# Erste Schritte in KiCad

The KiCad Team

# **Table of Contents**

| Introduction to KiCad Version 9                                     |
|---------------------------------------------------------------------|
| Herunterladen und Installieren von KiCad    2                       |
| Unterstützung                                                       |
| Grundlegende Konzepte und Arbeitsweise                              |
| Vorgehen für den Leiterplattenentwurf 5                             |
| Tutorial Teil 1: Projekt                                            |
| Tutorial Part 2: Schaltplan    8                                    |
| Einrichtung der Symbolbibliothekstabelle                            |
| Schaltplaneditor Grundlagen                                         |
| Einrichtung des Schaltplanblatts                                    |
| Symbole in den Schaltplan einfügen 10                               |
| Auswählen und Verschieben von Objekten 12                           |
| Verdrahtung des Schaltplans                                         |
| Beschriftung, Symboleigenschaften und Footprints                    |
| Elektrische Regeln überprüfen    17                                 |
| Stückliste                                                          |
| Tutorial Teil 3: Leiterplatte    20                                 |
| Leiterplatteneditor Grundlagen                                      |
| Einrichtung und Lagenaufbau der Platine                             |
| Änderungen aus dem Schaltplan importieren 23                        |
| Zeichnen eines Platinenumrisses                                     |
| Footprints positionieren                                            |
| Leiterbahnen routen                                                 |
| Platzierung von Kupferzonen                                         |
| Design Regel Check                                                  |
| 3D-Betrachter                                                       |
| Fertigungsdaten                                                     |
| Tutorial Teil 4: Benutzerdefinierte Symbole und Footprints       38 |
| Grundlagen der Bibliothek und der Bibliothekstabelle                |
| Neue Globale oder Projektspezifische Bibliotheken erstellen         |
| Neue Symbole erstellen                                              |
| Erstellen neuer Footprints                                          |
| Verknüpfung von Symbolen, Footprints und 3D-Modellen                |
| Das weitere Vorgehen                                                |
| Weitere Lernhilfen                                                  |
| Helfen Sie KiCad zu verbessern    53                                |

#### Copyright

Dieses Dokument unterliegt dem Copyright © 2010-2024 der unten aufgeführten Mitwirkenden. Sie dürfen es unter den Bedingungen der GNU General Public License (http://www.gnu.org/licenses/gpl.html), Version 3 oder höher, oder der Creative Commons Attribution License (http://creativecommons.org/licenses/by/3.0/), Version 3.0 oder höher, verbreiten und/oder verändern.

Alle in diesem Leitfaden genannten Marken sind Eigentum ihrer rechtmäßigen Inhaber.

#### Mitwirkende

Graham Keeth, Jon Evans, Glenn Peterson.

#### Übersetzung

Lorenz Bewig <robotaxi@arcor.de>, 2025.

Mathias Neumann <alfrede@opferindustries.de>, 2019. Carsten Schönert <c.schoenert@t-online.de>, 2016

#### Ehemalige Mitwirkende

David Jahshan, Phil Hutchinson, Fabrizio Tappero, Christina Jarron, Melroy van den Berg, Carsten Schönert.

#### Feedback

Das KiCad-Projekt freut sich über Rückmeldungen, Fehlerberichte und Vorschläge in Bezug auf die Software oder ihre Dokumentation. Weitere Informationen zum Einreichen von Feedback oder zum Melden eines Problems finden Sie in den Anweisungen unter https://www.kicad.org/help/report-an-issue/

# **Introduction to KiCad Version 9**

KiCad ist ein Open-Source-Softwarepaket zur Erstellung von elektronischen Schaltplänen, Leiterplatten (PCBs) und zugehörigen Bauteilbeschreibungen. KiCad unterstützt einen integrierten Design-Workflow, bei dem ein Schaltplan und die dazugehörige Leiterplatte zusammen entworfen werden, sowie eigenständige Workflows für spezielle Anwendungen. KiCad enthält auch mehrere Dienstprogramme, die bei der Schaltungs- und PCB-Konstruktion helfen, einschließlich eines PCB-Rechners zur Bestimmung der elektrischen Eigenschaften von Schaltkreisstrukturen, eines Gerber-Viewers zur Inspektion von Fertigungsdateien, eines 3D-Viewers zur Visualisierung der fertigen Leiterplatte und eines integrierten SPICE-Simulators zur Überprüfung des Schaltungsverhaltens.

KiCad läuft auf allen gängigen Betriebssystemen und einer breiten Palette von Computerhardware. Es unterstützt Leiterplatten mit bis zu 32 Kupferebenen und eignet sich für die Erstellung von Designs aller Komplexitätsgrade. KiCad wird von einem freiwilligen Team von Software- und Elektroingenieuren auf der ganzen Welt entwickelt, die es sich zur Aufgabe gemacht haben, freie und quelloffene Elektronikdesignsoftware für professionelle Designer zu erstellen.

The latest documentation for KiCad is available at https://docs.kicad.org. This document applies to KiCad version 9.0.

### Herunterladen und Installieren von KiCad

KiCad läuft auf vielen Betriebssystemen, einschließlich Microsoft Windows, Apple macOS und vielen gängigen Linux-Distributionen.

Die aktuellsten Anleitungen und Download-Links finden Sie unter https://www.kicad.org/download/. Diese Anleitungen sind nicht in diesem Handbuch enthalten, da sie sich im Laufe der Zeit durch die Veröffentlichung von Betriebssystem-Updates ändern können.

KiCad Stable Releases werden in regelmäßigen Abständen gemäß der KiCad Stable Release Policy veröffentlicht. Dem Entwicklungszweig werden fortwährend neue Funktionen hinzugefügt. Wenn Sie die Vorteile dieser neuen Funktionen nutzen und beim Testen helfen möchten, laden Sie bitte das neueste Nightly-Build-Paket für Ihre Plattform herunter. Nightly Builds können Fehler wie z. B. Dateifehler, die Erzeugung von schlechten Gerbern usw. enthalten, jedoch ist es das Ziel des KiCad-Entwicklungsteams, den Entwicklungszweig während der Entwicklung neuer Funktionen so benutzbar wie möglich zu halten.

#### Unterstützung

**IMPORTANT** 

Wenn Sie Ideen, Anmerkungen oder Fragen haben, oder einfach nur Hilfe benötigen:

- Das offizielles KiCad-Benutzerforum ist ein hervorragender Ort, um mit anderen KiCad-Benutzern in Kontakt zu treten und Hilfe zu erhalten.
- Treten Sie unseren Communities auf Discord oder IRC bei, um in Echtzeit mit Benutzern und Entwicklern zu diskutieren.
- Auf der KiCad-Website finden Sie Lernressourcen, die von der KiCad-Community erstellt wurden.

# Grundlegende Konzepte und Arbeitsweise

Der typische Arbeitsablauf in KiCad besteht aus zwei Hauptaufgaben: dem Zeichnen eines Schaltplans und dem Layouten einer Leiterplatte.

Der Schaltplan ist eine symbolische Darstellung der Schaltung: welche Komponenten verwendet werden und welche Verbindungen zwischen ihnen bestehen. Schaltplansymbole sind bildliche Darstellungen elektronischer Komponenten in einem Schaltplan, z. B. ein Zickzack oder Rechteck für einen Widerstand oder ein Dreieck für einen Operationsverstärker. Der Schaltplan enthält Symbole für jedes Bauteil und Verbindungen zwischen den Pins in den Symbolen. In der Regel wird der Schaltplan zuerst gezeichnet, bevor die Leiterplatte ausgelegt wird.

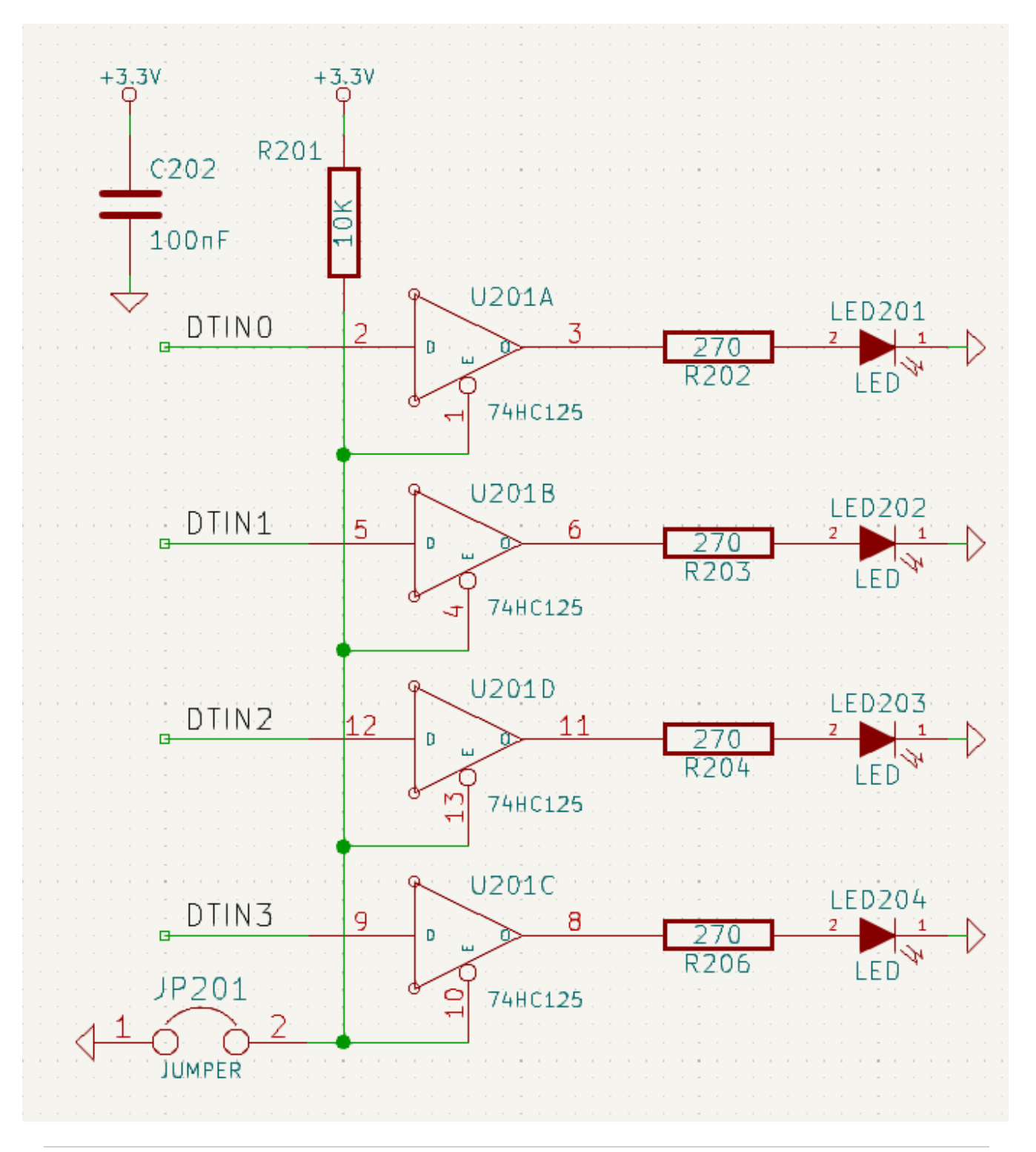

Die Platine ist die physische Umsetzung des Schaltplans, wobei die Footprints der Komponenten auf der Platine positioniert sind und die Kupferbahnen die im Schaltplan beschriebenen Verbindungen herstellen. Footprints sind eine Anordnung von Kupferpads, die mit den Pins eines physischen Bauteils übereinstimmen. Bei der Herstellung und Bestückung der Leiterplatte wird das Bauteil auf den entsprechenden Footprint der Leiterplatte gelötet.

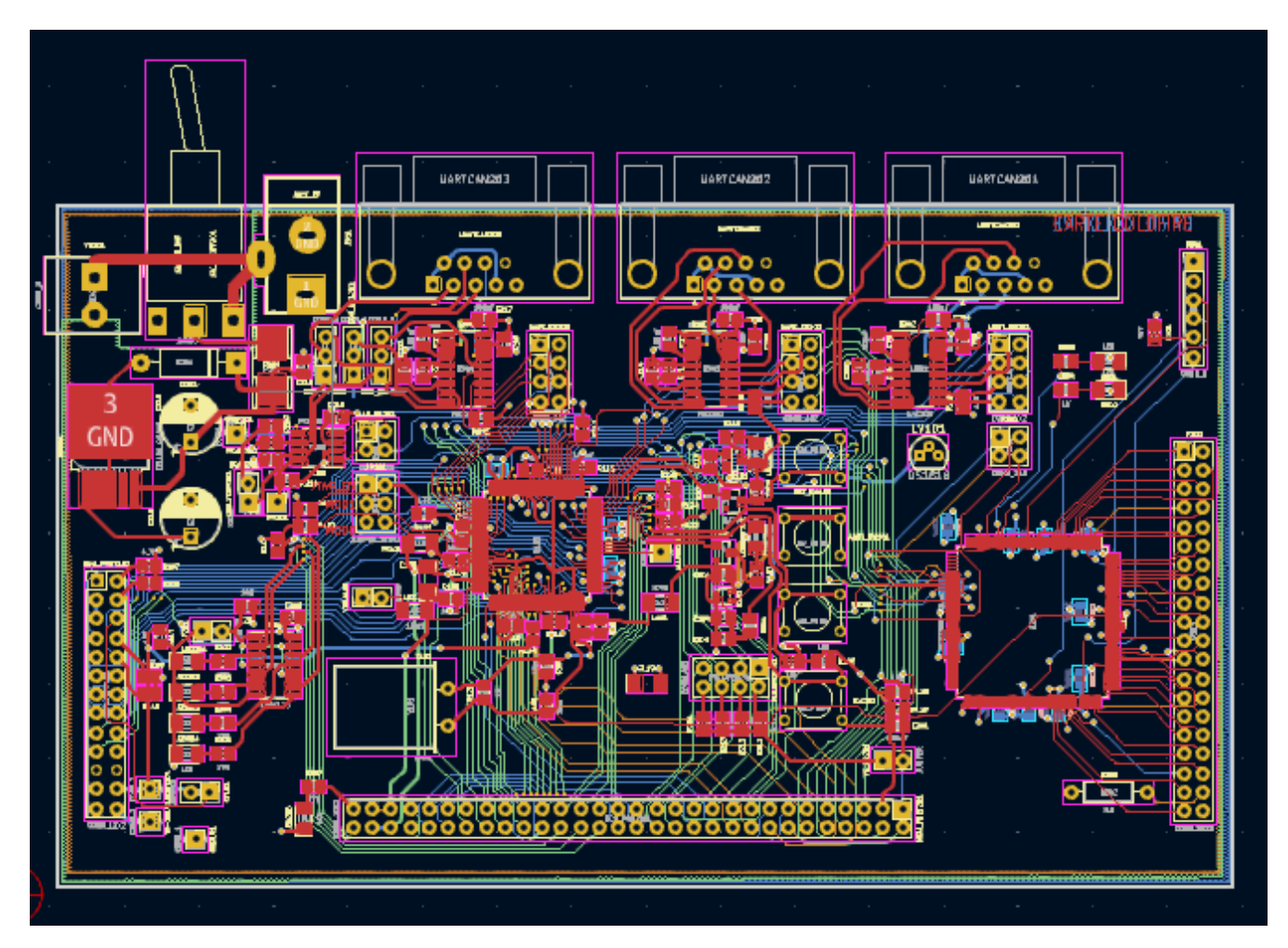

KiCad verfügt über separate Fenster zum Zeichnen des Schaltplans ("Schaltplaneditor"), zum Layouten der Leiterplatte ("Leiterplatteneditor") und zum Bearbeiten von Symbolen und Footprints ("Symboleditor" und "Footprinteditor"). KiCad wird mit einer großen Bibliothek von qualitativ hochwertigen, von Benutzern beigetragenen Symbolen und Footprints geliefert, aber es ist auch einfach, neue Symbole und Footprints zu erstellen oder bestehende Symbole und Footprints zu ändern.

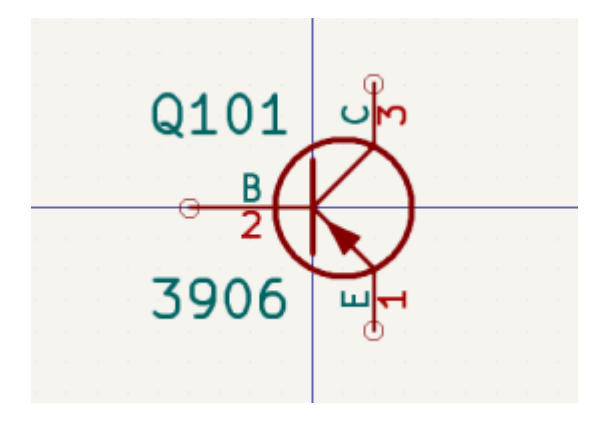

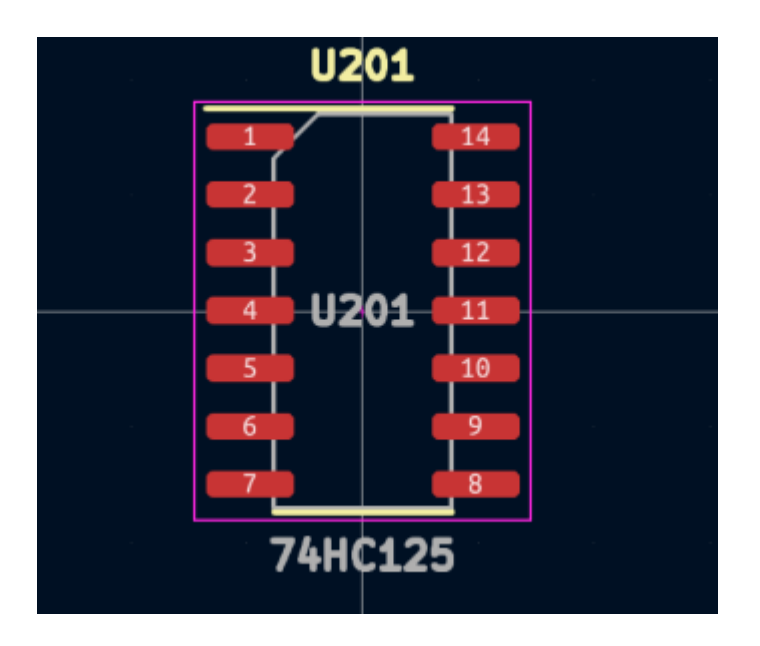

Abschließend soll betont werden, dass KiCad einen projektbasierten Arbeitsablauf hat. Ein KiCad-Projekt ist ein Ordner mit einer Projektdatei, einem Schaltplan, einem Platinenlayout und anderen optionalen Dateien wie Symbol- und Footprint-Bibliotheken, Simulationsdaten, Einkaufsinformationen usw. Viele projektbezogene Einstellungen, einschließlich Netzklassen und Designregeln, werden auf Projektebene gespeichert. Wenn Sie eine Platine außerhalb des zugehörigen Projekts öffnen, kann dies zu fehlenden Designinformationen führen. Achten Sie daher darauf, dass Sie alle zu einem Projekt gehörenden Dateien zusammen verwalten.

### Vorgehen für den Leiterplattenentwurf

Üblicherweise wird zuerst der Schaltplan gezeichnet. Dies bedeutet, dass dem Schaltplan Symbole hinzugefügt und die Verbindungen zwischen ihnen gezeichnet werden. Unter Umständen müssen benutzerdefinierte Symbole erstellt werden, wenn die entsprechenden Symbole nicht bereits vorhanden sind. In dieser Phase werden auch die Footprints für jede Komponente ausgewählt und bei Bedarf benutzerdefinierte Footprints erstellt. Wenn der Schaltplan vollständig ist und das Design eine elektrische Regelprüfung (ERC) bestanden hat, werden die Designinformationen im Schaltplan in den Leiterplatteneditor übertragen und das Layout beginnt.

The schematic describes which components are in the design and how they are connected; the board editor uses this information to make layout easier and to prevent mismatches between the schematic and PCB. The layout process requires careful placement of each footprint on the circuit board. After component placement, copper tracks are drawn between components based on the connections in the schematic as well as other electrical considerations, such as track resistance, controlled impedance requirements, crosstalk, etc.

Oft muss der Schaltplan aktualisiert werden, nachdem mit dem Layout begonnen wurde. Die Änderungen am Schaltplan können dann einfach in das Leiterplattendesign übernommen werden. Der umgekehrte Fall tritt häufig ein: Designänderungen, die im Leiterplattenlayout vorgenommen werden, können in den Schaltplan übernommen werden, um die Konsistenz zwischen den beiden zu gewährleisten.

Wenn das Platinenlayout vollständig ist und die Platine den Designregel-Check (DRC) bestanden hat, werden Fertigungsausgaben generiert, so dass die Platine von einem Leiterplattenhersteller gefertigt werden kann.

# **Tutorial Teil 1: Projekt**

Wenn Sie einen neuen Entwurf beginnen, müssen Sie zunächst ein neues Projekt erstellen. Wenn Sie KiCad öffnen, wird die Projektverwaltung angezeigt. Klicken Sie auf **Datei**  $\rightarrow$  **Neues Projekt**, suchen Sie den gewünschten Speicherort und geben Sie Ihrem Projekt einen Namen, z. B. Erstes\_Projekt. Vergewissern Sie sich, dass das Kontrollkästchen **Ein neues Verzeichnis für das Projekt erstellen** aktiviert ist, und klicken Sie dann auf **Speichern**. Dadurch werden Ihre Projektdateien in einem neuen Unterordner mit demselben Namen wie Ihr Projekt angelegt.

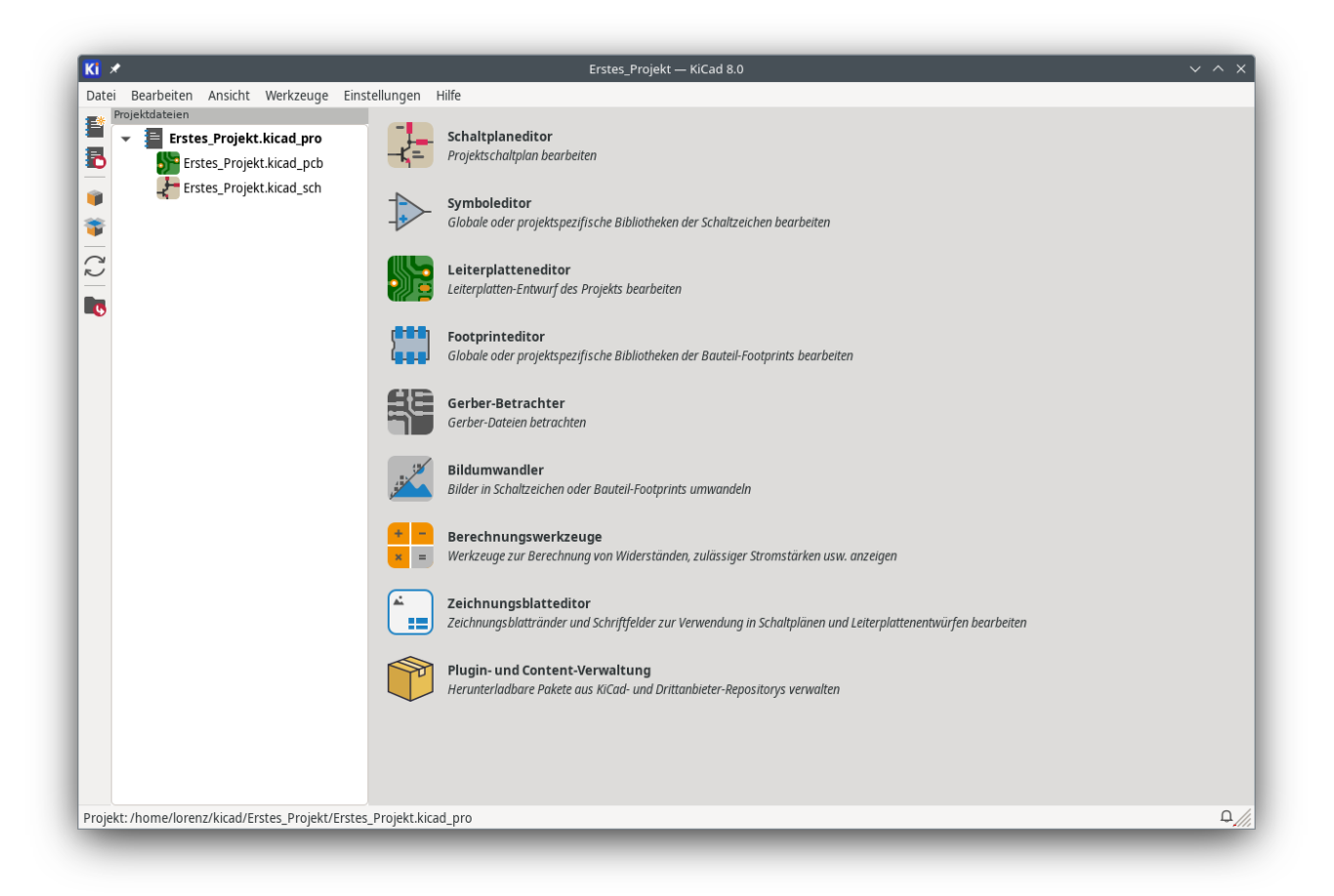

Auf der linken Seite sind im Bereich Projektdateien die Dateien des neuen Projekts aufgelistet. Es gibt eine Projektdatei mit der Erweiterung .kicad\_pro, eine Schaltplandatei mit der Erweiterung .kicad\_sch und eine Platinen-Datei mit der Erweiterung .kicad\_pcb. Diese Dateien haben alle den gleichen Namen wie Ihr Projekt.

Es kann auch ein Verzeichnis -backups geben: KiCad erstellt automatisch Sicherungskopien Ihres Projekts, wenn Sie speichern, und optional in festen Zeitabständen. Die Backup-Einstellungen sind konfigurierbar unter **Einstellungen**  $\rightarrow$  **Einstellungen**  $\rightarrow$  **Allgemein**  $\rightarrow$  **Projekt-Sicherungskopien**.

| NOTE | Das Öffnen des Einstellungsdialogs kann einen Dialog zur Konfiguration der Bibliothekstabelle auslösen. Dieser Dialog wird unten erklärt. |
|------|----------------------------------------------------------------------------------------------------|
| NOTE | On macOS, the Preferences dialog is in the <b>KiCad</b> menu, not the <b>Preferences</b> menu.                                            |

| Projekt-Sicherungskopien                |                      |                   |            |             |
|-----------------------------------------|----------------------|-------------------|------------|-------------|
| Sicherungskopien von Projekten automa   | atisch ei<br>itomati | rstelle<br>sche S | n<br>peich | ern erfolgt |
| Maximal vorzuhaltende Sicherungskopien: | 25                   | _                 | +          |             |
| Maximale Sicherungskopien pro Tag:      | 5                    | _                 | +          |             |
| Mindestzeit zwischen Sicherungen:       | 5                    | _                 | +          | Minuten     |
| Maximale Größe der Sicherungskopien:    | 100                  | _                 | +          | MB          |

Auf der rechten Seite des Projektfensters befinden sich Schaltflächen zum Starten der verschiedenen Werkzeuge, die KiCad bietet. Beim Starten dieser Werkzeuge wird automatisch die zugehörige Entwurfsdatei (Schaltplan oder PCB) aus dem aktuellen Projekt geöffnet. Beginnen Sie mit dem Öffnen des Schaltplaneditors.

# **Tutorial Part 2: Schaltplan**

# Einrichtung der Symbolbibliothekstabelle

Wenn der Schaltplaneditor zum ersten Mal geöffnet wird, erscheint ein Dialog, in dem Sie gefragt werden, wie Sie die globale Symbolbibliothekstabelle konfigurieren möchten. Die Symbolbibliothekstabelle teilt KiCad mit, welche Symbolbibliotheken verwendet werden sollen und wo sie sich befinden. Wenn Sie die Standardbibliotheken mit KiCad installiert haben, was empfohlen wird, wählen Sie die Standardoption: **Globale Standard-%s-Bibliothekstabelle kopieren**.

Wenn KiCad die Bibliotheken nicht an ihrem erwarteten Installationsort finden kann, wird diese Option deaktiviert. In diesem Fall sollten Sie die zweite Option **Benutzerspezifische globale Symbol-Bibliothekstabelle kopieren** wählen. Klicken Sie auf die Ordner-Schaltfläche am unteren Rand und navigieren Sie zum unten angegebenen Speicherort. Wählen Sie die Datei sym-lib-table.

Der Speicherort der Standardbibliothekstabellendateien ist betriebssystemabhängig und kann je nach Installationsort variieren. Nachfolgend sind die Standardwerte für jedes Betriebssystem aufgeführt:

- Windows: C:\Program Files\KiCad\9.0\share\kicad\template\
- Linux: /usr/share/kicad/template/
- macOS: /Applications/KiCad/KiCad.app/Contents/SharedSupport/template/

| Configure Global Symbol Library Table                                                                                                    |
|----------------------------------------------------------------------------------------------------|
| KiCad has been run for the first time using the new symbol library table for<br>accessing libraries. In order for KiCad to access symbol libraries,<br>you must configure your global symbol library table. Please select from one<br>of the options below. If you are not sure which option to select, please<br>use the default selection. |
| Copy default global symbol library table (recommended)                                                                                                    |
| ○ Copy custom global symbol library table                                                                                                    |
| ○ Create an empty global symbol library table                                                                                                    |
| Select global symbol library table file:                                                                                                    |
| (None)                                                                                                    |
| ОК                                                                                                    |

# Schaltplaneditor Grundlagen

Um den Schaltplan zu verschieben, klicken und ziehen Sie mit der mittleren oder rechten Maustaste. Vergrößern und verkleinern Sie die Ansicht mit dem Mausrad oder mit  $F_1$  und  $F_2$ . Für Laptop-Benutzer kann es nützlich sein, die Maussteuerung so zu ändern, dass sie besser für ein Touchpad geeignet ist. Die Maussteuerung kann unter **Einstellungen**  $\rightarrow$  **Einstellungen...**  $\rightarrow$  **Maus und Touchpad** konfiguriert werden. KiCad aktiviert standardmäßig die Mauseinstellung **Cursor beim Zoomen zentrieren und positionieren**. Wenn diese Funktion aktiviert ist, wird der Mauszeiger automatisch in die Mitte des Bildschirms bewegt, wenn man hinein- oder herauszoomt. Dadurch bleibt der gezoomte Bereich immer zentriert. Diese Funktion ist ungewöhnlich, aber viele Benutzer finden sie nützlich, sobald sie sich daran gewöhnt haben. Versuchen Sie, mit dem Mauszeiger in verschiedene Bereiche der Arbeitsfläche hinein- und herauszuzoomen. Wenn Sie das Standard-Zoomverhalten als unangenehm empfinden, deaktivieren Sie die Funktion in den Voreinstellungen für Maus und Touchpad.

| Ki *                                                                                                    |                                                                                                    | Einstellungen V ^                                                                                                    | × |
|----------------------------------------------------------------------------------------------------|----------------------------------------------------------------------------------------------------|----------------------------------------------------------------------------------------------------|---|
| Allgemein                                                                                                    | Bildschwenk und Zoom                                                                                                   |                                                                                                    |   |
| Tastaturbefehle<br>Symboleditor<br>Schaltplaneditor<br>Footprinteditor<br>Leiterplatteneditor<br>3D-Betrachter | Zeiger beim Zoomen zen<br>Zoom-Beschleunigung w<br>Zoomgeschwindigkeit:                                                | ntrieren und positionieren 🗹 Zeichenfläche mitziehen beim Verschieben von Objekten<br>erwenden Automatisch Automatische Schwenkgeschwindigkeit: —                                                                                                    |   |
| <ul> <li>Gerber-Betrachter</li> <li>Zeichnungsblatteditor</li> <li>Pakete und Aktualisierungen</li> </ul>      | Ziehen mit linker Taste:<br>Ziehen mit mittlerer Taste:                                                                | Ausgewählte Objekte ziehen; andernfalls Auswahlrechteck zeichnen 👻<br>Schwenk                                                                                                    |   |
|                                                                                                    | Ziehen mit rechter Taste:                                                                                              | Schwenk -                                                                                                    |   |
|                                                                                                    | Scroll-Gesten                                                                                                    |                                                                                                    |   |
|                                                                                                    | Vertikale Touchpad- oder Scr<br>Zoom:<br>Hoch/runter schwenken:<br>Links/rechts schwenken:<br>Links/rechts mit Horizon | ollradbewegung:   - Strg Umschalt   O   O <th></th> |   |
| Maus und Touchpad auf Standa                                                                                   | ardwerte zurücksetzen                                                                                                  | instellungsverzeichnis öffnen 🗸 OK                                                                                                    |   |

Die Symbolleiste auf der linken Seite des Schaltplaneditors enthält die wesentlichen Anzeigeeinstellungen. Die Symbolleiste auf der rechten Seite des Bildschirms enthält Werkzeuge zur Bearbeitung des Schaltplans.

Most tools in KiCad either have default hotkeys assigned, or can have custom hotkeys assigned. To view all hotkeys, go to **Help**  $\rightarrow$  **List Hotkeys...** Hotkeys can be changed in the **Hotkeys** panel of the Preferences dialog.

#### **Einrichtung des Schaltplanblatts**

Bevor Sie etwas in den Schaltplan zeichnen, richten Sie das Schaltplanblatt selbst ein. Klicken Sie auf **Datei** → **Seite einrichten...** Geben Sie dem Schaltplan einen Titel und ein Datum, und ändern Sie gegebenenfalls das Papierformat.

| 9 ~      | Der :         |                         |                       | Seite elimenten         | 7       |            |   |                                |
|----------|---------------|-------------------------|-----------------------|-------------------------|---------|------------|---|--------------------------------|
|          | Papier        |                         |                       |                         | Zeicher | nblatt     |   |                                |
| Größe:   |               |                         | Datei:                |                         |         |            |   |                                |
| A4 21    | 0x297mm       | •                       |                       |                         |         |            |   |                                |
| Ausricht | tung:         |                         |                       |                         | Schrif  | tfeld      |   |                                |
| Querf    | format        | •                       | Anzahl der Blätter: 1 | Blattnummer: 1          |         |            |   |                                |
| Benutze  | erdefiniertes | Format:                 | Erstellungsdatum:     | 2024-11-11              | ~~~     | 11.11.2024 | ~ | In andere Blätter übernehmen   |
| Hohe:    | 279,4         | mm                      | Devisions             |                         |         |            |   | In andere Dlätter übernehmen   |
| Breite:  | 431,8         | mm                      | Revision:             |                         |         |            |   | In andere Blatter übernenmen   |
| 🗌 In a   | ndere Blätter | übernehmen              | Titel:                | Erstes Projekt in KiCad |         |            |   | 🗌 In andere Blätter übernehmen |
|          |               |                         | Firma:                |                         |         |            |   | 🗌 In andere Blätter übernehmen |
|          | Vorscha       | u                       | Kommentar1:           |                         |         |            |   | 🗌 In andere Blätter übernehmen |
|          |               |                         | Kommentar2:           |                         |         |            |   | 🗌 In andere Blätter übernehmen |
|          |               |                         | Kommentar3:           |                         |         |            |   | 🗌 In andere Blätter übernehmen |
|          |               |                         | Kommentar4:           |                         |         |            |   | 🗌 In andere Blätter übernehmen |
|          |               |                         | Kommentar5:           |                         |         |            |   | 🗌 In andere Blätter übernehmen |
|          |               |                         | Kommentar6:           |                         |         |            |   | 🗌 In andere Blätter übernehmen |
|          |               | Na nan Pani I I Nai 21. | Kommentar7:           |                         |         |            |   | 🗌 In andere Blätter übernehmen |
|          |               |                         | Kommentar8:           |                         |         |            |   | 🗌 In andere Blätter übernehmen |
|          |               |                         | Kommentar9:           |                         |         |            |   | 🗌 In andere Blätter übernehmen |
|          |               |                         |                       |                         |         |            |   |                                |

### Symbole in den Schaltplan einfügen

Beginnen Sie mit der Erstellung der Schaltung, indem Sie dem Schaltplan einige Symbole hinzufügen. Öffnen Sie das Dialogfeld Symbol auswählen, indem Sie auf die Schaltfläche **Symbol hinzufügen** auf der rechten Seite des Fensters klicken oder A drücken.

Diese Aktion löst den Einstellungsdialog der Footprintbibliothekstabelle aus, wenn er nicht bereits ausgelöst wurde. Dieser Dialog entspricht dem bereits erläuterten Dialog Einrichtung der Symbolbibliothekstabelle, jedoch für Footprints anstelle von Symbolen.

Wählen Sie auch hier die Standardoption: **Globale Standard-Footprint-Bibliothekstabelle kopieren** (empfohlen). Wenn diese Option deaktiviert ist, wählen Sie die zweite Option: **Benutzerspezifische globale Footprint-Bibliothekstabelle kopieren**. Klicken Sie unten auf die Schaltfläche Ordner und wechseln Sie zu dem Ort gemäß der Anleitung zur Einrichtung der Symbolbibliothekstabelle. Wählen Sie die Datei fp-lib-table und klicken Sie auf OK.

Der Dialog Symbol wählen listet die verfügbaren Symbolbibliotheken und die darin enthaltenen Bauteilsymbole auf. Grundlegende Bauteile wie passive Komponenten, Dioden und andere allgemeine Symbole befinden sich in der Bibliothek Device. Spezielle Bauteile, wie z. B. eine bestimmte LED, können in anderen Bibliotheken enthalten sein.

Scrollen Sie nach unten zur Bibliothek Device, klappen Sie sie auf, und wählen Sie das Symbol LED aus. Klicken Sie auf **OK**, und klicken Sie erneut, um das Symbol im Schaltplan zu platzieren.

| Q Filter                                                 |                            |               |
|----------------------------------------------------------|----------------------------|---------------|
| Element                                                  | Beschreibung               |               |
| L                                                        | Inductor                   |               |
| Lamp                                                     | Lamp                       |               |
| Lamp_Flash                                               | Flash lamp tube            | D             |
| Lamp_Neon                                                | Neon lamp                  | U             |
| LED                                                      | Light emitting diode       | Passiv Passiv |
| LED_45deg                                                | Light emitting diode, rota |               |
| LED_45deg_Filled                                         | Light emitting diode, rota | LED           |
| LED_ABGR                                                 | RGB LED, anode/blue/gree   |               |
| LED_ABRG                                                 | RGB LED, anode/blue/red/   |               |
| LED_AGBR                                                 | RGB LED, anode/green/blı   |               |
| LED AGRB                                                 | RGB LED. anode/ɑreen/re    |               |
| LED<br>Light emitting diode<br>Schlüsselwörter: LED dioc | le                         |               |
| Reference D?                                             |                            |               |
|                                                          |                            |               |

Als nächstes fügen Sie einen strombegrenzenden Widerstand hinzu. Gehen Sie zurück zur Schaltplansymbol-Auswahl, aber versuchen Sie diesmal, nach einem Widerstand zu suchen, indem Sie R oben in das Filterfeld eingeben. Auch hier wird er in der Bibliothek Device gefunden. Das R-Element ist ein rechteckiges Widerstandssymbol im IEC-Stil. Für Benutzer, die das Zickzack-Symbol im ANSI-Stil bevorzugen, ist auch ein R\_US -Symbol verfügbar. Wählen Sie ein Widerstandssymbol aus und fügen Sie es dem Schaltplan hinzu.

Zum Schluss fügen Sie eine Batterie zur Stromversorgung der LED hinzu. Die Bibliothek Device hat ein passendes Symbol Battery\_Cell.

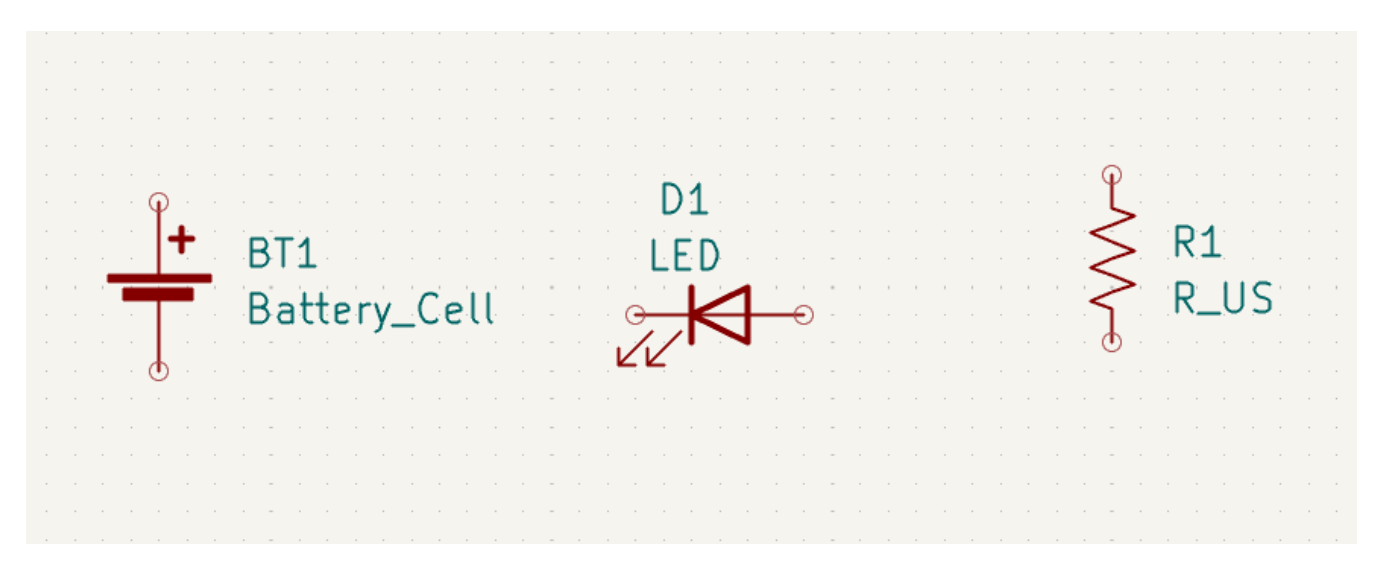

## Auswählen und Verschieben von Objekten

Next, position the symbols correctly relative to each other, as shown in the screenshot. You will do this by selecting each symbol, then moving and rotating it.

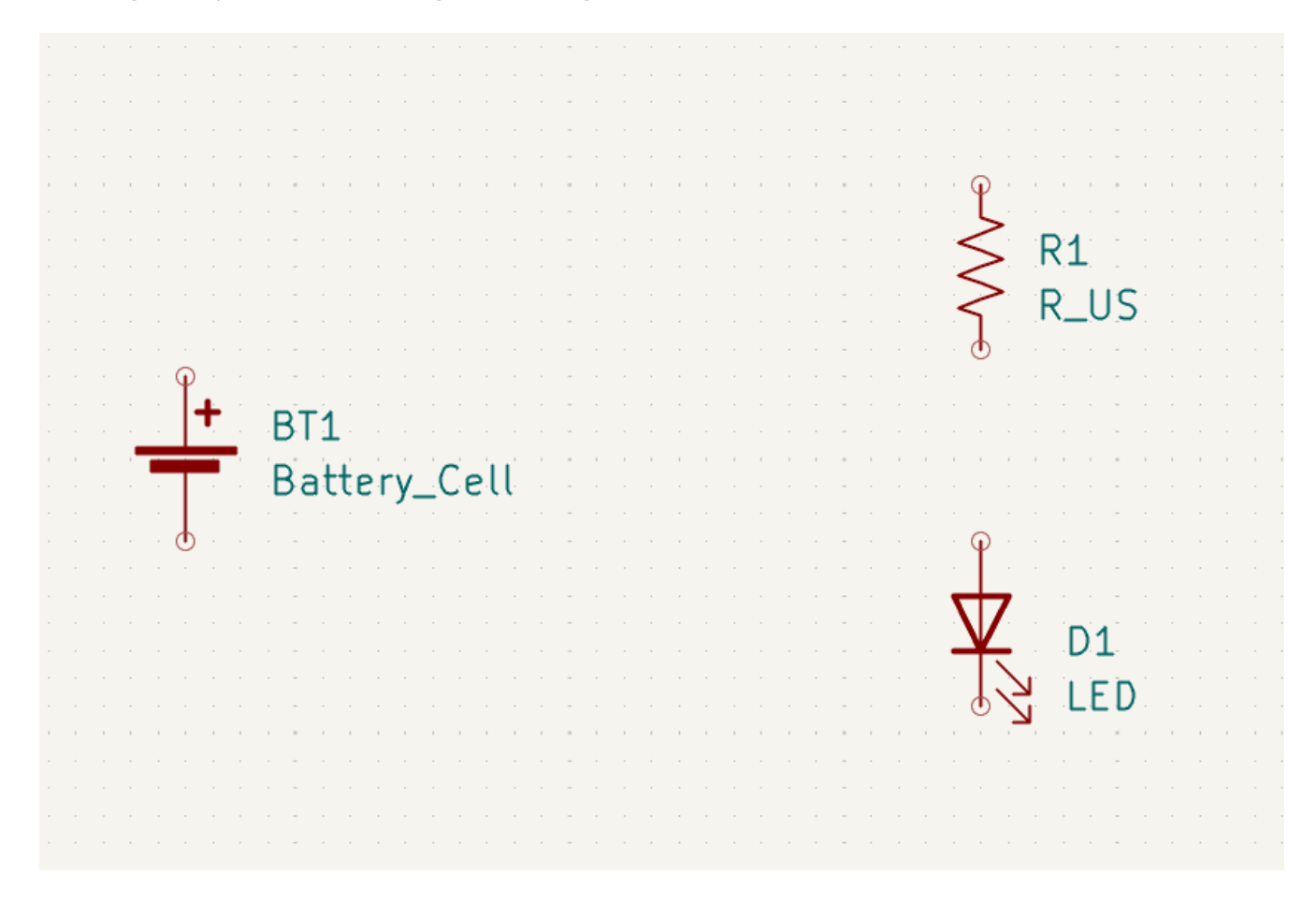

In KiCad, objects are selected by clicking on them while the selection tool is active. The selection tool is the default tool when no other tool is active, so you can enter the selection tool by quitting any active tool (Esc) or by clicking the k button in the right toolbar.

Additional objects can be added to the selection with Shift +click, or removed with Ctrl + Shift +click (macOS: Cmd + Shift +click). You can toggle an item's selection state with Ctrl +click (macOS: Cmd +click).

Ziehen von links nach rechts wählt Objekte aus, die vollständig vom Auswahlrahmen umschlossen sind, während Ziehen von rechts nach links auch Objekte auswählt, die nur teilweise vom Auswahlrahmen erfasst sind. Umschalt, Strg+Umschalt (Cmd+Umschalt) und Strg (Cmd) können auch zusammen mit der Ziehauswahl verwendet werden, um der Auswahl etwas hinzuzufügen, etwas abzuziehen oder sie zu verändern.

Beachten Sie, dass es möglich ist, ein ganzes Symbol auszuwählen (durch Klicken auf die Symbolform selbst) oder ein Textfeld im Symbol auszuwählen, ohne den Rest des Symbols auszuwählen (durch Klicken auf den Text). Wenn nur ein Textfeld ausgewählt ist, wirken sich alle Aktionen nur auf den ausgewählten Text und nicht auf den Rest des Symbols aus.

Ausgewählte Objekte werden durch Drücken von M verschoben und durch Drücken von R gedreht. Die Taste G (Ziehen) kann auch zum Verschieben von Objekten verwendet werden. Für das Verschieben von unverbundenen Symbolen verhalten sich G und M identisch, aber für Symbole mit anliegenden Verbindungen verschiebt G das Symbol und behält die Verbindungen bei, während M das Symbol verschiebt und die Verbindungen zurücklässt. Ausgewählte Objekte können mit der Taste Entf gelöscht werden.

# Verdrahtung des Schaltplans

The symbol pins all have small circles on them, indicating that they are not connected. Fix that by drawing wires between symbol pins as shown in the screenshot. Click the Add a Wire button  $\checkmark$  on the right-hand toolbar or use the w hotkey. Click and release to start drawing a wire, and finish drawing the wire by clicking on a symbol pin or double clicking anywhere. Pressing Escape will cancel drawing the wire.

Eine weitere bequeme Methode zum Zeichnen von Verbindungen besteht darin, den Mauszeiger über einen nicht angeschlossenen Pin zu bewegen. Der Mauszeiger ändert sich und zeigt an, dass von dieser Stelle aus eine Verbindung gezeichnet werden kann. Wenn Sie auf den Pin klicken, wird automatisch eine Verbindung gezeichnet.

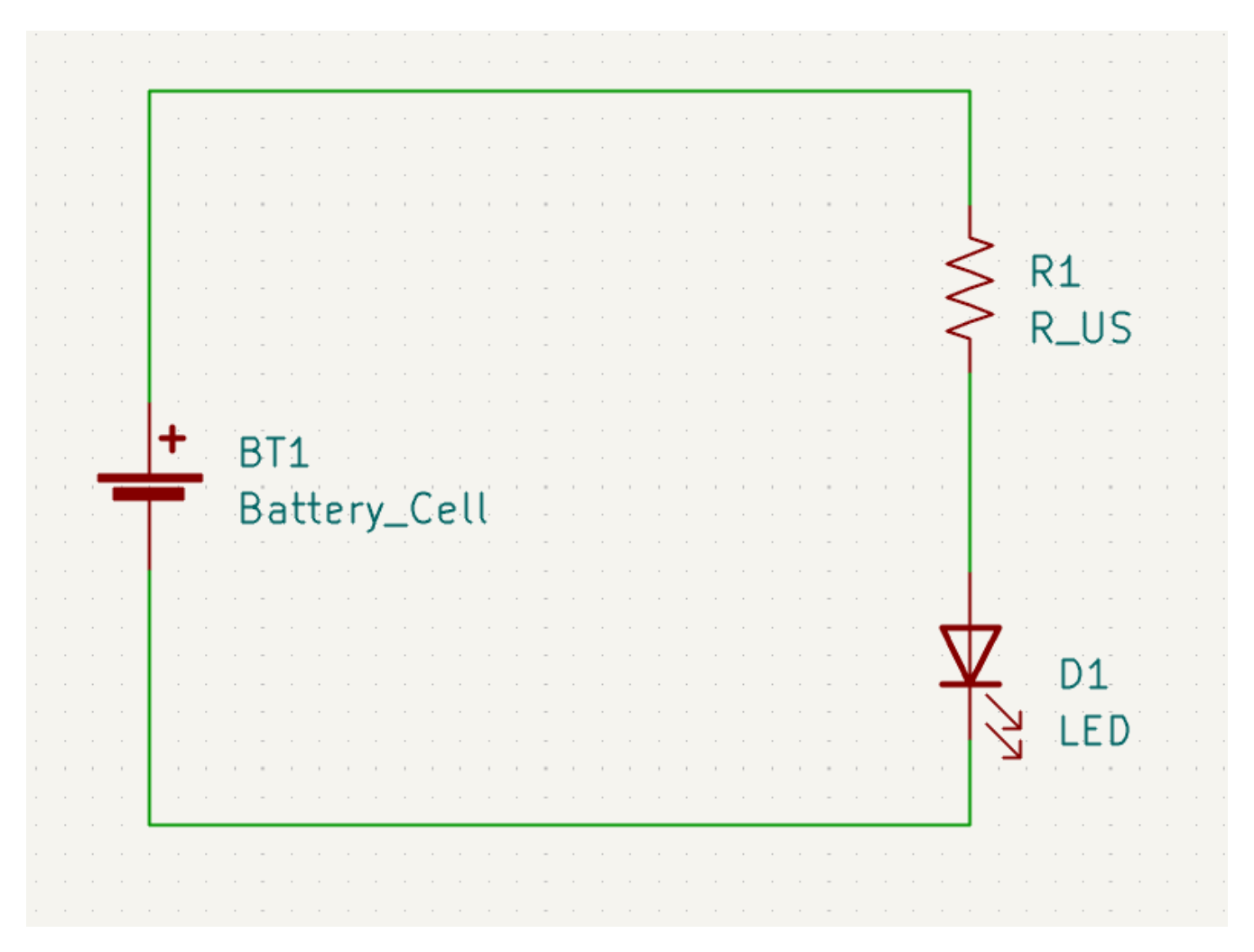

Als Nächstes fügen Sie dem Schaltplan Stromversorgungs- und Erdungssymbole hinzu. Diese Symbole sind bei einem so einfachen Schaltplan zwar nicht unbedingt erforderlich, erleichtern aber das Verständnis großer Schaltpläne.

Eine Reihe von Spannungs- und Erdungssymbolen sind in der Symbolbibliothek power verfügbar. Es gibt jedoch eine Abkürzung für das Hinzufügen dieser Symbole: Klicken Sie auf die Schaltfläche **Spannungsquelle hinzufügen** der verwenden Sie die Taste P. Dies öffnet das Dialogfeld **Symbol** wählen, zeigt aber nur Symbolbibliotheken an, die Spannungssymbole enthalten.

Fügen Sie je ein Symbol für VCC und für GND hinzu und stellen Sie dann mit der Schaltung eine elektrische Verbindung her.

Beschriften Sie schließlich die Leitung zwischen der LED und dem Widerstand. Auch dies ist bei einer einfachen Schaltung vielleicht nicht notwendig, aber es ist eine gute Übung, wichtige Netze zu beschriften. Klicken Sie auf die Schaltfläche **Bezeichner hinzufügen** <u>A</u> in der rechten Symbolleiste (L), geben Sie einen Beschriftungsnamen ein (led) und platzieren Sie die Beschriftung so im Schaltplan, dass sich der quadratische Befestigungspunkt mit dem Draht überlappt. Drehen Sie das Etikett nach Bedarf und richten Sie es aus.

|                                                                                                    | · · · · · · · · · · · · · · · · · · ·  |                                       |
|----------------------------------------------------------------------------------------------------|----------------------------------------|---------------------------------------|
|                                                                                                    |                                        |                                       |
|                                                                                                    | ······································ |                                       |
|                                                                                                    | · · · · · · · · · · · · · · · · · · ·  |                                       |
|                                                                                                    | •                                      |                                       |
|                                                                                                    |                                        |                                       |
|                                                                                                    |                                        |                                       |
|                                                                                                    |                                        |                                       |
|                                                                                                    |                                        |                                       |
|                                                                                                    |                                        | · · · · · · · · · · · · · · · · · · · |
|                                                                                                    |                                        | < R1                                  |
|                                                                                                    |                                        |                                       |
|                                                                                                    |                                        | R US                                  |
|                                                                                                    |                                        |                                       |
|                                                                                                    |                                        |                                       |
|                                                                                                    |                                        |                                       |
|                                                                                                    | + BT1                                  |                                       |
|                                                                                                    | <b>DIT</b>                             |                                       |
|                                                                                                    |                                        |                                       |
|                                                                                                    | Battery Cell                           | <u>.</u>                              |
|                                                                                                    | Battery_Cell                           |                                       |
|                                                                                                    | Battery_Cell                           |                                       |
|                                                                                                    | Battery_Cell                           |                                       |
|                                                                                                    | Battery_Cell                           |                                       |
|                                                                                                    | Battery_Cell                           |                                       |
|                                                                                                    | Battery_Cell                           |                                       |
|                                                                                                    | Battery_Cell                           |                                       |
|                                                                                                    | Battery_Cell                           |                                       |
|                                                                                                    | Battery_Cell                           |                                       |
|                                                                                                    | Battery_Cell                           |                                       |
|                                                                                                    | Battery_Cell                           |                                       |
|                                                                                                    | Battery_Cell                           |                                       |
| ·         ·         ·         ·         ·         ·         ·         ·         ·         ·         ·         ·         ·         ·         ·         ·         ·         ·         ·         ·         ·         ·         ·         ·         ·         ·         ·         ·         ·         ·         ·         ·         ·         ·         ·         ·         ·         ·         ·         ·         ·         ·         ·         ·         ·         ·         ·         ·         ·         ·         ·         ·         ·         ·         ·         ·         ·         ·         ·         ·         ·         ·         ·         ·         ·         ·         ·         ·         ·         ·         ·         ·         ·         ·         ·         ·         ·         ·         ·         ·         ·         ·         ·         ·         ·         ·         ·         ·         ·         ·         ·         ·         ·         ·         ·         ·         ·         ·         ·         ·         ·         ·         ·         ·         ·         ·         · | Battery_Cell                           |                                       |
|                                                                                                    | Battery_Cell                           |                                       |
|                                                                                                    | Battery_Cell                           |                                       |
|                                                                                                    | Battery_Cell                           |                                       |
|                                                                                                    | Battery_Cell                           |                                       |

Beachten Sie, dass Beschriftungen und Spannungssymbole mit demselben Namen miteinander verbunden sind. Ein weiteres GND-Symbol oder eine Verbindung mit der Bezeichnung "led" auf dieser Schaltplanseite würde mit dem vorhandenen kurzgeschlossen, auch wenn sie nicht optisch verbunden sind.

## Beschriftung, Symboleigenschaften und Footprints

#### Beschriftung

Jedem Symbol muss ein eindeutiger Referenzbezeichner zugewiesen werden. Dieser Vorgang wird auch als Annotation bezeichnet.

By default, symbols are automatically annotated when they are added to the schematic. Automatic annotation can be enabled or disabled using the  $\mathbb{R}^{2}_{\mathbf{R}}$  button in the left toolbar.

Auch wenn es für diesen Leitfaden nicht notwendig ist, können Symbole mit Hilfe der Schaltfläche **Schaltplan annotieren...** ( $\mathbb{R42}$ ) in der oberen Symbolleiste manuell bezeichnet oder neu bezeichnet werden.

#### Symboleigenschaften

Geben Sie nun die Werte für die einzelnen Komponenten ein. Wählen Sie die LED aus, klicken Sie mit der rechten Maustaste, und wählen Sie Eigenschaften... (E). In diesem Projekt wird eine rote LED verwendet, also ändern Sie das Feld Value in Rot. In einem echten Projekt wäre es vielleicht besser, hier stattdessen die Teilenummer des LED-Herstellers einzutragen. Beachten Sie, dass es möglich ist, Referenzbezeichner in den Eigenschaften jedes Symbols individuell zu bearbeiten.

In diesem Projekt wird eine 3V-Lithium-Knopfzelle verwendet, also ändern Sie das Feld Value von BT1 in 3V. Ändern Sie den Wert des Widerstands auf "1k".

#### Footprint Zuordnung

Schließlich weisen Sie jeder Komponente einen Footprint zu. Damit wird festgelegt, wie jedes Bauteil auf der Leiterplatte platziert werden soll. Einigen Symbolen sind bereits Footprints zugewiesen, aber für viele Komponenten gibt es mehrere mögliche Footprints, so dass man den passenden auswählen muss.

Es gibt mehrere Möglichkeiten, Footprints zuzuweisen, aber eine einfache Möglichkeit ist die Verwendung des Footprint-Zuordnungswerkzeugs durch Klicken auf die Schaltfläche **Footprints zuweisen...** in der oberen Symbolleiste.

Im linken Bereich dieses Fensters sind die verfügbaren Footprint-Bibliotheken aufgelistet. Der mittlere Bereich zeigt die Symbole im Schaltplan. All diesen Symbolen werden Footprints zugewiesen. Das rechte Fenster zeigt die Footprints an, die für das im mittleren Bereich ausgewählte Symbol gewählt werden können. Um einem Symbol einen Footprint zuzuweisen, wählen Sie das Symbol im mittleren Bereich aus und doppelklicken Sie auf den gewünschten Footprint im rechten Bereich. Sie können eine Vorschau eines Footprints anzeigen, indem Sie mit der rechten Maustaste auf den Namen des Footprints klicken und **Ausgewählten Footprint anzeigen** wählen.

| 💑 🖈                                                                                                    |                                                                                                 | Bauteilfootprints zuweisen                                                                                                    | ~ ^ X                                                                          |
|----------------------------------------------------------------------------------------------------|-------------------------------------------------------------------------------------------------|----------------------------------------------------------------------------------------------------|--------------------------------------------------------------------------------|
| Datei Bearbeiten Einstellungen                                                                                         | Hilfe                                                                                           |                                                                                                    |                                                                                |
| 🕒   🚯   🞇   ← →   ୯                                                                                                    | ) 🔿 🏀 Toot                                                                                      | printfilter: 🚛 🚛                                                                                                    |                                                                                |
| Footprintbibliotheken                                                                                                  | Symbol-Footprint-Zuordnung                                                                      | gen                                                                                                    | Gefilterte Footprints                                                          |
| Audio_Module                                                                                                    | 1 BT1 -                                                                                         | 3V : Battery:BatteryHolder_Keystone_1058_1x2032                                                                                 | 58 Resistor_THT:R_Axial_DIN0207_L6.3mm_D2.5mm_P15.24mm_H                       |
| Battery                                                                                                    | 2 D1 -                                                                                          | Rot : LED_THT:LED_D5.0mm                                                                                                    | 59 Resistor_THT:R_Axial_DIN0309_L9.0mm_D3.2mm_P2.54mm_Ve                       |
| Button_Switch_Keyboard                                                                                                 | 3 R1 -                                                                                          | 1k : Resistor_THT:R_Axial_DIN0309_L9.0mm_D3.2mm_P12.70mm_Horizontal                                                             | 60 Resistor_THT:R_Axial_DIN0309_L9.0mm_D3.2mm_P5.08mm_Ve                       |
| Button_Switch_SMD                                                                                                    |                                                                                                 |                                                                                                    | 61 Resistor_THT:R_Axial_DIN0309_L9.0mm_D3.2mm_P12.70mm_H                       |
| Button_Switch_THT                                                                                                    |                                                                                                 |                                                                                                    | 62 Resistor_THT:R_Axial_DIN0309_L9.0mm_D3.2mm_P15.24mm_H                       |
| Buzzer_Beeper                                                                                                    |                                                                                                 |                                                                                                    | 63 Resistor_THT:R_Axial_DIN0309_L9.0mm_D3.2mm_P20.32mm_H                       |
| Calibration_Scale                                                                                                    |                                                                                                 |                                                                                                    | 64 Resistor_THT:R_Axial_DIN0309_L9.0mm_D3.2mm_P25.40mm_H                       |
| Capacitor_SMD                                                                                                    |                                                                                                 |                                                                                                    | 65 Resistor_THT:R_Axial_DIN0411_L9.9mm_D3.6mm_P5.08mm_Ve                       |
| Capacitor_Tantalum_SMD                                                                                                 |                                                                                                 |                                                                                                    | 66 Resistor_THT:R_Axial_DIN0411_L9.9mm_D3.6mm_P7.62mm_Ve                       |
| Gefiltert nach Schlüsselwörter (R_*),<br>Beschreibung: Resistor, Axial_DIN030<br>Ort der Bibliothek: /app/extensions/l | Pin-Anzahl (2): 136 passendo<br>19 series, Axial, Horizontal, p<br>Library/footprints//Resistor | e Footprints<br>in pitch=12.7mm,0.5W = 1/2W, length*diameter=9*3.2mm^2, http://cdn-reichelt.de/documents/datenbla<br>http:retty | t/B400/1_4W%23YAG.pdf; Schlüsselwörter: Resistor Axial_DIN0309 series Axial Ho |
|                                                                                                    |                                                                                                 | Übernehm                                                                                                    | en, Schaltplan speichern & Fortfahren 🛛 🛇 Abbrechen 🗸 OK                       |

KiCad enthält viele Footprints, daher bietet das Footprint-Zuordnungswerkzeug mehrere Möglichkeiten, Footprints herauszufiltern, die für das betreffende Symbol nicht relevant sind.

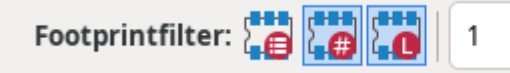

- Die Schaltfläche ganz links aktiviert die Filter, die im jeweiligen Symbol definiert werden können. Für ein Operationsverstärkersymbol können beispielsweise Filter definiert werden, die nur SOIC- und DIP-Footprints anzeigen. Manchmal sind diese vordefinierten Filter nicht vorhanden oder zu restriktiv, so dass es in manchen Situationen sinnvoll sein kann, diesen Filter auszuschalten.
- Die mittlere Schaltfläche 🙀 filtert nach der Anzahl der Pins, so dass nur 8-Pad-Footprints für 8-Pin-Symbole angezeigt werden. Dieser Filter ist fast immer nützlich.
- Die rechte Schaltfläche in filtert nach der ausgewählten Bibliothek. Bibliotheken werden im linken Fenster ausgewählt. Footprints, die nicht in der ausgewählten Bibliothek enthalten sind, werden herausgefiltert. Dieser Filter ist nützlich, solange bekannt ist, welche Bibliothek den richtigen Footprint enthält. Oft ist es am besten, diesen Filter oder die Symbolfilter zu verwenden, aber nicht beide.
- Das Textfeld filtert Footprints heraus, die nicht mit dem Text im Feld übereinstimmen. Dieser Filter ist deaktiviert, wenn das Feld leer ist.

Using the filters, find each of the footprints shown in the central column in the screenshot above. The footprints for each symbol are also listed in the table below. Assign each footprint to a symbol by selecting the symbol in the central column and then double clicking the appropriate footprint in the right column. Once all of the footprints have been assigned, click **OK**.

| Symbol Reference | Footprint to assign                                                       |
|------------------|---------------------------------------------------------------------------|
| BT1              | Battery:BatteryHolder_Keystone_1058_1x2032                                |
| D1               | LED_THT:LED_D5.0mm                                                        |
| R1               | <pre>Resistor_THT:R_Axial_DIN0309_L9.0mm_D3.2mm_P12.70mm_Horizontal</pre> |

Es gibt auch andere Möglichkeiten, Footprints zuzuweisen. Eine davon ist das Fenster mit den Symboleigenschaften. Weitere Informationen zur Zuweisung von Footprints finden sie im Handbuch.

# Elektrische Regeln überprüfen

Das letzte, was im Schaltplan noch zu tun ist, ist die Überprüfung auf elektrische Fehler. Der Electrical Rules Checker (ERC) von KiCad kann nicht sicherstellen, dass der Entwurf im Schaltplan funktioniert, aber er kann auf einige häufige Verbindungsprobleme prüfen, wie z. B. nicht angeschlossene Pins, zwei kurzgeschlossene Stromausgänge oder ein Stromeingang, der nicht mit Strom versorgt wird. Es wird auch auf einige andere Fehler wie nicht beschriftete Symbole und Tippfehler in Netzbeschriftungen geprüft. Um die vollständige Liste der elektrischen Regeln zu sehen und ihren Schweregrad einzustellen, gehen Sie zu **Datei**  $\rightarrow$ **Schaltplan einrichten...**  $\rightarrow$  **Elektrische Regeln**  $\rightarrow$  **Verstoß-Schweregrade**. Es ist ratsam, den ERC auszuführen, bevor Sie mit dem Layout beginnen.

Führen Sie eine elektrische Regelprüfung durch, indem Sie auf die Schaltfläche **ERC** (**b**) in der oberen Symbolleiste und dann auf **ERC starten** klicken.

Selbst in diesem einfachen Schaltplan hat KiCad zwei potenzielle Fehler gefunden. Die Fehler sind im ERC-Fenster aufgelistet, und Pfeile zeigen auf die kritischen Stellen im Schaltplan. Wenn Sie eine Verletzung im ERC-Fenster auswählen, wird der entsprechende Pfeil hervorgehoben.

| a 🖈                                                                                                    | Elektrische Regeln überprü                                                                       | ifen (ERC)                 | ~ ^ ×       |
|----------------------------------------------------------------------------------------------------|--------------------------------------------------------------------------------------------------|----------------------------|-------------|
| Verstöße (2) Ignorierte Tests (1                                                                                                    | )                                                                                                |                            |             |
| <ul> <li>Error: Input-Power-Pin wird voi<br/>Symbol #PWR02 Pin 1 [Stromve</li> <li>Error: Input-Power-Pin wird voi<br/>Symbol #PWR01 Pin 1 [Stromve</li> </ul> | n keinem Output-Power-Pin<br>ersorgung, Linie]<br>n keinem Output-Power-Pin<br>ersorgung, Linie] | angesteuert<br>angesteuert |             |
| Zeige: 🗌 Alle 🛛 🗹 Fehler 🌔                                                                                                    | 2 🗸 Warnungen 🚺                                                                                  | Ausschlüsse                | Speichern   |
| Marker entfernen Alle Mark                                                                                                    | er entfernen                                                                                     | Schließen                  | ERC starten |

Sie können einzelne Verstöße ausschließen oder ganze Klassen von Verstößen ignorieren, indem Sie mit der rechten Maustaste auf jede Fehlermeldung klicken. Auch wenn es sich nicht um tatsächliche Entwurfsfehler handelt, lohnt es sich in der Regel dennoch, sich mit den Verstößen zu befassen, um einen sauberen ERC-Bericht zu erhalten und zu vermeiden, dass echte Probleme übersehen werden.

In diesem Fall meldet KiCad "Input-Power-Pin wird von keinem Output-Power-Pin angesteuert" für die beiden Netze "VCC" und "GND". Dies ist ein häufiger KiCad ERC-Fehler. Stromversorgungssymbole sind so eingestellt, dass ein Stromversorgungsausgangspin, wie z.B. der Ausgang eines Spannungsreglers, auf demselben Netz benötigt wird; andernfalls denkt KiCad, dass das Netz nicht angesteuert ist. Für einen Menschen ist es offensichtlich, dass VCC und GND von der Batterie gespeist werden, aber es ist notwendig, dies explizit im Schaltplan zu zeigen.

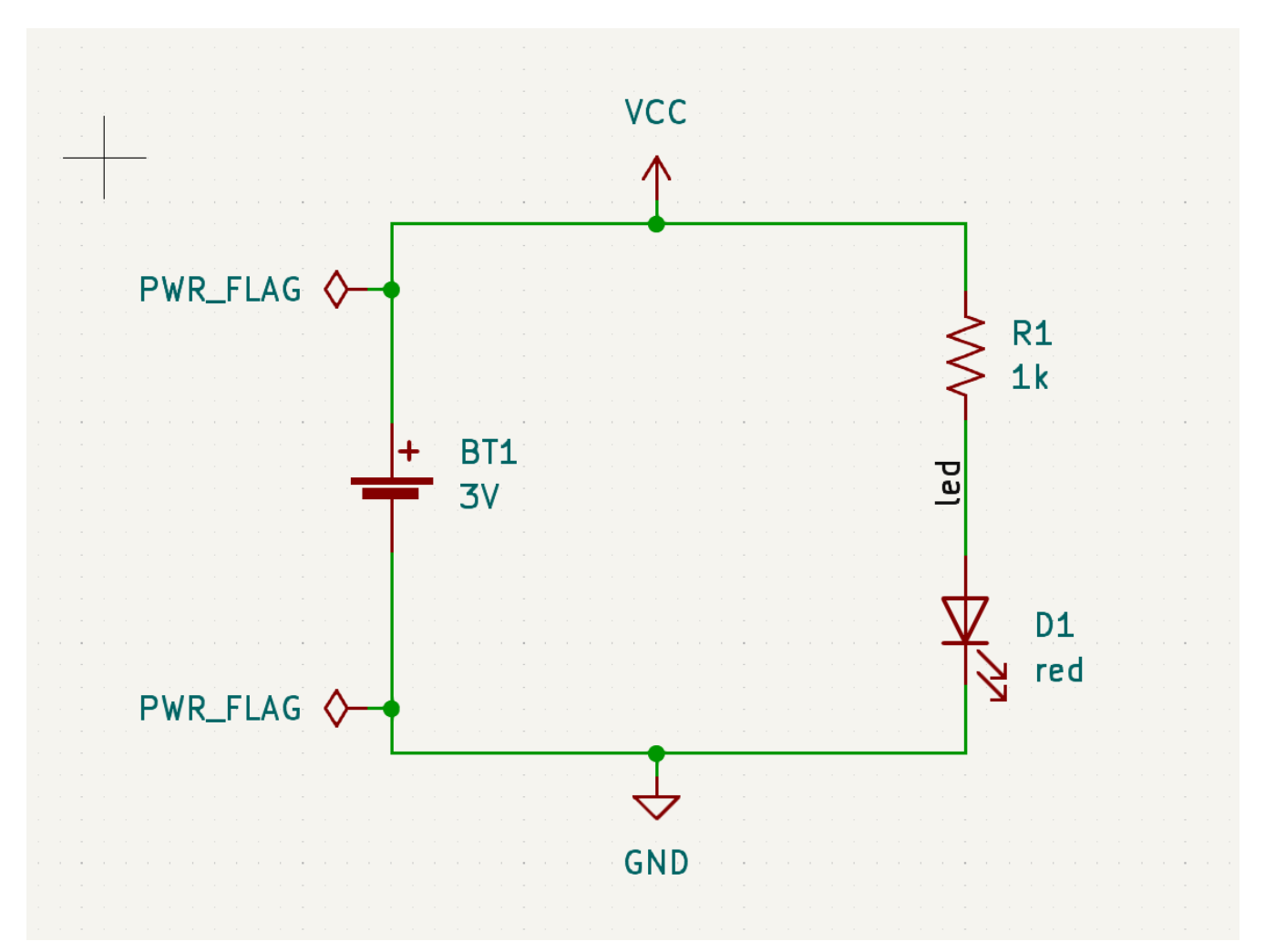

Es gibt ein spezielles PWR\_FLAG-Symbol in der Power -Symbolbibliothek, das dieses Problem löst, indem es KiCad mitteilt, dass die Netze tatsächlich angesteuert werden. Fügen Sie dieses Symbol zu den VCC - und GND -Netzen hinzu und führen Sie ERC erneut aus. Wenn ERC ohne Verstöße durchläuft, ist der Schaltplan vollständig.

### Stückliste

Ein letzter optionaler Schritt besteht darin, eine Materialliste zu erstellen, in der alle im Projekt verwendeten Komponenten aufgeführt sind. Klicken Sie auf **Werkzeuge**  $\rightarrow$  **Stückliste (BoM) erstellen...** 

| Bearbeiten Exportiere       | n |                                                                                                    |   |
|-----------------------------|---|----------------------------------------------------------------------------------------------------|---|
| Feld-Trennzeichen:          | 1 | Ausgabedatei:                                                                                                    |   |
| Zeichenketten-Trennzeichen: | " | Vorschau                                                                                                    | 0 |
| Referenz-Trennzeichen:      | , | "Reference", "Value", "Datasheet", "Footprint", "Qty", "DNP"                                                                                                    |   |
| Bereich-Trennzeichen:       |   | "B11","3V","~","Battery:BatteryHolder_ReyStone_1058_1X2032","1","" "D1","Rot","~","LED_THT:LED_D5.0mm","1","" "D1","LED_THT:LED_D5.0mm","1","" "D1","LED_THT:LED_THT.B_Avial_DIM0200_L0_0mm_D2_20mm_D12_70mm_Horizontal# #1# ## |   |
| Tabulatoren erhalten        |   | <pre></pre>                                                                                                    |   |
| Zeilenumbrüche erhalten     |   |                                                                                                    |   |
|                             |   |                                                                                                    |   |
| Format-Voreinstellungen:    |   |                                                                                                    |   |
|                             | • |                                                                                                    |   |
| CSV                         |   |                                                                                                    |   |
| CSV                         |   |                                                                                                    |   |
| CSV                         |   |                                                                                                    |   |

KiCad has a GUI for BOM export. You can configure which symbol metadata will be exported, and how the symbols are grouped, in the **Edit** tab, and configure the output format in the **Export** tab.

Für diesen Moment sollten die Standardeinstellungen ausreichen, aber Sie können eine Rohansicht dessen, was exportiert wird, im Vorschaufenster sehen. Geben Sie auf der Registerkarte **Exportieren** eine Ausgabedatei an und klicken Sie dann auf die Schaltfläche **Exportieren**.

Die Stückliste sollte wie im folgenden Bild aussehen, wenn sie in einem Tabellenkalkulationsprogramm geöffnet wird.

|   | Α         | В     | С         | D                                                              | E   | F   |
|---|-----------|-------|-----------|----------------------------------------------------------------|-----|-----|
| 1 | Reference | Value | Datasheet | Footprint                                                      | Qty | DNP |
| 2 | BT1       | 3V    | ~         | Battery:BatteryHolder_Keystone_1058_1x2032                     | 1   |     |
| 3 | D1        | Rot   | ~         | LED_THT:LED_D5.0mm                                             | 1   |     |
| 4 | R1        | 1k    | ~         | Resistor_THT:R_Axial_DIN0309_L9.0mm_D3.2mm_P12.70mm_Horizontal | 1   |     |
| - |           |       |           |                                                                |     |     |

# **Tutorial Teil 3: Leiterplatte**

Wenn der Schaltplan fertig ist, kehren Sie zum Projektfenster zurück und öffnen den Leiterplatteneditor, indem Sie entweder auf die Schaltfläche **Leiterplatteneditor** klicken oder die Leiterplattendatei öffnen.

# Leiterplatteneditor Grundlagen

Die Navigation im Leiterplatteneditor ist dieselbe wie im Schaltplaneditor: den Fensterinhalt verschieben durch Ziehen mit der mittleren oder rechten Maustaste und Zoomen mit dem Scrollrad oder [F1]/[F2].

Der Hauptbereich des Leiterplatteneditors ist eine Zeichenfläche, auf der die Leiterplatte entworfen wird. Die Symbolleiste auf der linken Seite enthält verschiedene Anzeigeoptionen für die Leiterplatte, einschließlich Einheiten und Umschaltmöglichkeiten für die Darstellung von Leiterbahnen, Durchkontaktierungen, Pads und Zonen als Umriss oder ausgefüllt. Die Symbolleiste rechts neben der Leinwand enthält Werkzeuge für das Design der Leiterplatte.

NOTEEinige Schaltflächen in der rechten Symbolleiste haben ein kleines Dreieck in der unteren<br/>rechten EckeNOTEPalette verfügt, die mehrere verwandte Werkzeuge enthält, zum Beispiel verschiedene<br/>Arten von Bemaßungen. Zur Auswahl klicken Sie auf die Schaltfläche und halten Sie sie<br/>gedrückt, bis die Palette erscheint, und klicken Sie dann auf das alternative Werkzeug.<br/>Alternativ klicken Sie auf die Schaltfläche und ziehen Sie sie nach links, bis die Palette<br/>erscheint. Lassen Sie die Maustaste los, wenn das gewünschte Werkzeug markiert ist.

Ganz rechts befinden sich das Darstellungs-Panel und der Auswahlfilter. Das Darstellungs-Panel wird verwendet, um die Sichtbarkeit, die Farben und die Deckkraft von Leiterplattenebenen, Objekten und Netzen zu ändern. Die aktive Ebene wird durch Klicken auf den Namen einer Ebene geändert.

Unterhalb des Darstellungs-Panels befindet sich der Auswahlfilter, der die Auswahl verschiedener Arten von Leiterplattenobjekten ein- und ausschaltet. Dies ist nützlich, um bestimmte Objekte in einem beengten Layout auszuwählen.

# Einrichtung und Lagenaufbau der Platine

Legen Sie vor dem Entwurf der Platine das Seitenformat fest und fügen Sie Informationen zum Schriftfeld hinzu. Klicken Sie auf **Datei**  $\rightarrow$  **Seite einrichten...**, wählen Sie dann ein geeignetes Papierformat aus und geben Sie ein Datum, eine Revision und einen Titel ein.

|                  | Papier                   |         |                   | Zeichen                | blatt   |            |    |  |  |
|------------------|--------------------------|---------|-------------------|------------------------|---------|------------|----|--|--|
| Größe:<br>A4 210 | Größe:<br>A4 210x297mm 🗸 |         | Datei:            |                        |         |            |    |  |  |
| Ausricht         | tung:                    |         |                   | Schriftfeld            |         |            |    |  |  |
| Querf            | ormat                    | -       |                   |                        |         |            |    |  |  |
| Benutze          | rdefiniertes             | Format: | Erstellungsdatum: | 2024-12-01             | <<<     | 01.12.2024 | ~  |  |  |
| Höhe:            | 279,4                    | mm      | Revision:         |                        |         |            |    |  |  |
| Breite:          | 431,8                    | mm      | Titel:            | Erstes Projekt in KiCa | ad 8.0  |            |    |  |  |
| Vorschau         |                          | Firma:  |                   |                        |         |            |    |  |  |
|                  | vorsena                  | u       | Kommentar1:       |                        |         |            |    |  |  |
|                  |                          |         | Kommentar2:       |                        |         |            |    |  |  |
|                  |                          |         | Kommentar3:       |                        |         |            |    |  |  |
|                  |                          |         | Kommentar4:       |                        |         |            |    |  |  |
|                  |                          |         | Kommentar5:       |                        |         |            |    |  |  |
|                  |                          |         | Kommentar6:       |                        |         |            |    |  |  |
|                  |                          |         | Kommentar7:       |                        |         |            |    |  |  |
|                  |                          |         | Kommentar8:       |                        |         |            |    |  |  |
|                  |                          |         | Kommentar9:       |                        |         |            |    |  |  |
|                  |                          |         |                   |                        | ⊗ Abbre | chen 🗸 🤇   | ЭК |  |  |

Als nächstes gehen Sie zu **Datei**  $\rightarrow$  **Platinenkonfiguration...**, um festzulegen, wie die Leiterplatte hergestellt werden soll. Die wichtigsten Einstellungen sind der Lagenaufbau, d. h. welche Kupfer- und dielektrischen Lagen die Leiterplatte haben soll bzw. wie dick sie sein sollen, und die Designregeln, z. B. die Größen und Abstände für Leiterbahnen und Durchkontaktierungen.

Um den Lagenaufbau einzustellen, wählen Sie im Fenster der Platinenkonfiguration Lagenaufbau der Platine  $\rightarrow$  Technischer Lagenaufbau. Für diesen Leitfaden belassen Sie die Anzahl der Kupferlagen bei 2, aber für aufwändigere Projekte sind möglicherweise mehr Lagen erforderlich.

| Platineneditor-Lagen                                      | Kupferla   | agen: 2 🔻               | Impedanzkont                           | trolliert      | Diele | ektrische Lage h    | inzufüg | Jen Dielektris   | che La   | ge entferner | n     |
|-----------------------------------------------------------|------------|-------------------------|----------------------------------------|----------------|-------|---------------------|---------|------------------|----------|--------------|-------|
| Technischer Lagenaufbau<br>Platinenoberfläche             | Lagen      | ID                      | Тур                                    | Material       |       | Stärke              | Ĥ       | Farbe            |          | Epsilon R    | Verlu |
| Lötstoppmaske/-paste                                      | F          | F.Silkscreen<br>F.Paste | Bestückungsdruck oben<br>Lötpaste oben | Nicht festgele | )     |                     |         | Nicht festgelegt | •        |              |       |
| Formatierung<br>Textvariablen                             | F F        | F.Mask                  | Lötstoppmaske oben                     | Nicht festgele | )     | 0,01 mm             |         | Nicht festgelegt | •        | 3,3          | 0     |
| <ul> <li>Designregeln</li> <li>Einschränkungen</li> </ul> |            | F.Cu<br>Dielektrikum 1  | Kupter<br>Kern 🗸                       | FR4            | )     | 0,035 mm<br>1,51 mm |         | Nicht festgelegt | •        | 4,5          | 0,02  |
| Vordefinierte Größen<br>Teardrops                         | <b>—</b> E | B.Cu                    | Kupfer                                 |                |       | 0,035 mm            |         |                  |          |              |       |
| Längenabstimmungsmuster<br>Netzklassen                    |            | B.Mask<br>B.Paste       | Lötstoppmaske unten<br>Lötpaste unten  | Nicht festgele |       | 0,01 mm             |         | Nicht festgelegt | •        | 3,3          | 0     |
| Verstoß-Schweregrade                                      |            | B.Silkscreen            | Bestückungsdruck unten                 | Nicht festgele | )     |                     |         | Nicht festgelegt | •        |              |       |
|                                                           |            |                         |                                        |                |       |                     |         |                  |          |              |       |
|                                                           | Platinen   | idicke vom Lag          | enaufbau: 1,6 mm                       | Dielektrische  | Dick  | e einstellen        |         | Exp              | ort in Z | wischenabla  | age   |

Wählen Sie dann **Designregeln**  $\rightarrow$  **Einschränkungen**. Die Einstellungen auf dieser Seite legen die übergeordneten Designregeln für alle Elemente des Leiterplattenentwurfs fest. Für die Zwecke dieser Anleitung sind die Standardeinstellungen ausreichend. Für ein reales Projekt sollten diese jedoch entsprechend den Möglichkeiten der Leiterplattenfertigung eingestellt werden, damit der Leiterplattenentwurf herstellbar ist.

| 15 ×                                                              |                    |                             | Platinenkonfi | guration |                                       |                                        | ~ ^ ×     |
|-------------------------------------------------------------------|--------------------|-----------------------------|---------------|----------|---------------------------------------|----------------------------------------|-----------|
| <ul> <li>Lagenaufbau der Platine</li> </ul>                       | Kupfer             |                             |               |          | Bogen / Kreis durch Segmente ang      | enähert                                |           |
| Platineneditor-Lagen<br>Technischer Lagenaufbau                   | *                  | Mindestfreiraum:            | 0             | mm       | Maximal zulässige Abweichung:         | 0,005                                  | mm        |
| Platinenoberfläche<br>Lötstoppmaske/-paste                        | /‡/                | Minimale Leiterbahnbreite:  | 0             | mm       | Hinweis: Zonenfüllung kann langsam se | ein, wenn < 0,005 mm.                  |           |
| <ul> <li>Text &amp; Grafiken</li> <li>Voreinstellungen</li> </ul> | ŀ≑ſ                | Minimale Verbindungsbreite: | 0             | mm       | Zonen-Füllstrategie                   |                                        |           |
| Formatierung<br>Textvariablen                                     | <b>*</b>           | Minimale Restring-Breite:   | 0,1           | mm       | 📐 🗌 Verrundungen außerhalb o          | des Zonenumrisses zulassen             |           |
| <ul> <li>Designregeln</li> <li>Einschränkungen</li> </ul>         | ×                  | Via-Mindestdurchmesser:     | 0,5           | mm       | Mindestanzahl für thermische          | Entlastungsspeichen: 2 – +             |           |
| Vordefinierte Größen<br>Teardrops                                 | 7                  | Kupfer-zu-Loch-Freiraum:    | 0,25          | mm       | Längenabstimmung                      |                                        |           |
| Längenabstimmungsmuster<br>Netzklassen                            | <u>)</u> ++        | Kupfer-zu-Rand-Freiraum:    | 0,5           | mm       | 🗹 Höhe des Lagenaufbaus bei Be        | rechnungen von Leiterbahnlängen berück | sichtigen |
| Benutzerdefinierte Regeln<br>Verstoß-Schweregrade                 | Löcher             |                             |               |          |                                       |                                        |           |
|                                                                   | ×                  | Minimales Durchloch:        | 0,3           | mm       |                                       |                                        |           |
|                                                                   | 1                  | Loch-zu-Loch-Freiraum:      | 0,25          | mm       |                                       |                                        |           |
|                                                                   | μVias              |                             |               |          |                                       |                                        |           |
|                                                                   | Ж                  | µVia-Mindestdurchmesser:    | 0,2           | mm       |                                       |                                        |           |
|                                                                   | ×                  | Mindestgröße µVia-Loch:     | 0,1           | mm       |                                       |                                        |           |
|                                                                   | Bestückungsdruck   |                             |               |          |                                       |                                        |           |
|                                                                   |                    | Mindestfreiraum:            | 0             | mm       |                                       |                                        |           |
|                                                                   |                    | Minimale Schrifthöhe:       | 0,8           | mm       |                                       |                                        |           |
|                                                                   |                    | Minimale Schriftstärke:     | 0,08          | mm       |                                       |                                        |           |
| Einstellungen von einer anderen Pl                                | latine importieren |                             |               |          |                                       | ⊘ Abbrechen                            | ✓ ОК      |

Finally, open the **Design Rules**  $\rightarrow$  **Net Classes** page. A net class is a set of design rules associated with a specific group of nets. This page lists the design rules for each net class in the design and allows assigning nets to each net class (nets can also be assigned to net classes in the schematic editor).

| i 🖈                                             |                          |          | Platinenkonfigurati | on        |          |            |              |             |            |
|-------------------------------------------------|--------------------------|----------|---------------------|-----------|----------|------------|--------------|-------------|------------|
| Lagenaufbau der Platine                         | Netzklassen:             |          |                     |           |          |            |              |             |            |
| Platineneditor-Lagen<br>Technischer Lagenaufbau | Name                     | Freiraum | Leiterbahnbreite    | Via-Größe | Via-Loch | µVia-Größe | µVia-Bohrung | DP-Breite   | DP-Abstand |
| Platinenoberfläche                              | Default                  |          |                     |           |          |            |              |             |            |
| Lötstoppmaske/-paste                            |                          |          |                     |           |          |            |              |             |            |
| r Text & Grafiken<br>Voreinstellungen           | + •                      |          |                     |           |          |            |              |             |            |
| Formatierung<br>Textvariablen                   | Netzklassen-Zuweisungen: |          |                     |           |          |            |              |             |            |
| Designregeln                                    | Ausdruck                 |          |                     | Netzk     | lasse    |            |              |             |            |
| Einschränkungen                                 |                          |          |                     |           |          |            |              |             |            |
| Vordefinierte Größen                            |                          |          |                     |           |          |            |              |             |            |
| Teardrops                                       |                          |          |                     |           |          |            |              |             |            |
| Netzklassen                                     |                          |          |                     |           |          |            |              |             |            |
| Benutzerdefinierte Regeln                       |                          |          |                     |           |          |            |              |             |            |
| Verstoß-Schweregrade                            |                          |          |                     |           |          |            |              |             |            |
|                                                 | +                        |          |                     |           |          |            |              |             |            |
| Einstellungen von einer anderen P               | latine importieren       |          |                     |           |          |            |              | ⊘ Abbrecher | √ ОК       |

Leiterbahnbreite und -abstände können vom Designer während des Layouts manuell verwaltet werden, dennoch werden Netzklassen empfohlen, da sie eine automatische Möglichkeit zur Verwaltung und Überprüfung von Designregeln bieten.

In this design, no net classes are specified, so all nets will belong to the Default net class. The default design rules for this net class are acceptable for this project, but other designs may have multiple net classes, each with different design rules. For example a board might have a High Current netclass with wide tracks, or a 50 ohm netclass with specific width and clearance rules for 50 ohm controlled-impedance tracks.

## Änderungen aus dem Schaltplan importieren

Der Schaltplan ist vollständig, aber es sind noch keine Komponenten im Layout vorhanden. Um Designdaten aus dem Schaltplan in das Layout zu importieren, klicken Sie auf **Werkzeuge**  $\rightarrow$  **Platine aus Schaltplan aktualisieren...**, oder drücken Sie **F8**. Es gibt auch eine Schaltfläche **Werkzeugle** in der oberen Werkzeugleiste.

Lesen Sie sich die Meldungen im Fenster **Ausstehende Änderungen** durch, die besagen, dass die drei Komponenten im Schaltplan zur Leiterplatte hinzugefügt werden. Klicken Sie auf **Platine aktualisieren**, **Schließen**, und klicken Sie auf die Zeichenfläche, um die drei Footprints zu platzieren. Die Position der einzelnen Footprints zueinander wird später noch geändert.

| /// 个                                                                                                 |                                                                                                    | Platine aus Schaltpl                                                                                                    | lan aktualisieren                                    |                                         | ~                           | ^ | × |
|----------------------------------------------------------------------------------------------------|----------------------------------------------------------------------------------------------------|----------------------------------------------------------------------------------------------------|------------------------------------------------------|-----------------------------------------|-----------------------------|---|---|
| Optionen                                                                                              |                                                                                                    |                                                                                                    |                                                      |                                         |                             |   |   |
| 🔄 Footprints ur                                                                                       | nd Schaltplansymbol                                                                                                    | le anhand der Referenzl                                                                                                  | bezeichner neu verk                                  | nüpfen                                  |                             |   |   |
| 🗹 Footprints en                                                                                       | tfernen, wenn ihner                                                                                                    | n kein Schaltplansymbo                                                                                                   | l zugeordnet ist                                     |                                         |                             |   |   |
| 🗹 Footprints du                                                                                       | ırch die im Schaltpla                                                                                                    | n angegebenen ersetze                                                                                                    | en                                                   |                                         |                             |   |   |
| Ausstehende Ände                                                                                      | erungen                                                                                                    |                                                                                                    |                                                      |                                         |                             |   | _ |
| Verarbeite Sym<br>Verarbeite Sym<br>BT1 hinzufügen<br>D1 hinzufügen<br>R1 hinzufügen<br>Warnungen ins | 1bol "D1:LED_THT:<br>1bol "R1:Resistor_1<br>n (Footprint "Batter<br>(Footprint "LED_TH<br>(Footprint "Resisto<br>gesamt: 0, Fehler i | LED_D5.0mm".<br>THT:R_Axial_DIN0309<br>ry:BatteryHolder_Key<br>HT:LED_D5.0mm").<br>or_THT:R_Axial_DIN03<br>insgesamt: 0. | _L9.0mm_D3.2mr<br>stone_1058_1x20<br>309_L9.0mm_D3.2 | m_P12.70mm_Ho<br>32").<br>?mm_P12.70mm_ | rizontal".<br>Horizontal"). |   |   |
|                                                                                                    |                                                                                                    |                                                                                                    |                                                      | V Hinweise                              | Spaichar                    | h |   |
| Zeige: 🗌 Alle                                                                                         | Fenler                                                                                                    |                                                                                                    | AKtionen                                             | - Thriweise                             | speichen                    |   |   |

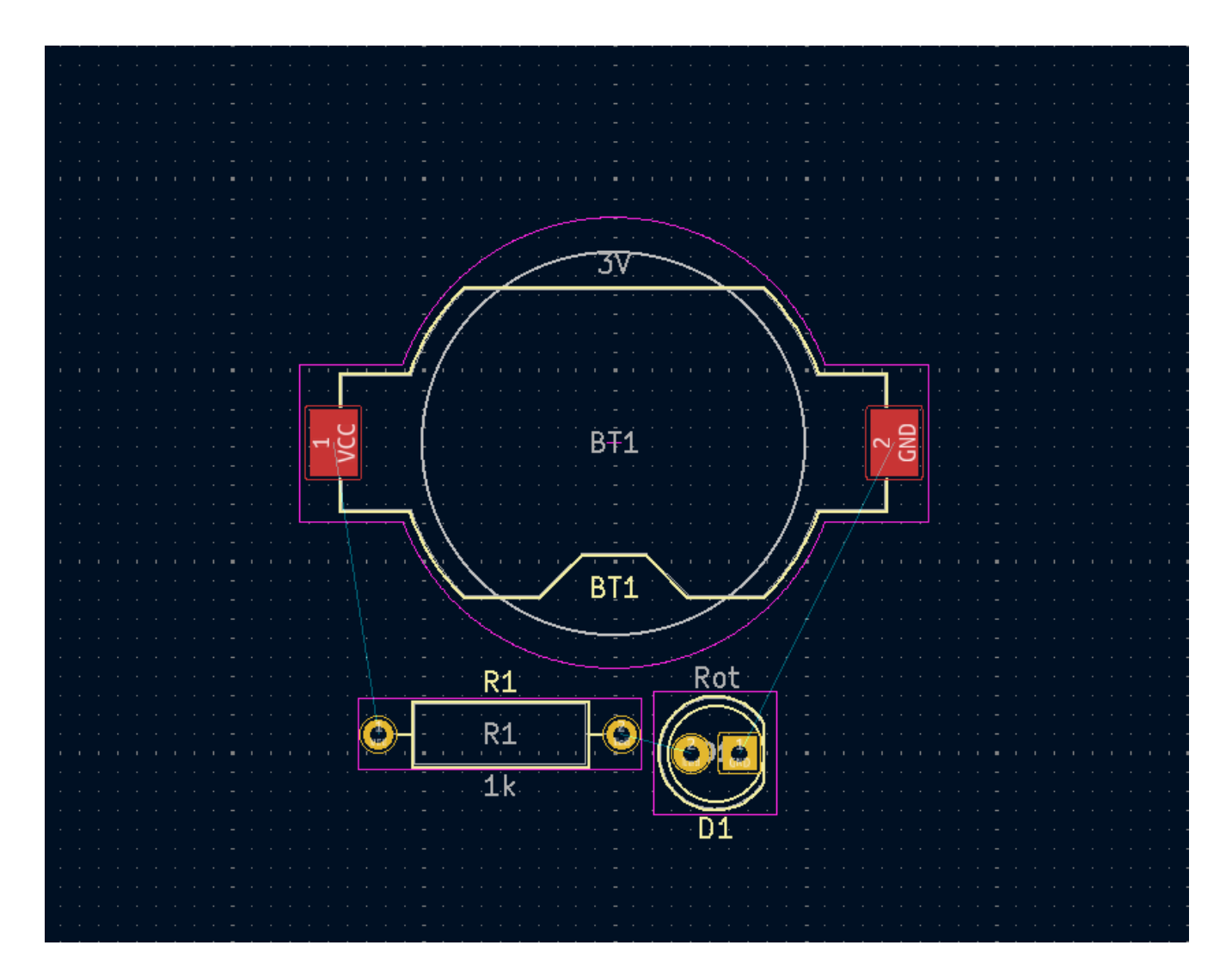

In KiCad ist das Aktualisieren der Leiterplatte mit Änderungen im Schaltplan ein manueller Prozess: Der Designer entscheidet, wann es angebracht ist, die Leiterplatte mit Änderungen im Schaltplan zu aktualisieren. Jedes Mal, wenn der Schaltplan bearbeitet wird, muss der Konstrukteur das Werkzeug **Platine aus Schaltplan aktualisieren** verwenden, um den Schaltplan und das Layout auf demselben Stand zu halten.

#### Zeichnen eines Platinenumrisses

Nun sind die drei Komponenten platziert, aber die Platine selbst ist noch nicht definiert. Diese wird definiert, indem ein Umriss der Platine auf der Ebene Edge.Cuts gezeichnet wird.

Es ist oft nützlich, den Umriss der Platte mit einem groben Raster zu zeichnen, da man so einfach glatte Zahlen für die Platinengröße erhält. Ändern Sie das Raster, indem Sie oberhalb der Zeichenfläche im Dropdown-Menü ein Raster von 1 mm auswählen.

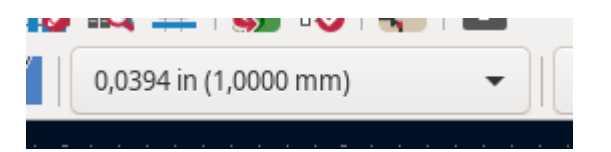

To draw on the Edge.Cuts layer, click Edge.Cuts in the Layers tab of the Appearance panel at right. Choose the rectangle tool in the right toolbar, click on the canvas to place the first corner, then click again to place the opposite corner so that the rectangle roughly surrounds the three footprints. The other graphic tools (line /, arc /, circle ), polygon , bezier , or a combination of them) could also be used to

define the board outline; the only requirement is that the outline is a single closed shape that doesn't intersect itself.

|                  | Darstellung                           |              |       |  |  |  |  |  |
|------------------|---------------------------------------|--------------|-------|--|--|--|--|--|
| X                | Lagen                                 | Objekte      | Netze |  |  |  |  |  |
| $\square$        | 📕 💿 F.                                | Cu           |       |  |  |  |  |  |
| 5                | 🔳 💿 в                                 | .Cu          |       |  |  |  |  |  |
|                  | F.Adhesive                            |              |       |  |  |  |  |  |
| ~                | B.Adhesive                            |              |       |  |  |  |  |  |
| .00.             | 📕 🗿 F.                                | Paste        |       |  |  |  |  |  |
| 100              | 🗖 🗿 В                                 | .Paste       |       |  |  |  |  |  |
| 0                | 🛛 🗿 F.                                | Silkscreen   |       |  |  |  |  |  |
|                  | 🛛 🗿 В                                 | .Silkscreen  |       |  |  |  |  |  |
| e                | 📕 🧿 F.                                | Mask         |       |  |  |  |  |  |
|                  | В 🗿 В                                 | .Mask        |       |  |  |  |  |  |
|                  | 📃 🗿 U                                 | ser.Drawings |       |  |  |  |  |  |
| /                | U 💽 🔤 U                               | ser.Comments |       |  |  |  |  |  |
|                  | <b>O</b> U                            | ser.Eco1     |       |  |  |  |  |  |
| $\left  \right $ | <b>O</b> U                            | ser.Eco2     |       |  |  |  |  |  |
| _                | O E                                   | dge.Cuts     |       |  |  |  |  |  |
|                  |                                       | largin       |       |  |  |  |  |  |
|                  | • • • • • • • • • • • • • • • • • • • | Courtyard    |       |  |  |  |  |  |
|                  | O B                                   | Courtvard    |       |  |  |  |  |  |

### Footprints positionieren

Der nächste Schritt im Layoutprozess ist die Anordnung der Footprints auf der Platine. Bei der Positionierung der Footprints sind im Allgemeinen mehrere Aspekte zu berücksichtigen:

- Für einige Footprints gibt es genaue Anforderungen an die Positionierung, z. B. für Anschlüsse, Anzeigen oder Tasten und Schalter.
- Einige Komponenten müssen unter Umständen nach elektrischen Gesichtspunkten platziert werden. Bypass-Kondensatoren sollten sich in der Nähe der Stromversorgungspins des zugehörigen ICs befinden, und empfindliche analoge Komponenten sollten weit von digitalen Störungen entfernt sein.
- Almost all components have a "Courtyard" (or two if both Front and Back are defined). Generally courtyards should not intersect.
- Ansonsten sollten die Komponenten so positioniert werden, dass sie leicht zu routen sind. Verbundene Komponenten sollten im Allgemeinen nahe beieinander liegen und so angeordnet sein, dass die Komplexität des Routings minimiert wird. Die dünnen Verbindungslinien zwischen Pads, oft als 'Rattennest' bezeichnet, sind nützlich, um zu bestimmen, wie Footprints relativ zu anderen Footprints am besten positioniert werden.

Im Sinne dieses Leitfadens besteht das einzige Ziel der Platzierung darin, den Routing-Prozess so einfach wie möglich zu gestalten.

Beginnen Sie damit, den Batteriehalter BT1 auf die Rückseite der Platine zu verschieben. Klicken Sie ihn an, um ihn auszuwählen, und drücken Sie M, um ihn zu verschieben. Drücken Sie F, um ihn auf die andere Seite zu drehen; er erscheint nun gespiegelt und seine Pads haben sich von rot in blau geändert.

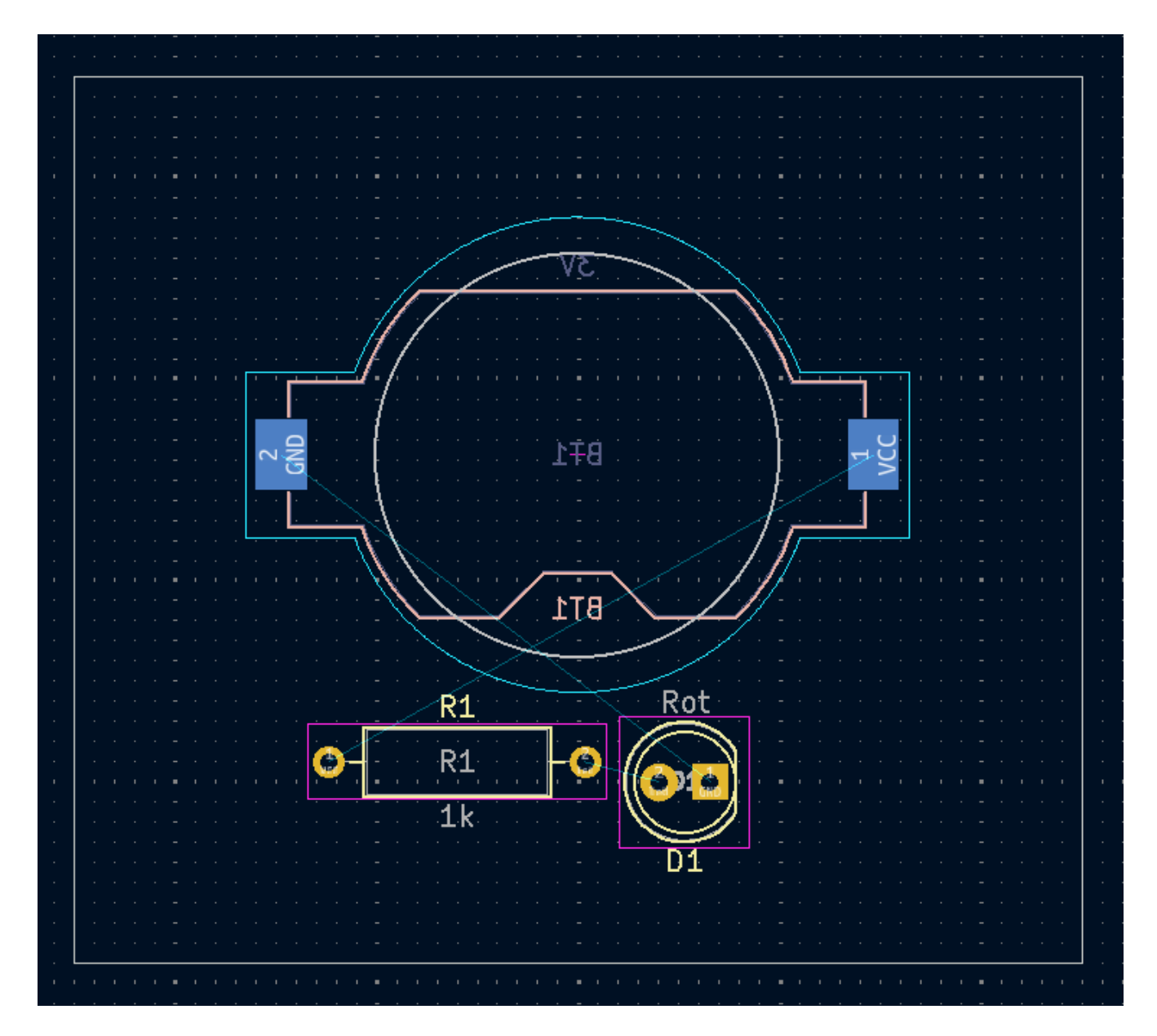

Alle Leiterplattenlagen werden von der Vorderseite der Leiterplatte aus betrachtet. Footprints auf der Unterseite der Leiterplatte stehen daher auf dem Kopf und erscheinen gespiegelt.

Jede Leiterplattenlage hat eine eigene Farbe, die durch die Farbfelder auf der Registerkarte "Lagen" im Bedienfeld "Darstellung" angezeigt wird. Im Standard-Farbschema sind die Elemente auf der Ebene "F.Cu" (Vorderseitige Kupferlage) rot, während die Elemente auf der Ebene "B.Cu" (Rückseitige Kupferlage) blau sind.

Platzieren Sie nun die beiden anderen Komponenten. Wählen Sie nacheinander jedes Bauteil aus und verschieben und drehen Sie es dann mit M und R. Achten Sie auf die Rattennest-Linien zwischen den einzelnen Pads, um die einfachste Anordnung der Komponenten zu wählen; bei einer guten Anordnung sind die Linien wenig bis gar nicht überkreuzt. Eine mögliche Anordnung zeigt der folgende Screenshot.

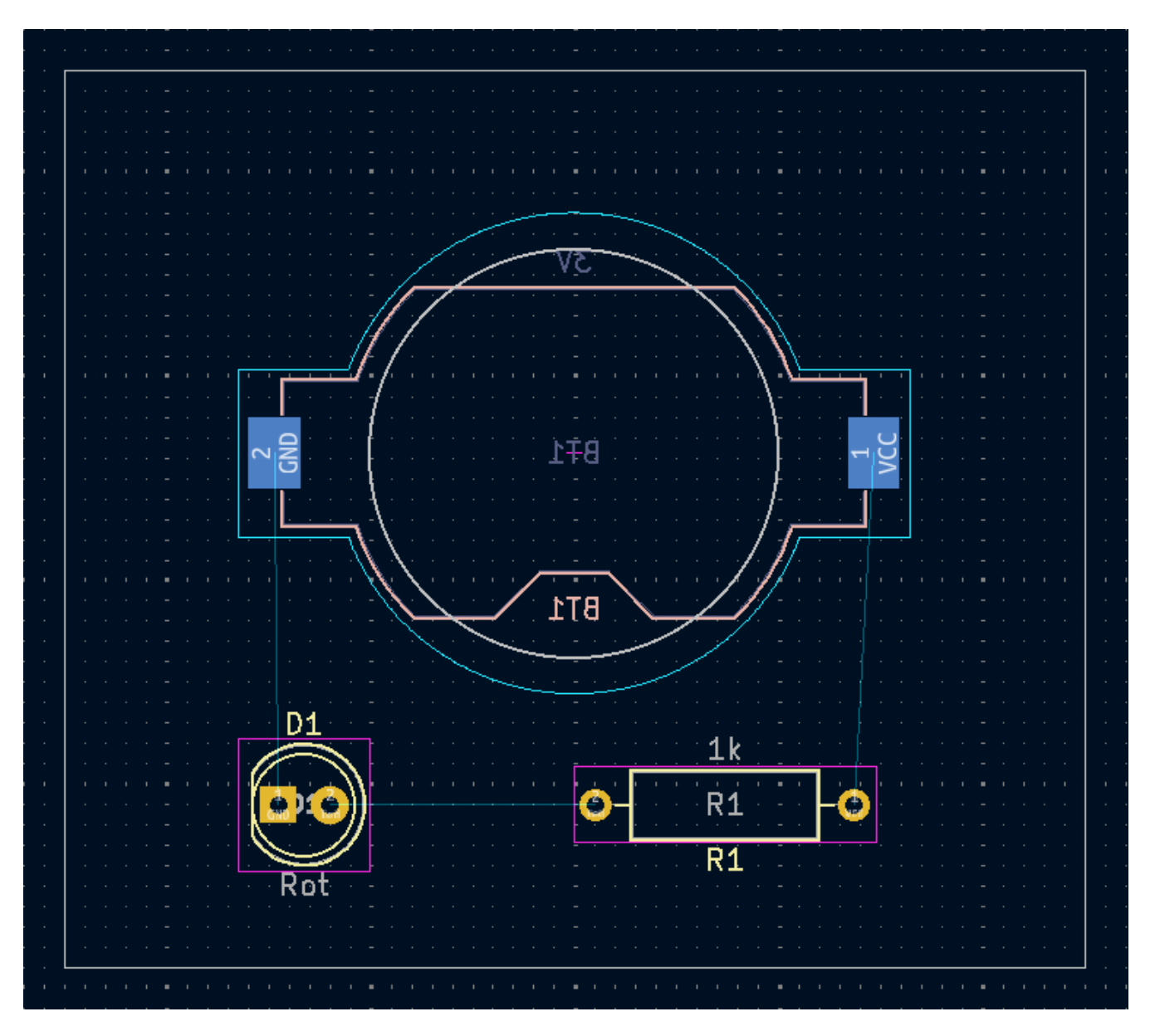

### Leiterbahnen routen

With the components in place, it's time to connect the pads with copper tracks.

The first track will be drawn on the front of the board, so change the active layer to F.Cu in the Layers tab of the Appearance panel.

Click **Route Tracks**  $\sim$  in the right-hand toolbar or press  $\times$ . Click on the led pad of D1 and release the mouse button. The ratsnest line indicates there is an unrouted connection to the led pad of R1, so click on that pad to draw a track connecting the two pads. Clicking on the second pad completes the track. The ratsnest line between the led pins is no longer drawn because the connection has been made in copper.

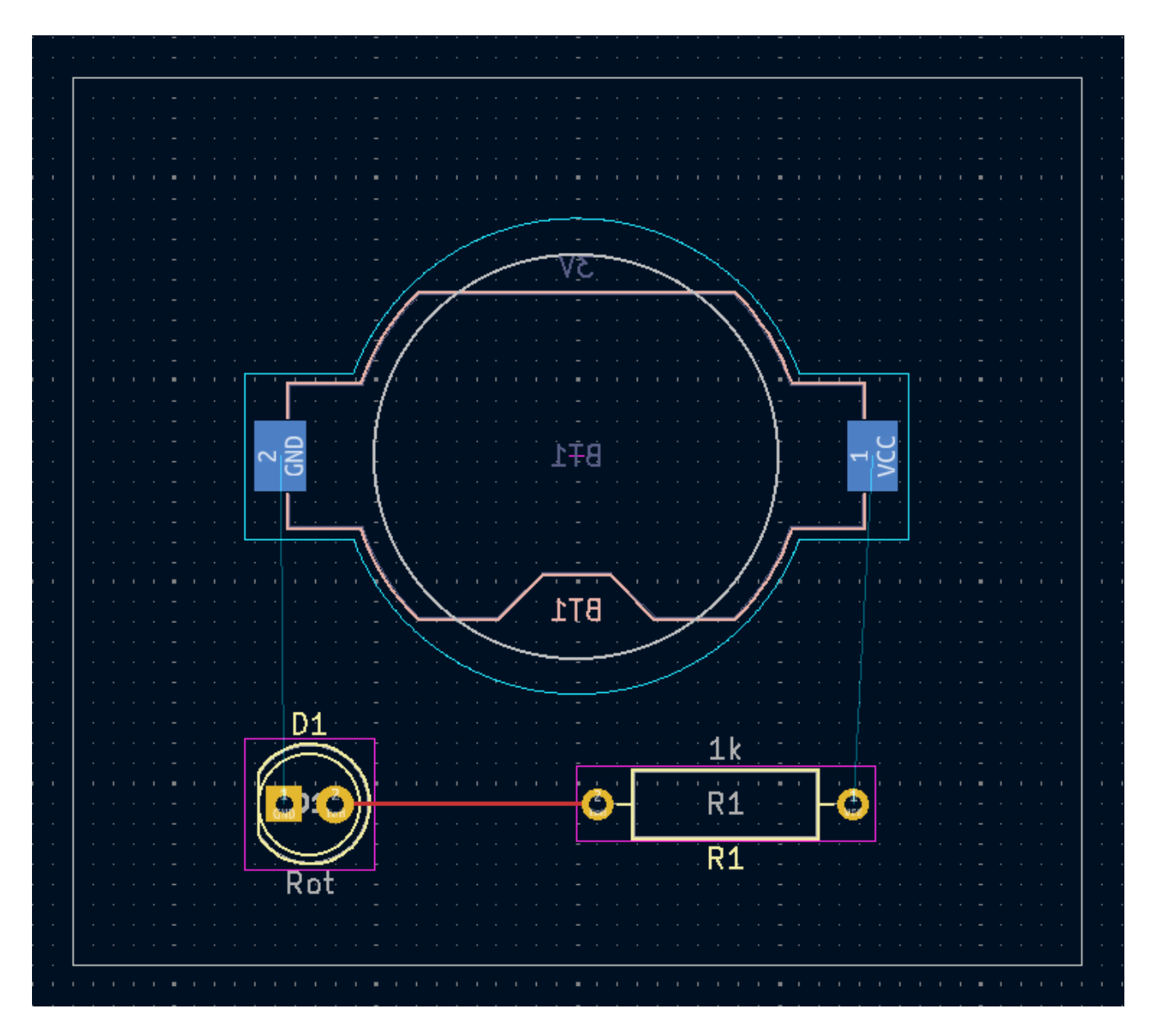

Now draw a track between the GND pads of BT1 and D1, starting with the BT1 pad on the back of the board. Notice that the active layer automatically changed to B.Cu after clicking on the BT1 pad. Click on the D1 pad to finish the track.

While BT1 has surface mount pads that are only on the bottom of the board, D1 has through hole pads that can connect to tracks on both the front and back. Through hole pads are one way to make a connection between multiple layers. In this case, D1 is a component on the front side of the board, but its through hole pads are used to connect to a track on the back of the board.

Eine andere Möglichkeit, eine Verbindung zwischen den Lagen herzustellen, ist die Verwendung eines Vias. Beginnen Sie das Routing am VCC Pad von BT1 auf der Rückseite der Platine. Drücken Sie v und klicken Sie auf halber Strecke zwischen BT1 und R1, um ein Via einzufügen, das auch die aktive Ebene auf F.Cu umschaltet. Vervollständigen Sie die Leiterbahn auf der Oberseite der Platine, indem Sie auf das VCC -Pad von R1 klicken.

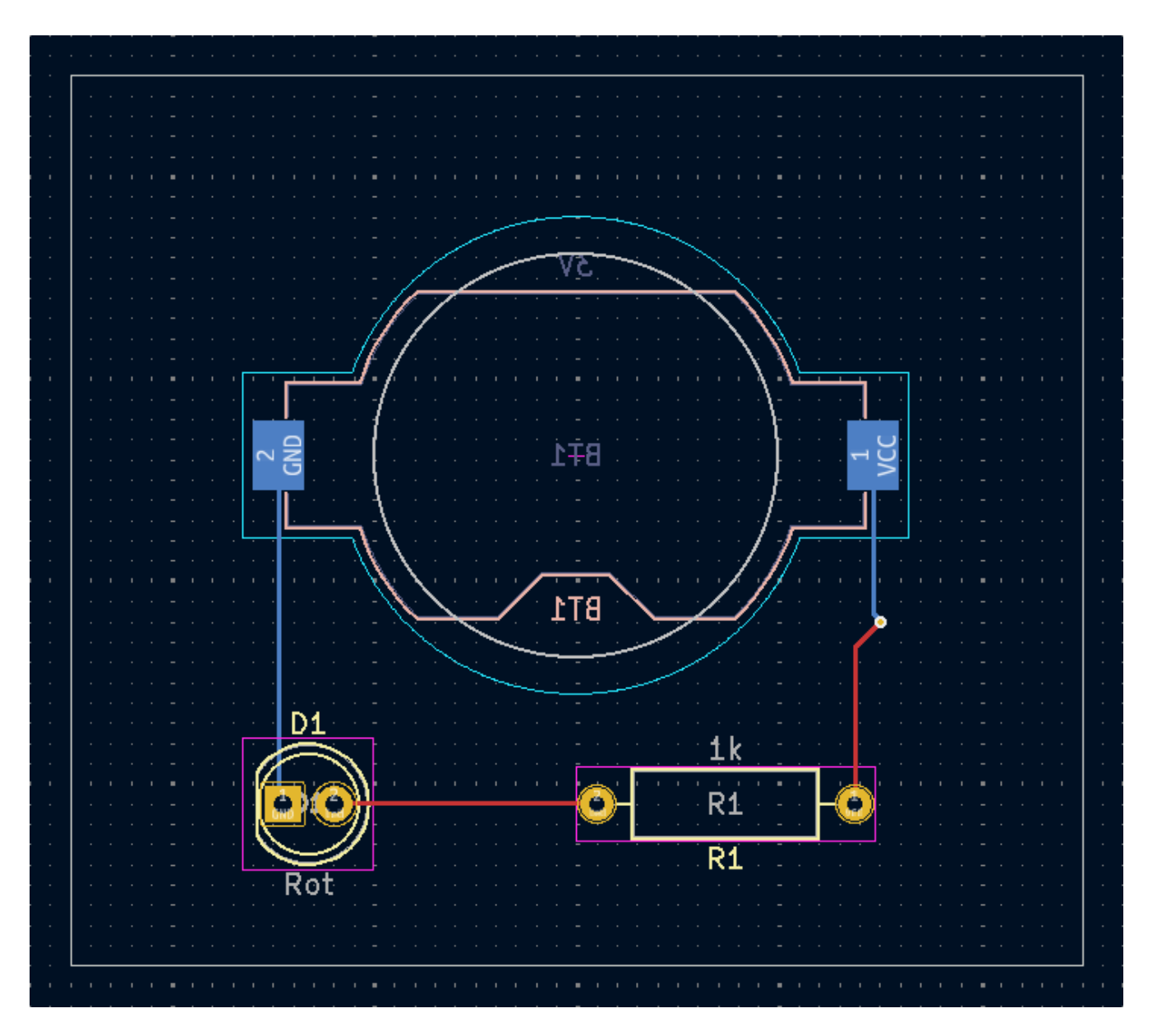

Zu diesem Zeitpunkt sind alle Verbindungen geroutet. Dies kann durch einen Blick auf den Statusbildschirm unten links im Fenster überprüft werden, wo die Anzahl der nicht gerouteten Netze mit 0 angegeben ist.

# Platzierung von Kupferzonen

Copper zones are regions of copper with an associated net. Zones automatically connect to copper objects belonging to the same net and avoid objects belonging to other nets. Zones are often used for ground and power connections because they provide a lower impedance connection than tracks.

Fügen Sie eine GND-Zone auf der Unterseite der Platine hinzu, indem Sie auf die unterste Kupferebene wechseln und in der rechten Werkzeugleiste auf die Schaltfläche Gefüllte Zone hinzufügen chicken. Klicken Sie auf die Platine, um die erste Ecke der Zone zu platzieren.

Wählen Sie im Dialogfeld Kupferzonen-Eigenschaften das Netz GND und stellen Sie sicher, dass die Ebene B.Cu ausgewählt ist. Klicken Sie auf **OK** und dann auf die anderen drei Ecken der Zone. Doppelklicken Sie beim Platzieren der letzten Ecke, um die Zone zu vervollständigen.

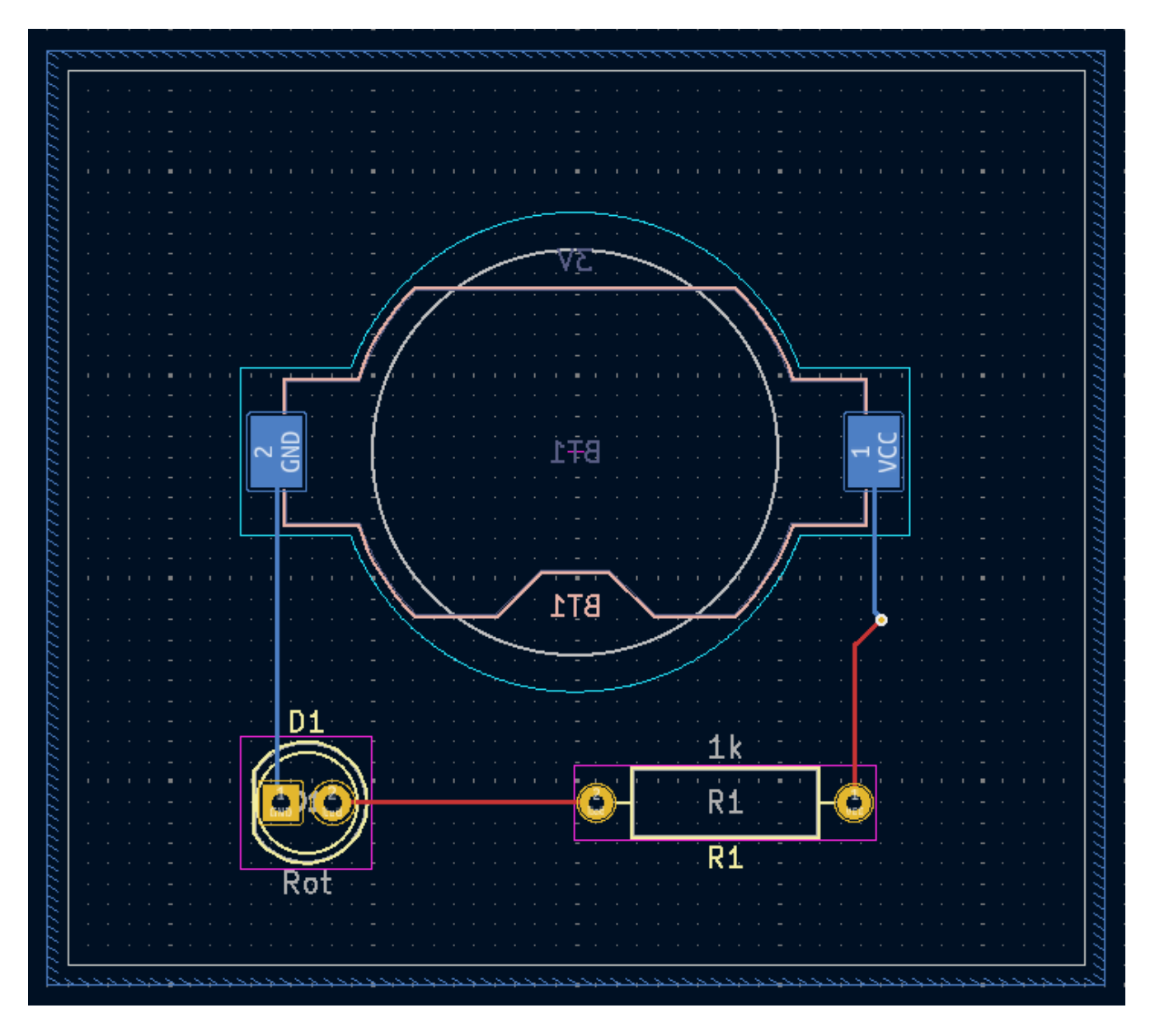

The zone outline is displayed on the canvas, but the zone is not yet filled — there is no copper in the zone area, and therefore the zone is not making any electrical connections. Fill the zone with Edit  $\rightarrow$  Fill All Zones (B). Copper has been added to the zone, but it doesn't connect to the VCC or led pads and tracks, and is clipped by the board edge. It overlaps with the GND track drawn earlier, and it connects to the GND pads through thin tracks. These are thermal reliefs, which make the pads easier to solder. Thermal reliefs and other zone settings can be modified in the zone properties dialog.

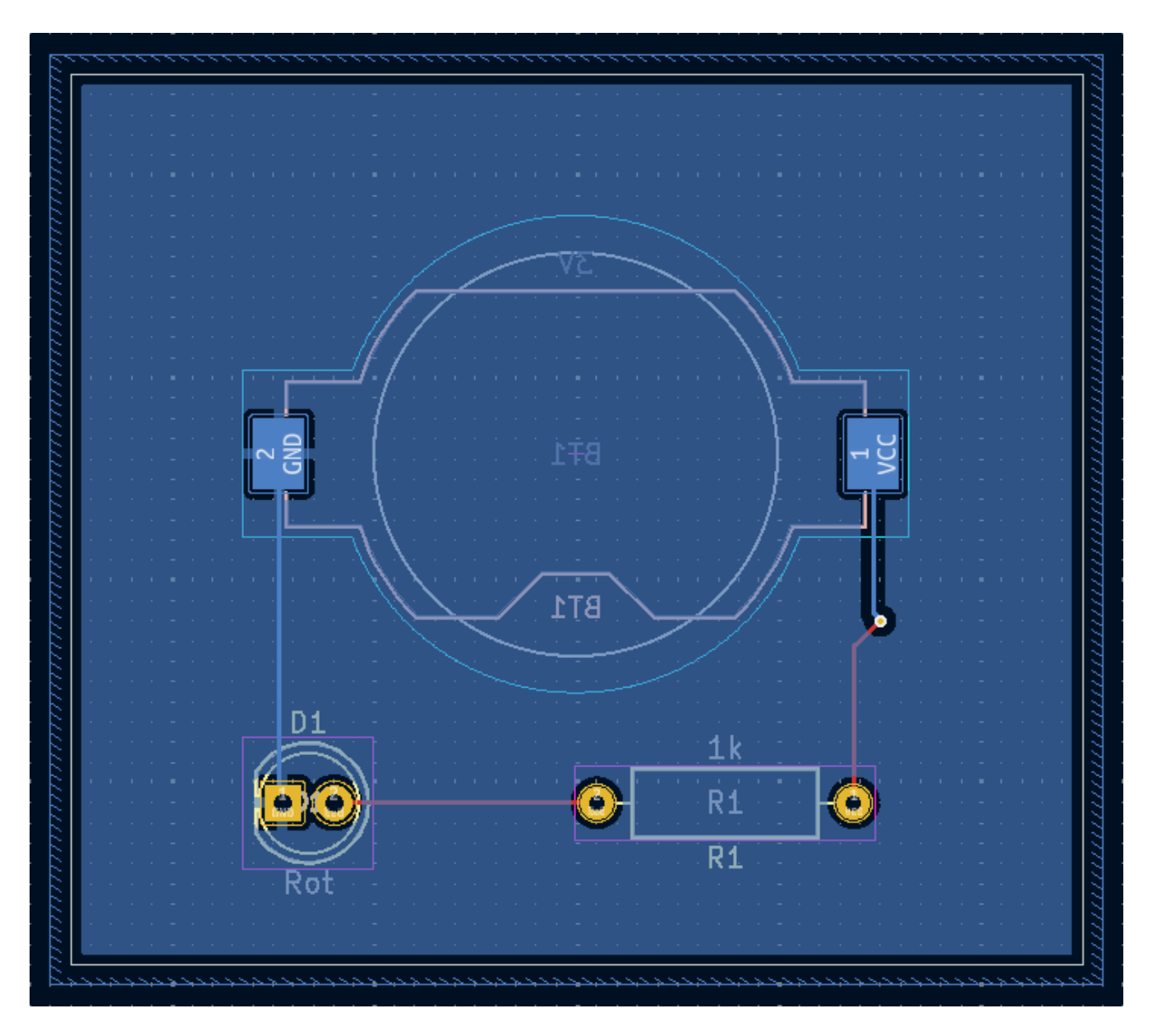

In KiCad werden Zonen nicht automatisch gefüllt, wenn sie zum ersten Mal gezeichnet oder geändert werden, oder wenn Footprints innerhalb der Zonen verschoben werden. Zonen werden durch manuelles Füllen gefüllt und wenn Sie den DRC ausführen. Stellen Sie sicher, dass die Zonenfüllungen auf dem neuesten Stand sind, bevor Sie Fertigungsdaten erzeugen.

Manchmal können gefüllte Zonen die Sicht auf andere Objekte in einem vollen Layout erschweren. Zonen können mit Ausnahme ihrer Umrisse über die Schaltfläche **Zonenkonturen zeichnen** in der linken Symbolleiste ausgeblendet werden. Zonen behalten ihren gefüllten Status, auch wenn nur ihre Umrisse angezeigt werden - das Ausblenden einer Zonenfüllung ist nicht zu verwechseln mit deren Aufhebung.

Zonen können auch mittels des Darstellungsbedienfelds transparent gemacht werden, und inaktive Ebenen können auch mittels der Lagen-Anzeigeoptionen im Bedienfeld Darstellung ausgeblendet oder gedimmt werden.

# **Design Regel Check**

Design Rule Checking is the layout equivalent of Electrical Rule Checking for the schematic. DRC looks for design mistakes like mismatches between the schematic and layout, copper regions that have insufficient clearance or are shorted together, and tracks that do not connect to anything. You can also write custom DRC rules. To view the full list of design rules that are checked and to adjust their severity, go to **File**  $\rightarrow$  **Board** 

**Setup...**  $\rightarrow$  **Design Rules**  $\rightarrow$  **Violation Severity**. Running DRC and fixing all errors is strongly advised before generating fabrication outputs.

Führen Sie einen DRC mit **Inspektion**  $\rightarrow$  **Designregeln überprüfen (DRC)** aus, oder verwenden Sie die Schaltfläche  $\exists \mathbf{v}$  in der oberen Symbolleiste. Klicken Sie auf **DRC starten**. Wenn die Prüfung abgeschlossen ist, sollten keine Fehler oder Warnungen angezeigt werden. Schließen Sie das DRC-Fenster.

Now intentionally cause a DRC error by moving the resistor footprint to overlap the filled area of the zone. Use D (Drag) to move the resistor footprint slightly while keeping the tracks attached to its pads. This creates a clearance violation because the VCC and led pads of the resistor are shorted to the GND zone fill. Ordinarily this would be fixed by refilling the zone, but don't refill the zone yet.

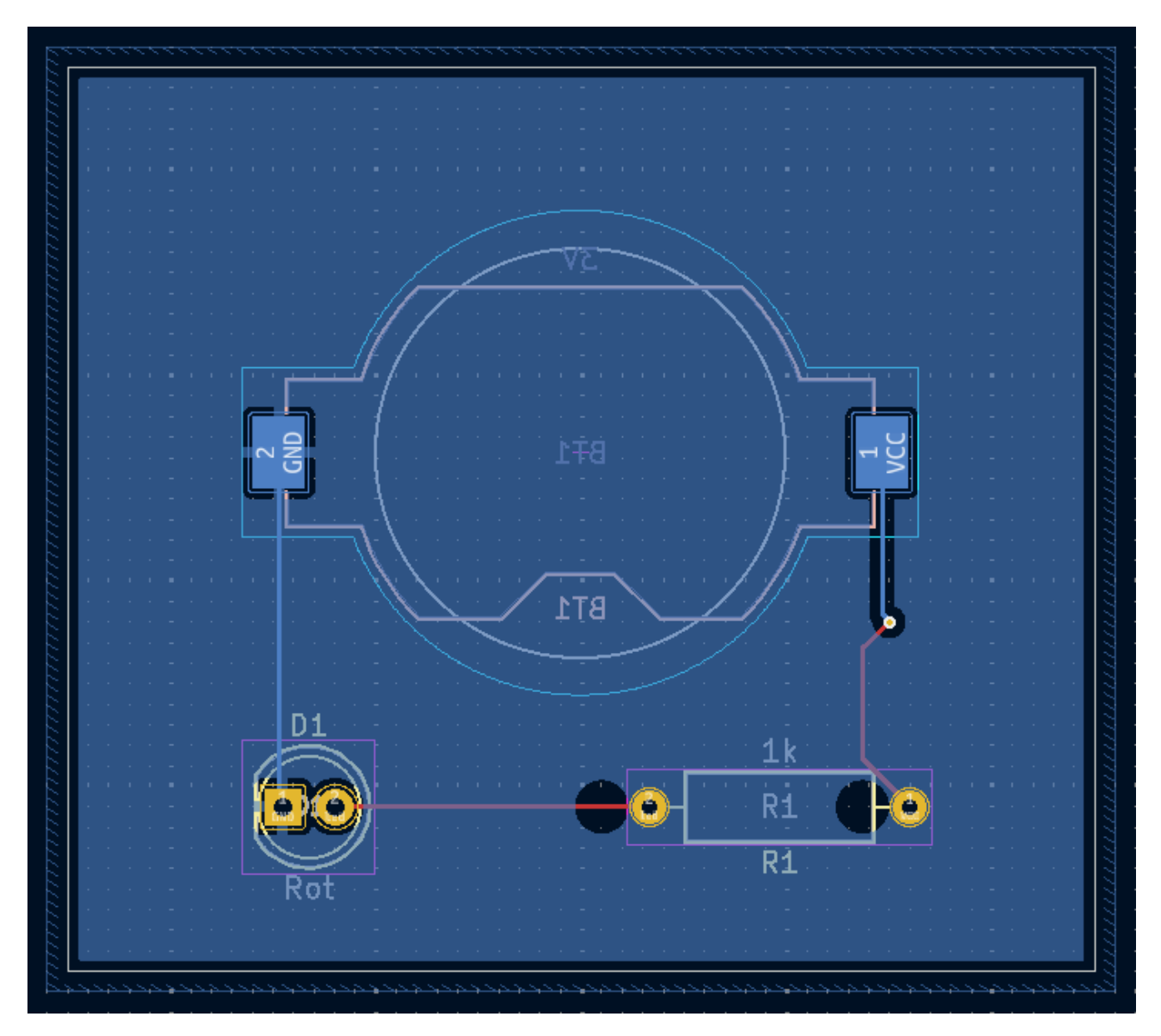

Run DRC again, but make sure to uncheck the **Refill all zones before performing DRC** checkbox. DRC reports 6 violations: for each pad of R1, there is a clearance violation between the pad and the zone, another clearance violation between the pad's through hole and the zone, and a third violation where the pad's solder mask opening exposes the copper of two different nets (the GND fill and the track connected to the pad). Arrows point to each violation in the canvas. Clicking on each violation message zooms in on the respective violation.

| Verstöße (6) Unverbu                      | indono Elomonto (0)  | Schaltplapparität (nick  | ht doctartat)  | Ignoriarta Tasta (4 | 1    |
|-------------------------------------------|----------------------|--------------------------|----------------|---------------------|------|
|                                           | indene clemente (0)  | Scharphanpantar (nici    | it gestartet)  | Ignonerce rests (4  | )    |
| ▼ Fehler: Freiraum-Vers                   | toß (Zone Freiraum   | 0,0197 in; tatsächlich ( | 0,0000 in)     |                     |      |
| Durchsteckpad 2 [/leo                     | d] von R1            |                          |                |                     |      |
| Zone [GND] auf B.Cu                       |                      |                          |                |                     |      |
| <ul> <li>Fehler: Loch-Freiraum</li> </ul> | ı-Verstoß (Einschrän | kungen aus Platinenk     | onfiguration z | u Löchern Freirau   | m 0, |
| Durchsteckpad 2 [/le                      | d] von R1            |                          |                |                     |      |
| Zone [GND] auf B.Cu                       |                      |                          |                |                     |      |
| <ul> <li>Fehler: Freiraum-Vers</li> </ul> | toß (Zone Freiraum   | 0,0197 in; tatsächlich ( | 0,0000 in)     |                     |      |
| Durchsteckpad 1 [VC                       | C] von R1            |                          |                |                     |      |
| Zone [GND] auf B.Cu                       |                      |                          |                |                     |      |
| 🔻 Fehler: Loch-Freiraum                   | n-Verstoß (Einschrän | kungen aus Platinenk     | onfiguration z | u Löchern Freirau   | m 0, |
| Durchsteckpad 1 [VC                       | C] von R1            |                          |                |                     |      |
| Zone [GND] auf B.Cu                       |                      |                          |                |                     |      |
|                                           |                      |                          |                |                     |      |

Schließen Sie den DRC-Dialog, drücken Sie B, um die Zone neu zu füllen, und führen Sie den DRC erneut aus. Alternativ können Sie auch das Kontrollkästchen **Alle Zonen ausfüllen vor dem DRC** aktivieren und den DRC erneut ausführen. Alle Verletzungen werden behoben.

### **3D-Betrachter**

KiCad bietet einen 3D-Betrachter, der für die Inspektion der Leiterplatte nützlich ist. Öffnen Sie den 3D-Betrachter mit **Ansicht**  $\rightarrow$  **3D Betrachter**. Schwenken Sie durch Ziehen mit der mittleren Maustaste, und drehen Sie durch Ziehen mit der linken Maustaste. Drehen Sie die Leiterplatte, um die LED und den Widerstand auf der Oberseite und den Batteriehalter auf der Unterseite zu sehen.

Es steht ein Raytracing-Modus zur Verfügung, der zwar langsamer ist, aber ein genaueres Rendering bietet. Wechseln Sie zum Raytracing-Modus mit **Einstellungen**  $\rightarrow$  **Raytracing**.

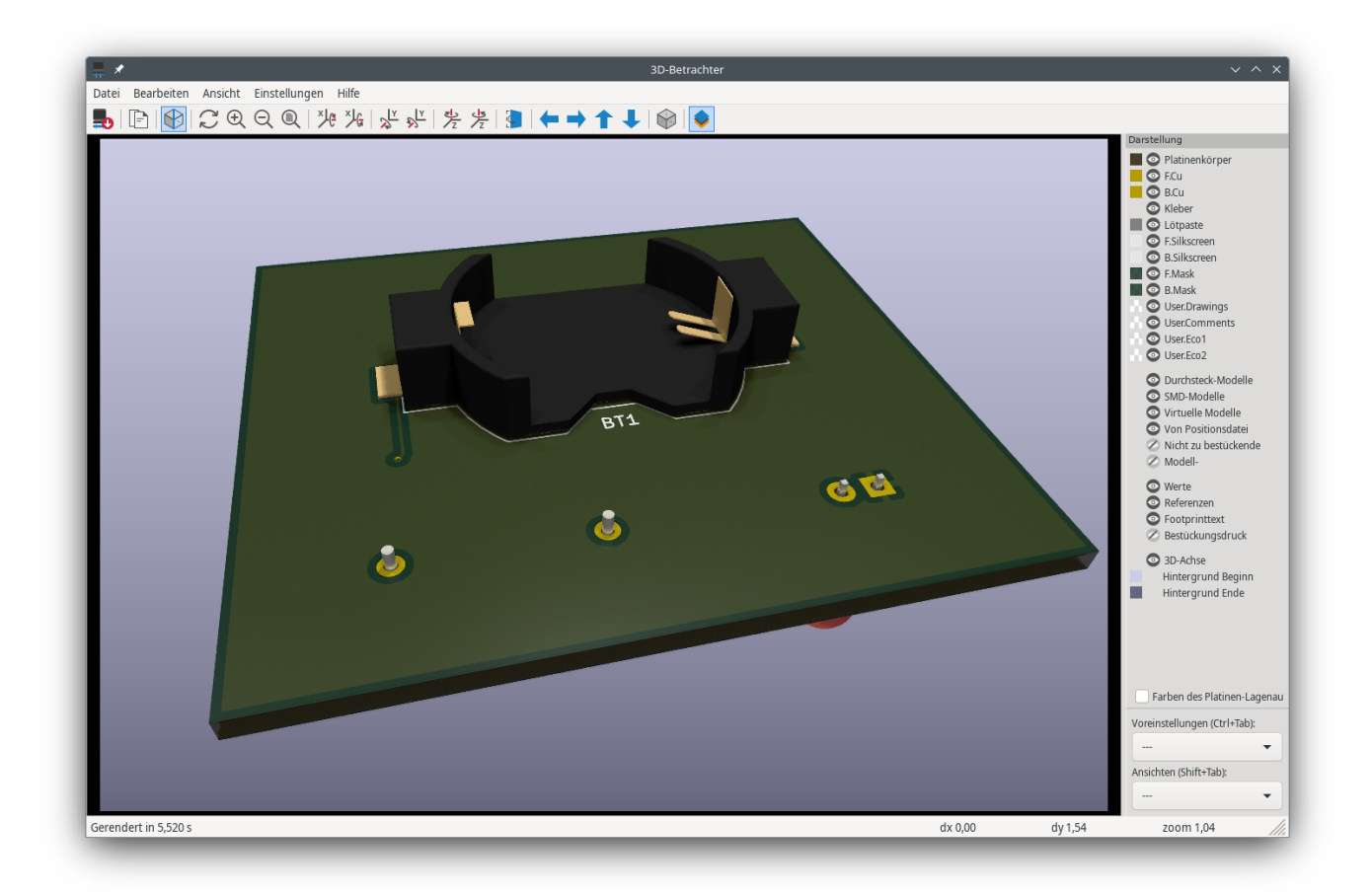

Viele der Footprints in der KiCad-Bibliothek werden mit 3D-Modellen geliefert, einschließlich aller Footprints, die in dieser Anleitung verwendet werden. Einige Footprints werden nicht mit 3D-Modellen geliefert, aber Benutzer können ihre eigenen hinzufügen.

## Fertigungsdaten

Wenn das Design der Leiterplatte fertig ist, besteht der letzte Schritt darin, die Fertigungsdaten zu generieren, damit die Leiterplatte hergestellt werden kann.

Öffnen Sie den Plot-Dialog mit **Datei** → **Plotten...**. Dieser Dialog kann das Design in verschiedenen Formaten plotten, aber Gerber ist normalerweise das richtige Format für die Bestellung bei einem PCB-Hersteller.

Geben Sie ein Ausgabeverzeichnis an, damit die geplotteten Dateien in einem Ordner gesammelt werden. Andernfalls sind die Standardeinstellungen in Ordnung, aber stellen Sie sicher, dass alle notwendigen Ebenen markiert sind: die Kupferlagen (\*.Cu), die Leiterplattenkontur (Edge.Cuts), die Lötstoppmaske (\*.Mask) und der Siebdruck (\*.Silkscreen). Die Pastenschichten (\*.Paste) sind für die Herstellung von Lotpastenschablonen nützlich. Die Klebelagen (\*.Adhesive) werden nur benötigt, wenn Bauteile während der Bestückung auf die Platine geklebt werden sollen. Andere Schichten können zum Plotten nützlich sein, sind aber in der Regel für die Herstellung von Leiterplatten nicht erforderlich.

| genauswahl                     | Auf allen Lagen plotten             | Allgemeine Optionen                                     |                         |                           |      |
|--------------------------------|-------------------------------------|---------------------------------------------------------|-------------------------|---------------------------|------|
| 🖌 F.Cu                         | B.Cu                                | C Zeichnungsblatt plotten                               | Bohrlochmarkierungen:   | Keine 👻                   |      |
| B.Cu<br>E Adhesive             | B.Mask                              | Sootprintwerte plotten                                  | Skalierung:             | 1:1 -                     |      |
| B.Adhesive                     | B.Silkscreen                        | Referenzbezeichner plotten                              | Plotmodus:              | Gefüllt 👻                 |      |
| F.Paste<br>B.Paste             | B.Adhesive                          | Footprint-Text plotten                                  | Ursprung der Drill/Pl   | ace-Datei verwenden       |      |
| F.Silkscreen                   | B.Fab                               | Dlotten unsichtbarer Werte/Referenzen erzwingen         | Gespiegelter Plot       |                           |      |
| B.Silkscreen                   | F.Cu                                | Pads auf Fabrikationslagen skizzieren                   | Negativer Plot          |                           |      |
| B.Mask                         | F.Paste                             | 쭏 Füllung von Kupferzonen vor dem Plotten prüfen        | 🗹 Vias mit Lötstopplacl | k bedecken                |      |
| User.Drawings<br>User.Comments | F.Silkscreen F.Adhesive F.Courtvard | Gerber-Optionen<br>Protel-Dateinamen-Endungen verwenden | Koordinatenformat:      | 4.6 (Einheit mm)          | •    |
| User.Eco2                      | F.Fab                               | Gerber-Job-Datei erstellen                              | Erweitertes X2-Fo       | rmat verwenden (empfoh    | len  |
| Edge.Cuts<br>Margin            | User:Drawings                       | Lötstoppmaske vom Bestückungsdruck subtrahieren         | Netzlisten-Attribu      | te einbeziehen            |      |
| F.Courtyard                    | $\uparrow \checkmark$               |                                                         | Blendenmakros d         | eaktivieren (nicht empfol | nlen |
| sgabemeldungen                 |                                     |                                                         |                         |                           |      |
| ige: 🗌 Allo 🛛 🔽 Er             | ebler 🕜 🔽 Warnungen 🚺               | Aktionan 🔽 Hinwaisa                                     |                         | Spoishor                  |      |

Klicken Sie auf **Plotten**, um die Gerberdateien zu erzeugen. Klicken Sie auch auf **Bohrdateien erzeugen**... und dann auf **Bohrdatei generieren**, um Dateien zu erstellen, die die Position aller Löcher angeben, die in die Platine gebohrt werden sollen. Schließen Sie abschließend den Plot-Dialog. Der Entwurf ist damit abgeschlossen.

| Bohrda                                                                                                    | ateien erzeugen                                                                                                    | ~ ^ ×                                                                                                    |
|----------------------------------------------------------------------------------------------------|----------------------------------------------------------------------------------------------------|----------------------------------------------------------------------------------------------------|
| Ausgabeordner: fab/                                                                                                    |                                                                                                    |                                                                                                    |
| Bohr-Dateiformat         Excellon         An Y-Achse spiegeln         Minimaler Header         PTH- und NPTH-Bohrungen in einer Datei vereinen         Modus für ovale Bohrungen         Routing-Kommando verwenden (empfohlene Methode)         Alternativen Bohrmodus verwenden         Gerber X2         Bohrplan-Dateiformat         PostScript         Gerber X2         DXF         SVG         PDF | Bohrursprung         Absolut         Drill/Place-Datei-Ursprung         Bohreinheiten         Millimeter         Zoll         Format für Nullen         Dezimalformat (empfohlen)         Führende Nullen unterdrücken         Nachfolgende Nullen unterdrücken         Nullen beibehalten         Präzision:       2:4 | Anzahl Löcher<br>Metallisierte Pads: 4<br>Nicht-metallisierte Pads: 0<br>Durchkontaktierungen: 1<br>Mikro-Vias: 0<br>Vergrabene Vias: 0 |
|                                                                                                    |                                                                                                    |                                                                                                    |
| Protokolldatei erstellen                                                                                                    | ohrplan-Datei erzeugen Schließen                                                                                                    | Bohrdatei generieren                                                                                                    |
|                                                                                                    |                                                                                                    |                                                                                                    |

# Tutorial Teil 4: Benutzerdefinierte Symbole und Footprints

Die Schaltung ließe sich durch Hinzufügen eines Schalters zum Ein- und Ausschalten der LED verbessern. Um diesen Schalter hinzuzufügen, muss eine neue Symbol- und Footprint-Bibliothek erstellt, ein Schaltersymbol gezeichnet und ein Footprint für den Schalter erstellt werden.

Der spezielle Schalter, der in dieser Anleitung verwendet wird, ist der NKK M2011S3A1W03, ein SPST-Kippschalter. Es können auch viele andere Schalter verwendet werden, aber die Pin-Nummerierung und die Abmessungen des Footprints müssen möglicherweise angepasst werden.

# Grundlagen der Bibliothek und der Bibliothekstabelle

Symbole und Footprints sind in Bibliotheken organisiert. Eine Bibliothek kann Symbole oder Footprints enthalten, aber nicht beides.

KiCad speichert die Symbol- und Footprint-Bibliotheken des Benutzers in der Symbol-Bibliothekstabelle bzw. Footprint-Bibliothekstabelle. Jede Bibliothekstabelle besteht aus einer Liste von Bibliotheksnamen und dem Ort, an dem sich die jeweilige Bibliothek auf der Festplatte befindet.

Zusätzlich zu den globalen Bibliothekstabellen für Symbole und Footprints gibt es auch projektspezifische Bibliothekstabellen für Symbole und Footprints. Symbole und Footprints, die zu den globalen Tabellen hinzugefügt werden, sind in allen Projekten verfügbar, während Symbole und Footprints in den projektspezifischen Tabellen nur für das jeweilige Projekt verfügbar sind. Benutzer können ihre eigenen Bibliotheken zu den globalen Bibliothekstabellen oder zu den projektspezifischen Tabellen hinzufügen.

Die Symbolbibliothekstabellen können mit **Einstellungen**  $\rightarrow$  **Symbolbibliotheken verwalten...** in den Fenstern des Schaltplaneditors oder des Symboleditors angezeigt oder bearbeitet werden. Die Bibliothekstabellen für die Footprints können mit **Einstellungen**  $\rightarrow$  **Footprintbibliotheken verwalten...** im Platineneditor oder im Footprint-Editor angezeigt oder bearbeitet werden. Auf beide Bibliothekstabellen kann auch über den Projektmanager zugegriffen werden.

| <li>1</li>                                                                                                    |           |                              | Symbol Libraries                                     |                 | $\sim$ $\sim$     |
|----------------------------------------------------------------------------------------------------|-----------|------------------------------|------------------------------------------------------|-----------------|-------------------|
| Global                                                                                                    | Libraries | s Project Specific Libraries |                                                      |                 |                   |
| Active                                                                                                    | Visible   | Nickname                     | Library Path                                         | Library Forma   | t Options         |
| <                                                                                                    |           |                              |                                                      |                 | 4>                |
| <ul> <li>Image: A start of the start of the start of</li></ul> | ✓         | 4xxx_IEEE                    | \${KICAD8_SYMBOL_DIR}/4xxx_IEEE.kicad_sym            | KiCad           | 4>                |
| <                                                                                                    |           | 74xGxx                       | \${KICAD8_SYMBOL_DIR}/74xGxx.kicad_sym               | KiCad           | 74                |
| <                                                                                                    |           | 74xx                         | \${KICAD8_SYMBOL_DIR}/74xx.kicad_sym                 | KiCad           | 74                |
| <ul> <li>Image: A start of the start of the start of</li></ul> |           | 74xx_IEEE                    | \${KICAD8_SYMBOL_DIR}/74xx_IEEE.kicad_sym            | KiCad           | 74                |
| <ul> <li>Image: A start of the start of the start of</li></ul> |           | Amplifier_Audio              | \${KICAD8_SYMBOL_DIR}/Amplifier_Audio.kicad_sym      | KiCad           | Ar                |
| <ul> <li>Image: A start of the start of the start of</li></ul> |           | Amplifier_Buffer             | \${KICAD8_SYMBOL_DIR}/Amplifier_Buffer.kicad_sym     | KiCad           | Bu                |
| ✓                                                                                                    |           | Amplifier_Current            | \${KICAD8_SYMBOL_DIR}/Amplifier_Current.kicad_sym    | KiCad           | Ar                |
| <ul> <li>✓</li> </ul>                                                                                                    |           | Amplifier_Difference         | \${KICAD8_SYMBOL_DIR}/Amplifier_Difference.kicad_sym | KiCad           | Ar                |
| 9                                                                                                    |           | Amniifier Operational        | SJKTCADR SVMROL DTRVAmnlifter Operational kirad svm  | KiCad           | G                 |
| +                                                                                                    |           |                              |                                                      | Reset Libraries | Migrate Libraries |
|                                                                                                    |           |                              |                                                      |                 |                   |

Häufig werden Pfade zu Bibliotheken mit Pfadsubstitutionsvariablen definiert. Auf diese Weise kann ein Benutzer alle seine Bibliotheken an einen neuen Ort verschieben, ohne die Bibliothekstabellen zu ändern. Das Einzige, was geändert werden muss, ist die Definition der Variable, um auf den neuen Ort zu verweisen. Die Pfadsubstitutionsvariablen werden mit **Einstellungen**  $\rightarrow$  **Pfade konfigurieren...** im Projektmanager oder in einem der Editorfenster bearbeitet.

Eine nützliche Variable zur Pfadsubstitution ist **\${KIPRJMOD}**. Diese Variable zeigt immer auf das aktuelle Projektverzeichnis, so dass sie zum Einbinden von projektspezifischen Bibliotheken verwendet werden kann, die innerhalb des Projektverzeichnisses gespeichert sind.

Beim ersten Start fordert KiCad den Benutzer auf, die Symbol-Bibliothekstabelle und die Footprint-Bibliothekstabelle einzurichten. Um diese Einrichtung erneut zu durchlaufen, löschen Sie die Dateien der Bibliothekstabellen für Symbole und Footprints oder benennen Sie sie um. Erstellen Sie eine Sicherungskopie der Tabellen, bevor Sie sie löschen.

Der Speicherort der Dateien für die Symbol- und Footprint-Bibliothekstabellen hängt vom Betriebssystem ab.

- Windows: %APPDATA%\kicad\9.0\sym-lib-table and %APPDATA%\kicad\9.0\fp-lib-table
- Linux: ~/.config/kicad/9.0/sym-lib-table and ~/.config/kicad/9.0/fp-lib-table
- macOS: ~/Library/Preferences/kicad/9.0/sym-lib-table and ~/Library/Preferences/kicad/9.0/fp-lib-table

### Neue Globale oder Projektspezifische Bibliotheken erstellen

Zum Zeichnen eines neuen Symbols oder Footprints wird zuerst eine Bibliothek gewählt, in der es gespeichert werden soll. In dieser Anleitung werden das Schaltersymbol und der Footprint in neuen projektspezifischen Bibliotheken gespeichert.

Öffnen Sie den Symboleditor im Projektmanager. Klicken Sie auf **Datei**  $\rightarrow$  **Neue Bibliothek**, und wählen Sie **Projekt**. Wählen Sie einen Namen für die neue Bibliothek (z.B. "Erstes\_Projekt.kicad\_sym") und speichern Sie sie im Projektverzeichnis. Die leere neue Bibliothek ist nun im Bibliotheksfenster links ausgewählt und wurde automatisch zur Projekt-Bibliothekstabelle hinzugefügt Überprüfen Sie die Registerkarte Projektspezifische Bibliotheken in **Einstellungen**  $\rightarrow$  **Symbolbibliotheken verwalten...** 

### Neue Symbole erstellen

Erstellen Sie nun das Schaltersymbol in der neuen Bibliothek. Wenn die Bibliothek Erstes\_Projekt im Bibliotheksfenster ausgewählt ist, klicken Sie auf **Datei** → **Neues Symbol....** Geben Sie in das Feld **Symbolname** die Teilenummer ein: "M2011S3A1W03". Schaltersymbole sollten Referenzbezeichner haben, die mit "SW" beginnen, ändern Sie also das Feld **Standard-Referenzbezeichner** in "SW". Alle anderen Felder können als Standardwerte beibehalten werden.

In der Bibliotheksübersicht wird das Symbol "M2011S3A1W03" jetzt unter der Bibliothek "Erstes\_Projekt" angezeigt. In der Zeichenebene zeigt ein Kreuz die Mitte des Footprints an, und es wurde Text für den Referenzbezeichner hinzugefügt. Verschieben Sie den Text zunächst von der Mitte des Symbols weg, um ihn aus dem Weg zu räumen.

#### Symbol-Pins

Start drawing the symbol by adding a pin. This symbol will not have a pin 1, so we will start with a pin numbered 2. Click the Add a pin button  $O_1^A$  on the right toolbar. The Pin Properties dialog will appear. Set the pin properties as follows:

- Pin name: A
- Pin number: 2
- Electrical type: Passive
- Orientation: Right
- X Position: -200 mils
- Y Position: 0

Click **OK**, then click on the canvas to place the pin. If the pin moved after clicking **OK**, it might be necessary to edit the pin's properties again (double click the pin, or right click on the pin  $\rightarrow$  **Properties...**) to set the position correctly.

NOTEEs ist dringend zu empfehlen, im Schaltplan-Editor und im Symbol-Editor immer mils<br/>(oder Zoll) zu verwenden, insbesondere für Symbolpins. Die Vermischung von imperialen<br/>und metrischen Einheiten führt zu Symbolpins, die nicht richtig angeschlossen werden<br/>können, weil sie nicht mit Verbindungen oder anderen Pins ausgerichtet sind. Die KiCad-<br/>Bibliotheken verwenden ein 50-mil-Raster für ihre Pins; die Verwendung eines anderen<br/>Einheitensystems verhindert, dass Ihre Symbole und Schaltpläne mit den vorinstallierten<br/>Symbolen von KiCad verbunden werden können. Beachten Sie, dass Einheiten im<br/>Schaltplan, anders als im Leiterplatteneditor, keine physikalische Bedeutung haben.

| ▶ ★                                                                                                    |                                                                                                    | Pin Prope                                                                                   | rties                                                                                   | $\sim$ | ^  | × |
|----------------------------------------------------------------------------------------------------|----------------------------------------------------------------------------------------------------|---------------------------------------------------------------------------------------------|-----------------------------------------------------------------------------------------|--------|----|---|
| Pin name:<br>Pin number:<br>Electrical type:<br>Graphic style:<br>X position:<br>Y position:<br>Orientation:<br>Pin length:<br>Name text size:<br>Number text size: | ▲         2         HPassive         ⊢ Line         -200         0         ○-Rinht         100         50         50 | <ul> <li>✓</li> <li>mils</li> <li>mils</li> <li>mils</li> <li>mils</li> <li>mils</li> </ul> | Common to all units in symbol<br>Common to all body styles (De N<br>Visible<br>Preview: | Morga  | n) |   |
| > Alternate pin fun                                                                                                    | ction definitions                                                                                                    |                                                                                             |                                                                                         |        |    |   |
|                                                                                                    |                                                                                                    |                                                                                             | ⊘ Cancel                                                                                | √ OK   |    | ] |

Fügen Sie einen zweiten Pin hinzu, aber verwenden Sie dieses Mal nicht das Werkzeug **Pin hinzufügen**. Drücken Sie stattdessen Einfg. Ein neuer Pin mit der Nummer 3 wird dem Symbol hinzugefügt, direkt unter Pin 2.

TIPAn vielen Stellen in KiCad wird durch Drücken von Einfg die letzte Aktion wiederholt.<br/>Die Position des neuen Elements wird verschoben und die Nummerierung automatisch<br/>erhöht, falls zutreffend. Im Symboleditor kann dies verwendet werden, um schnell eine<br/>große Anzahl von Pins zu platzieren. Im Schaltplaneditor können Sie damit ein Bauteil<br/>wiederholt platzieren oder die Pins eines großen Bauteils mit nummerierten<br/>Beschriftungen versehen. Einfg kann auch im Footprint- und Platineneditor nützlich sein.

We want Pin 3 to be on the right side of the switch symbol, so we will edit its properties to change the location and orientation. Instead of using the Pin Properties dialog, this time we can use the Properties Panel. This is a docked panel on the left side of the editing canvas that lets you view and edit the properties of the selected object or objects. To show or hide the Properties Panel, use the  $\times$  button in the left toolbar.

With pin 3 selected, use the Properties panel to set its properties as follows:

- Pin Name: B
- Position X: 200 mils
- Position Y: 0
- Orientation: Left

The Properties Panel is available in every KiCad editor (Schematic, Board, Symbol, and Footprint).

#### **Grafische Funktionen**

Nachdem Sie die Pins platziert haben, verwenden Sie die Werkzeuge Kreis 🔘 und Linie 🦯, damit das Symbol wie ein SPST-Schalter aussieht. Für diesen Schritt ist es nützlich, zu einem feineren Raster zu wechseln: Klicken Sie mit der rechten Maustaste auf die Zeichenfläche und wählen Sie im Untermenü **Raster** ein kleineres Raster. Nachdem Sie die grafischen Formen hinzugefügt haben, wechseln Sie wieder zu einem 50 mil-Raster.

WARNING

Kleine Raster sind für grafische Funktionen nützlich, aber **Symbolpins müssen immer auf einem 50 mil (1,27 mm) Raster** platziert werden. Pins, die nicht an einem 50 mil-Raster ausgerichtet sind, können nicht mit Leitungen im Schaltplan verbunden werden.

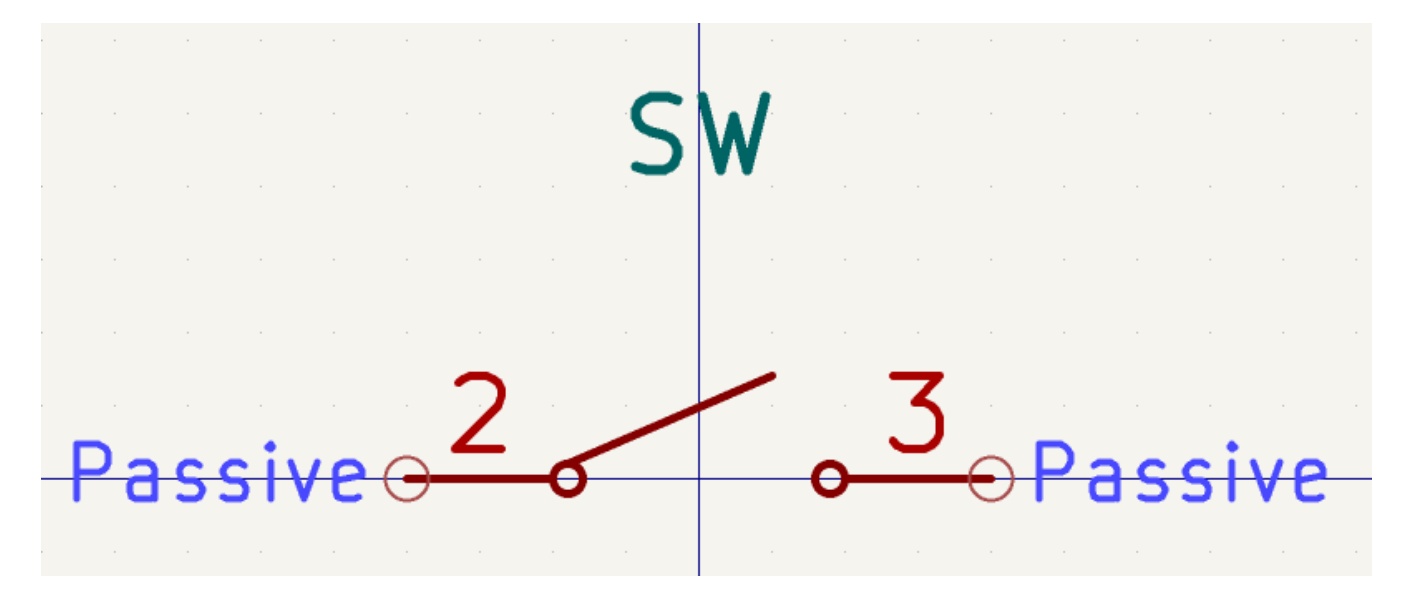

#### Symboleigenschaften

Bearbeiten Sie nun die Eigenschaften des gesamten Symbols mit **Datei** → **Symboleigenschaften**, oder durch Doppelklick auf die Zeichenfläche. Ändern Sie das Feld **Wert** in M2011S3A1W03, und fügen Sie SPST-Kippschalter zum Feld **Schlüsselwort** hinzu, um das Auffinden des Symbols durch Suchen zu erleichtern. Für dieses Symbol liefern die Pin-Namen keine nützlichen Informationen. Deaktivieren Sie daher **Pinnamen anzeigen**, um das Symbol optisch zu vereinfachen.

Nachdem Sie auf **OK** geklickt haben, verschieben Sie den Text des Wertefeldes nach unten, so dass er sich nicht mit der Symbolgrafik überschneidet.

| ▶ ★                                                                          | *Library Symbol Properties |              |              |                    |         |        | $\vee$ $\wedge$ $\times$ |
|------------------------------------------------------------------------------|----------------------------|--------------|--------------|--------------------|---------|--------|--------------------------|
| General Footprint Filters Embedded Files                                     |                            |              |              |                    |         |        |                          |
| Fields                                                                       |                            |              |              |                    |         |        |                          |
| Name                                                                         | Value                      | Show         | Show Name    | H Align            | V Align | Italic | Bold                     |
| Reference SW                                                                 |                            | × .          |              | Center             | Center  |        |                          |
| Value M2011S3A1W03                                                           |                            | $\checkmark$ |              | Center             | Center  | $\Box$ |                          |
| Footprint                                                                    |                            |              |              | Center             | Center  |        |                          |
| Datasheet                                                                    |                            |              |              | Center             | Center  | $\Box$ |                          |
|                                                                              |                            |              | $\frown$     | <b>~</b> • • • • • | ~       |        |                          |
|                                                                              |                            |              |              |                    |         |        |                          |
| Symbol name: M2011S3A1W03                                                    |                            |              |              |                    |         |        |                          |
| Keywords: spst switch toggle                                                 |                            |              |              |                    |         |        |                          |
| Derive from symbol:                                                          |                            |              |              |                    |         |        | ~                        |
| General                                                                      | Pin Text Options           | A            | ttributes    |                    |         |        |                          |
| Number of units:     1 × +       Show pin number     Exclude from simulation |                            |              |              |                    |         |        |                          |
| All units are interchangeable Show pin name Exclude from bill of materials   |                            |              |              |                    |         |        |                          |
| Has alternate body style (De Morgan)                                         |                            |              |              |                    |         |        |                          |
| Define as power symbol                                                       | Position offset: 20        | mils         |              |                    |         |        |                          |
|                                                                              |                            | Edit S       | mulation Mod | el                 | ⊘ Can   | cel    | √ ОК                     |

Das Symbol ist nun vollständig. Speichern Sie es und fahren Sie mit der Erstellung eines Footprints fort.

#### **Erstellen neuer Footprints**

Open the Footprint Editor and create a new project-specific footprint library named gettingstarted.pretty (File  $\rightarrow$  New Library...). As with symbol libraries, the new footprint library is added to the project library table. With the new library selected in the Libraries pane, create a new footprint (File  $\rightarrow$  New Footprint...). Edit the footprint's properties ( $\Box$  button in the top toolbar) and set the following properties:

- Footprint name: Switch\_Toggle\_SPST\_NKK\_M2011S3A1x03
- Value: Switch\_Toggle\_SPST\_NKK\_M2011S3A1x03
- Component type: Through hole

#### **Footprint Pads**

The switch has two pins, numbered in the datasheet as 2 and 3, and spaced 4.7 mm apart. For ease of placement, adjust the grid to match the pad spacing. Open the grid settings by right-clicking the button in the left toolbar and selecting **Edit Grids...** Add a new grid with the plus button at the bottom. Set the new grid's X size to 4.7 mm. Accept the dialog, go back to the editing canvas, and then switch to the new grid in the grid dropdown in the top toolbar, if it is not already selected.

By convention, through-hole footprints have pin 1 located at (0,0) and are oriented with pin 1 in the top left. The SPST version of this switch does not have pin 1, so the footprint will leave (0,0) empty and place pads 2 and 3 at (0, 4.7 mm) and (0, 9.4 mm). Note that in KiCad's default coordinate system, the positive Y-axis is oriented downwards.

#### NOTE

The X and Y coordinates of the cursor are displayed in the status bar at the bottom of the window. You can use this to check the coordinates when you are drawing or placing something.

Verwenden Sie das Werkzeug **Pad hinzufügen** () in der rechten Symbolleiste, um ein Pad eine Rasterteilung unter dem Ursprung zu platzieren, also (0, 4,7 mm). Drücken Sie Esc, um das Pad-Werkzeug zu verlassen, und doppelklicken Sie dann auf das Pad, um seine Eigenschaften zu bearbeiten. Ändern Sie die Pad-Nummer auf 2 und überprüfen Sie, ob die Position korrekt ist. Die Schalterstifte sind 1,17 mm x 0,8 mm groß, was eine Diagonale (maximale Pin-Abmessung) von 1,42 mm ergibt. Setzen Sie daher den Lochdurchmesser auf 1,42 mm + 0,2 mm = 1,62 mm und den Paddurchmesser auf 1,62 mm + 2\*0,15 mm = 1,92 mm, um einen angemessenen Restring zu erhalten.

| 🔛 🖈 👘           |                                       | *Pad Properties           | ~ ^ X            |
|-----------------|---------------------------------------|---------------------------|------------------|
| General Con     | nections Clearance Overrides          |                           |                  |
| Pad type:       | Through-hole V                        | Copper lavers:            |                  |
| Pad number:     | 2                                     | All copper layers         | 4                |
|                 |                                       | Technical layers:         |                  |
| Position X:     | 0 mm Y: 4.7 mm                        | F.Adhesive                |                  |
|                 |                                       | E.Paste                   |                  |
| Padstack mod    | e: Normal V Edit layer: F.Cu V        | B.Paste                   |                  |
| Pad shape:      | Circular                              | F.Silkscreen              |                  |
| Diameter:       | 1.92 mm                               | B.Silkscreen              |                  |
| Angle:          |                                       | S.Mask                    |                  |
| Angle.          |                                       | S.Mask                    |                  |
| Offset sha      | pe from hole                          | User.Drawings             |                  |
|                 | ·                                     | User.Eco1                 |                  |
|                 |                                       | User.Eco2                 |                  |
| Hole shape:     | Round                                 | Fabrication property:     |                  |
|                 |                                       | None                      |                  |
| Diameter:       | 1.62 mm                               |                           |                  |
|                 |                                       |                           |                  |
| Specify ра      | a to die iength                       |                           |                  |
|                 |                                       |                           |                  |
|                 |                                       |                           |                  |
| Footprint REF** | (Untitled), front side, rotated 0 deg | Preview pad in sketch mod | le 🛇 Cancel 🗸 OK |

Now use the **Add a pad** tool again to place the other pad at (0, 9.4 mm). Notice that the pad number is automatically incremented and the properties including pad size and hole size are copied from the previous pad.

Wenn beide Pads platziert sind, sehen die Restringe etwas klein aus. Der Schalter wird leichter zu löten und mechanisch robuster sein, wenn die Restringe größer sind. Erhöhen Sie die Dicke des Ringes von 0,15 mm auf 0,3 mm, indem Sie Pad 2 bearbeiten und die Padgröße auf 1,62 mm + 2\*0,3 mm = 2,22 mm ändern. Ändern Sie nicht die Lochgröße. Beachten Sie, dass das Feld Padgröße mathematische Ausdrücke akzeptiert, so dass 1,62+2\*0,3 direkt eingegeben werden kann und zu 2,22 mm führt.

**TIP** Viele Textfelder in KiCad unterstützen mathematische Ausdrücke, einschließlich Einheitenumrechnungen.

Führen Sie die gleiche Änderung des Restringes auch für das andere Pad durch. Klicken Sie mit der rechten Maustaste auf Pad 2, klicken Sie auf **Pad-Eigenschaften auf andere Pads übertragen...** und dann auf

#### Footprint-Grafik

Ein guter Footprint hat den exakten Umriss des Teils auf der Fertigungsebene (F.Fab), einen etwas größeren Umriss auf der Siebdruckebene (F.Silkscreen) und eine Abstandsfläche (F.Courtyard), die den gesamten Footprint umgibt, um Überlappungen mit anderen Footprints zu vermeiden.

Switch to the front fabrication layer by clicking **F.Fab** in the Layers panel at right. The fabrication outline should precisely match the physical dimensions of the part, which is 7.9 mm wide and 13 mm tall. Use the line  $\checkmark$ , rectangle  $\square$ , or polygon tools to draw the outline of the part as shown in the screenshot below. One way to precisely place the outline is to create a new grid with the correct X and Y spacing, as we did for the pads. Make sure to uncheck the **Linked** checkbox in the Grid Settings dialog to allow unequal X and Y grid spacing. You can then adjust the grid origin by right clicking the the set button and selecting **Grid Origin...** 

Configure the grid spacing and origin as follows:

- X grid: 7.9 mm
- Y grid: 13 mm
- X origin: 7.9 mm / 2 = 3.95 mm
- Y origin: 4.7 mm (13 mm / 2) = -1.8 mm.

The completed fabrication drawing is shown below, with corner coordinates annotated.

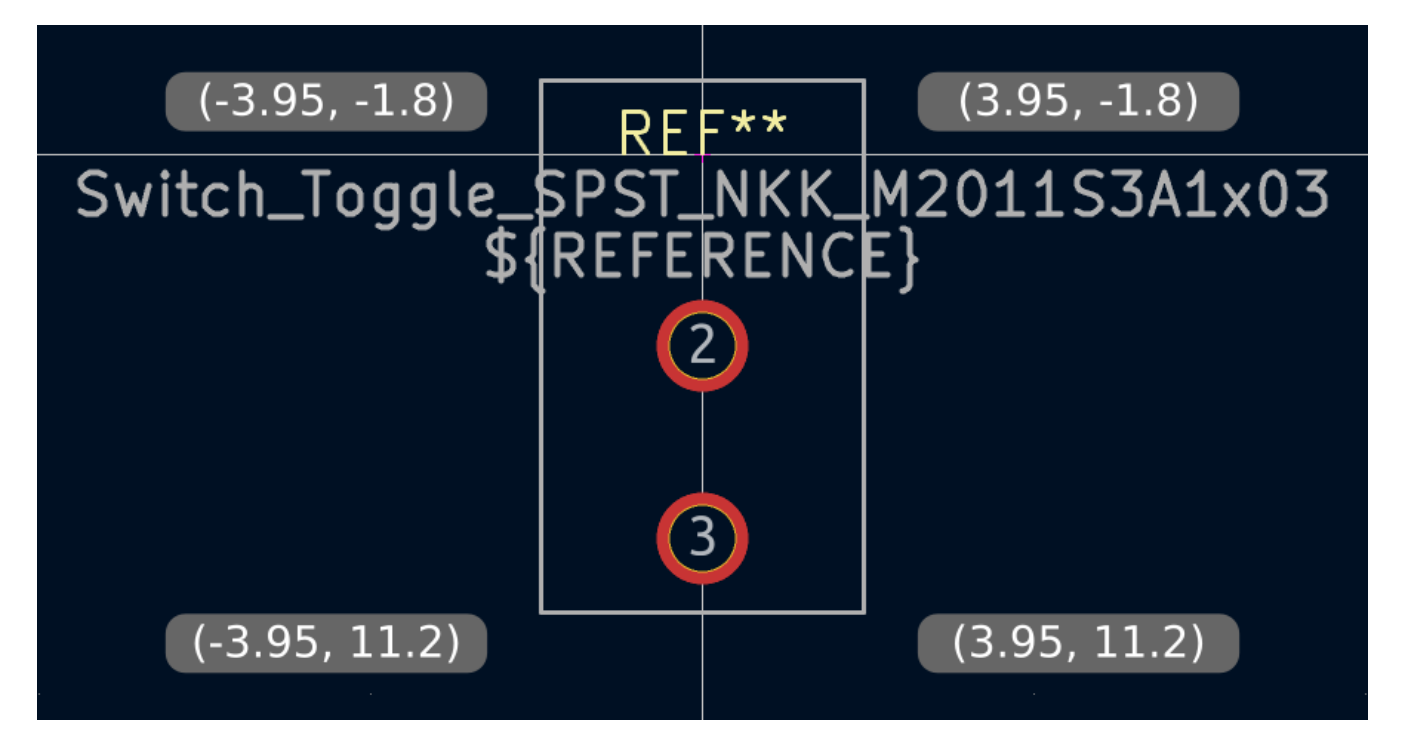

Next, switch to the F.Silkscreen layer. We want the silkscreen outline to be just outside of the part outline, so the silkscreen lines will be drawn 0.11 mm to the outside of the lines on the fabrication layer (0.11 mm is half of the 0.10 mm fab line width, plus half of the 0.12 mm silkscreen line width). The exact coordinates are shown in the screenshot below, and helpful grid settings are:

- X-Raster: 7.9 mm + 2 \* 0.11 mm = 8.12 mm
- Y-Raster: 13 mm + 2 \* 0.11 mm = 13.22 mm

- X-Ursprung: 8.12 mm / 2 = 4.06 mm
- Y-Ursprung: -1.8 mm 0.11 mm = -1.91 mm

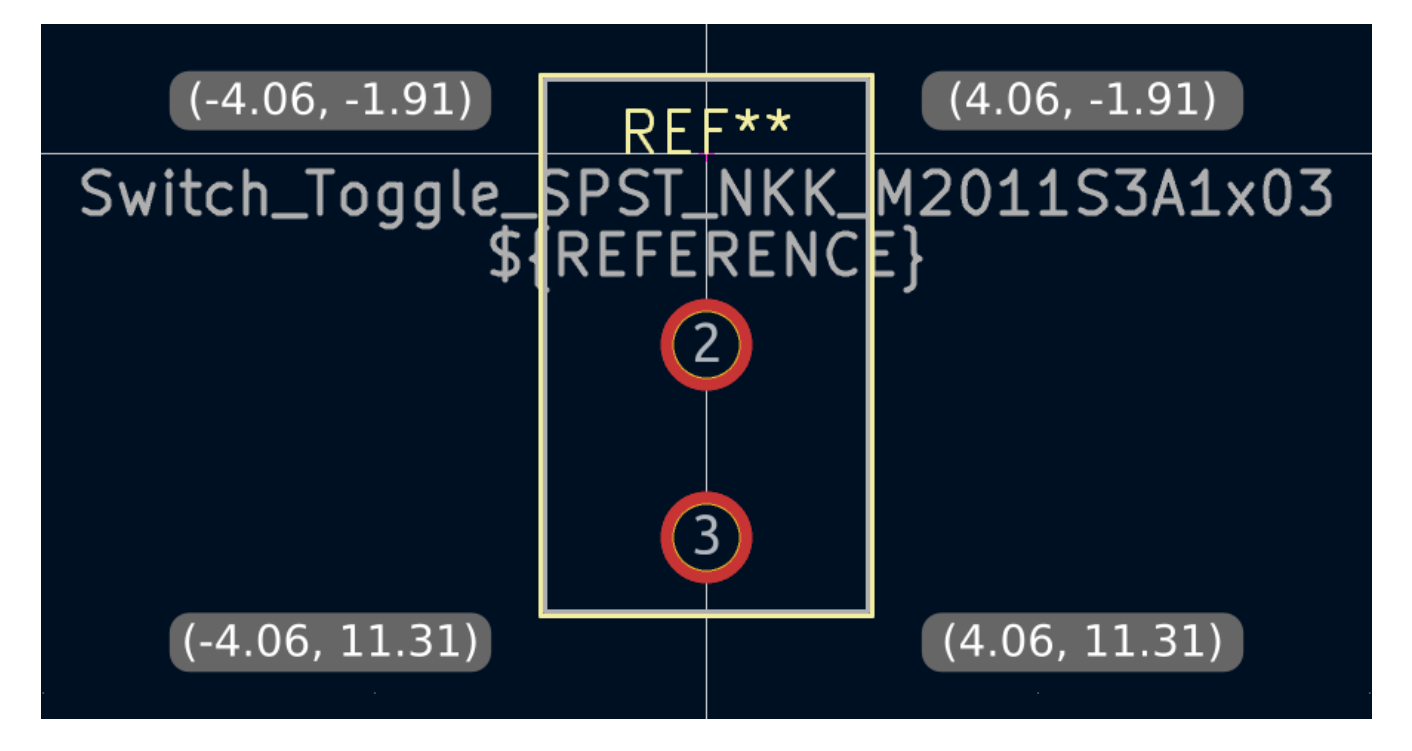

Finally, select the F.Courtyard layer. We want the courtyard outline to surround the part with a 0.25 mm clearance.

For variety, we can use a different strategy to draw the shape on this layer. Switch to a 1mm grid instead of a custom grid, and draw a rectangle roughly surrounding the footprint. Select the rectangle and press E to edit its properties, and enter the corner coordinates of the rectangle directly. The corner coordinates are:

- Top left: (-4.2, -2.05)
- Bottom right: (4.2, 11.45)

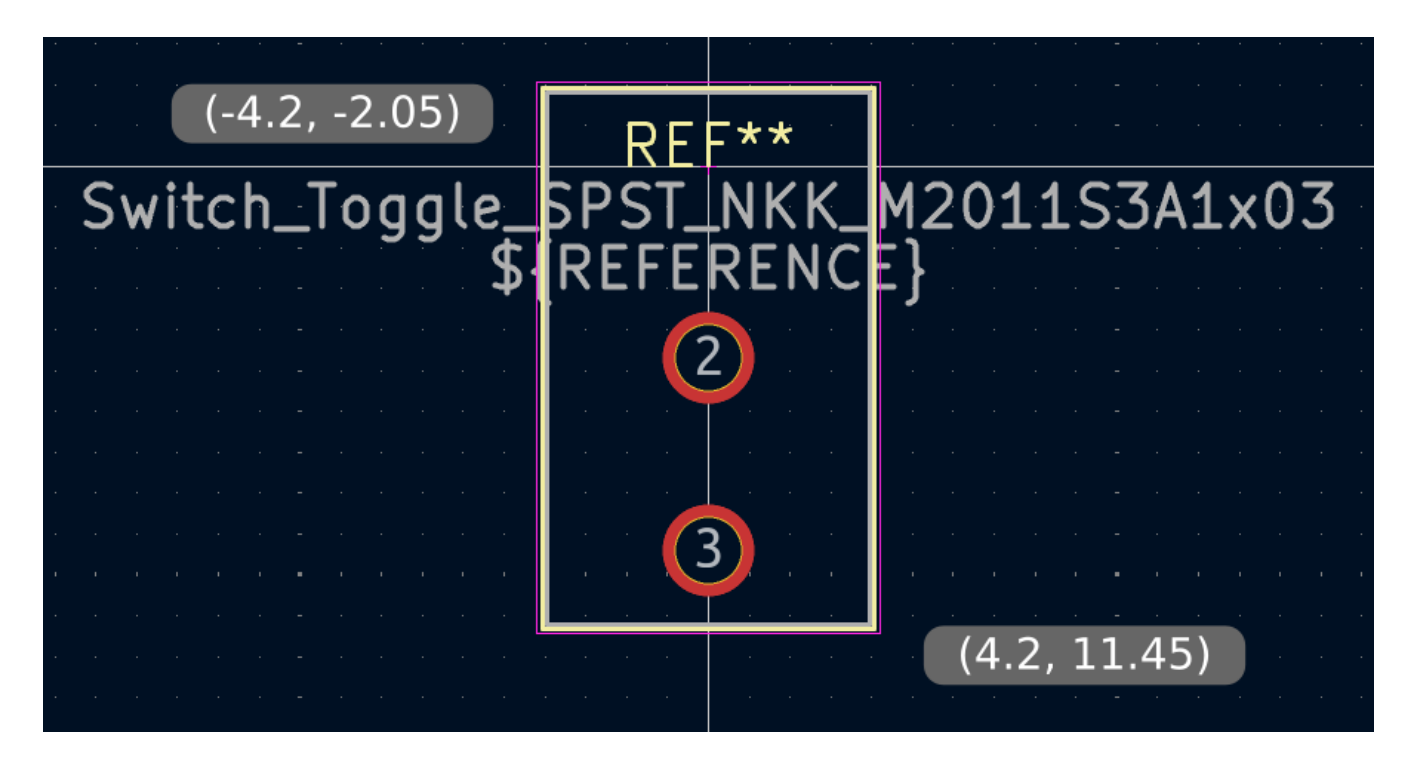

Nachdem Sie die Umrisse fertiggestellt haben, positionieren Sie den Text wie unten gezeigt. Der Footprint ist fertig.

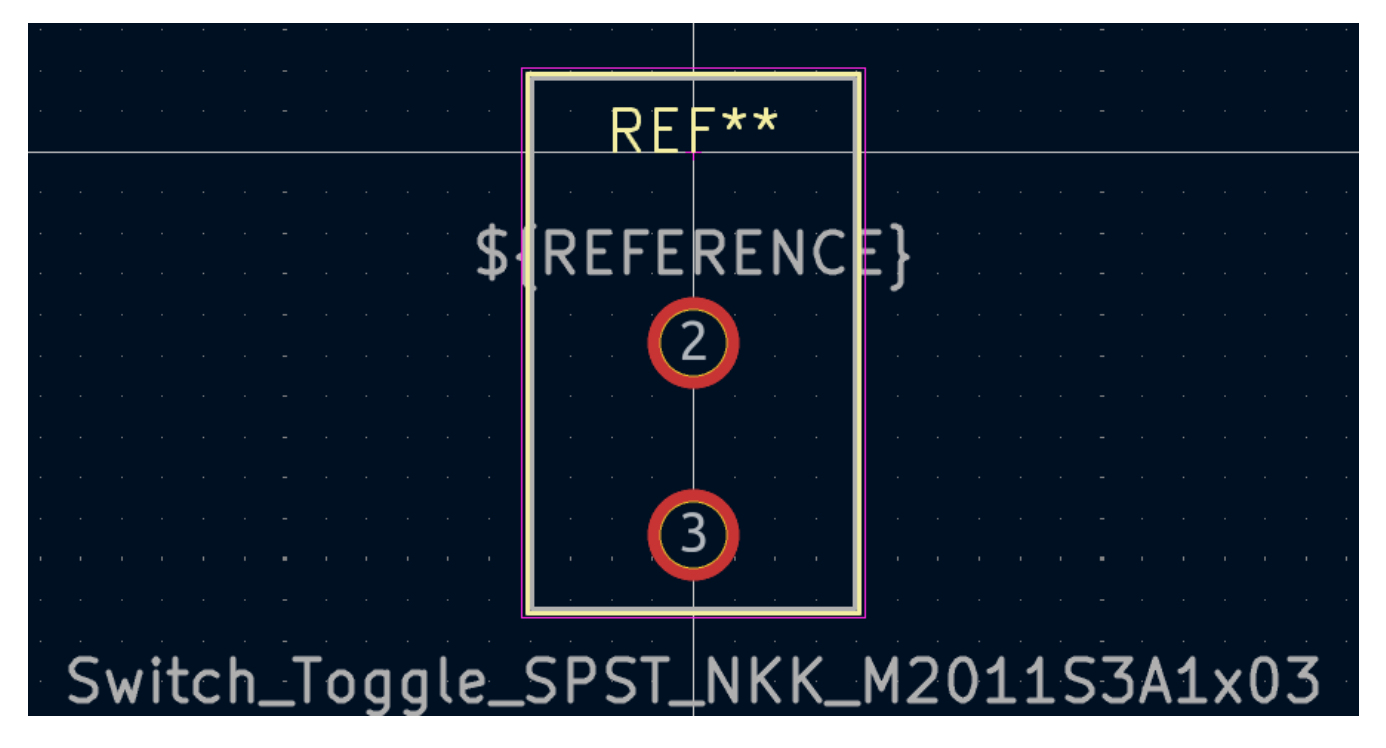

#### Konventionen der KiCad-Bibliothek

Um qualitativ hochwertige Symbol- und Footprint-Bibliotheken zu verwalten, hat KiCad ein KiCad Library Conventions Dokument, das eine Reihe von Richtlinien für Symbole und Footprints enthält. Es ist nicht notwendig, diese Konventionen für persönliche Bibliotheken zu erfüllen, aber sie sind ein guter Ausgangspunkt. Footprints und Symbole in der offiziellen Bibliothek müssen KLC folgen. KLC wird als Grundlage für die Symbole und Footprints in diesem Handbuch verwendet.

#### Schalter zum Schaltplan hinzufügen

Da der Footprint nun vollständig ist, kann das Schaltersymbol so angepasst werden, dass hierfür standardmäßig der richtige Footprint verwendet wird.

Gehen Sie zurück zum Symboleditor und öffnen Sie das Schaltersymbol. Bearbeiten Sie die Symboleigenschaften. Klicken Sie in das Feld Footprint und dann auf das Bibliothekssymbol III, das nun erscheint. Navigieren Sie zur Footprint-Bibliothek des Projekts und doppelklicken Sie auf den Footprint des Schalters. Speichern Sie das Symbol.

Der Footprint des Schalters wird diesem Symbol nun standardmäßig zugewiesen. Der Footprint muss nicht jedes Mal manuell ausgewählt werden, wenn das Symbol zu einem Schaltplan hinzugefügt wird.

| ▶ ★         | *Library Symbol Properties                          |              |           |          |          |        | ~ ^  | × |
|-------------|-----------------------------------------------------|--------------|-----------|----------|----------|--------|------|---|
| General F   | potprint Filters Embedded Files                     |              |           |          |          |        |      |   |
| Fields      |                                                     |              |           |          |          |        |      |   |
| Name        | Value                                               | Show         | Show Name | H Align  | V Align  | Italic | Bold |   |
| Reference   | SW                                                  | $\checkmark$ |           | Center   | Center   |        |      |   |
| Value       | M2011S3A1W03                                        |              |           | Center   | Center   |        |      |   |
| Footprint   | getting-started:Switch_Toggle_SPST_NKK_M2011S3A1x03 |              |           |          |          |        |      |   |
| Datasheet   |                                                     | $\Box$       |           | Center   | Center   |        |      |   |
| $+\uparrow$ |                                                     | $\cap$       |           | <b>-</b> | <b>C</b> |        |      |   |

Öffnen Sie den Schaltplan, fügen Sie ein neues Symbol hinzu, und wählen Sie das neue Schaltersymbol aus. Verdrahten Sie es, um die LED und die Batterie zu verbinden oder zu trennen.

Es ist nicht notwendig, manuell einen Footprint für den Schalter zu wählen, da das Schaltersymbol bereits einen Footprint vorgibt. Führen Sie den ERC aus, um sicherzustellen, dass der geänderte Schaltplan nicht gegen elektrische Regeln verstößt.

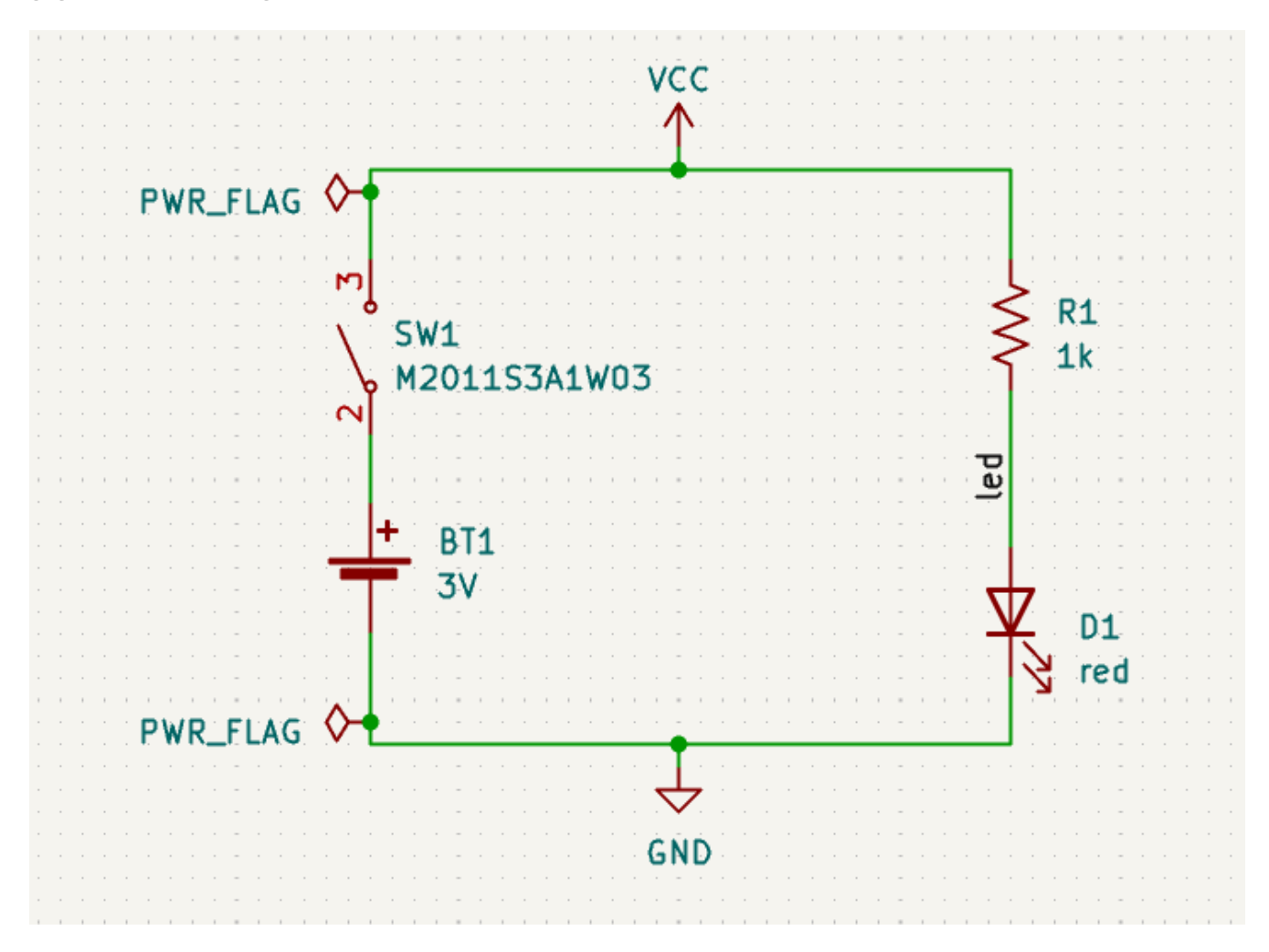

#### Schalter zum Layout hinzufügen

Make sure the schematic is saved, then open the Board Editor to add the symbol to the layout. Update the PCB with the schematic changes using **Tools**  $\rightarrow$  **Update PCB from Schematic...** and place the switch footprint onto the board as shown. If needed, resize the board outline and copper zone (the copper zone will unfill if it is resized, but you can re-fill it as necessary with **B**).

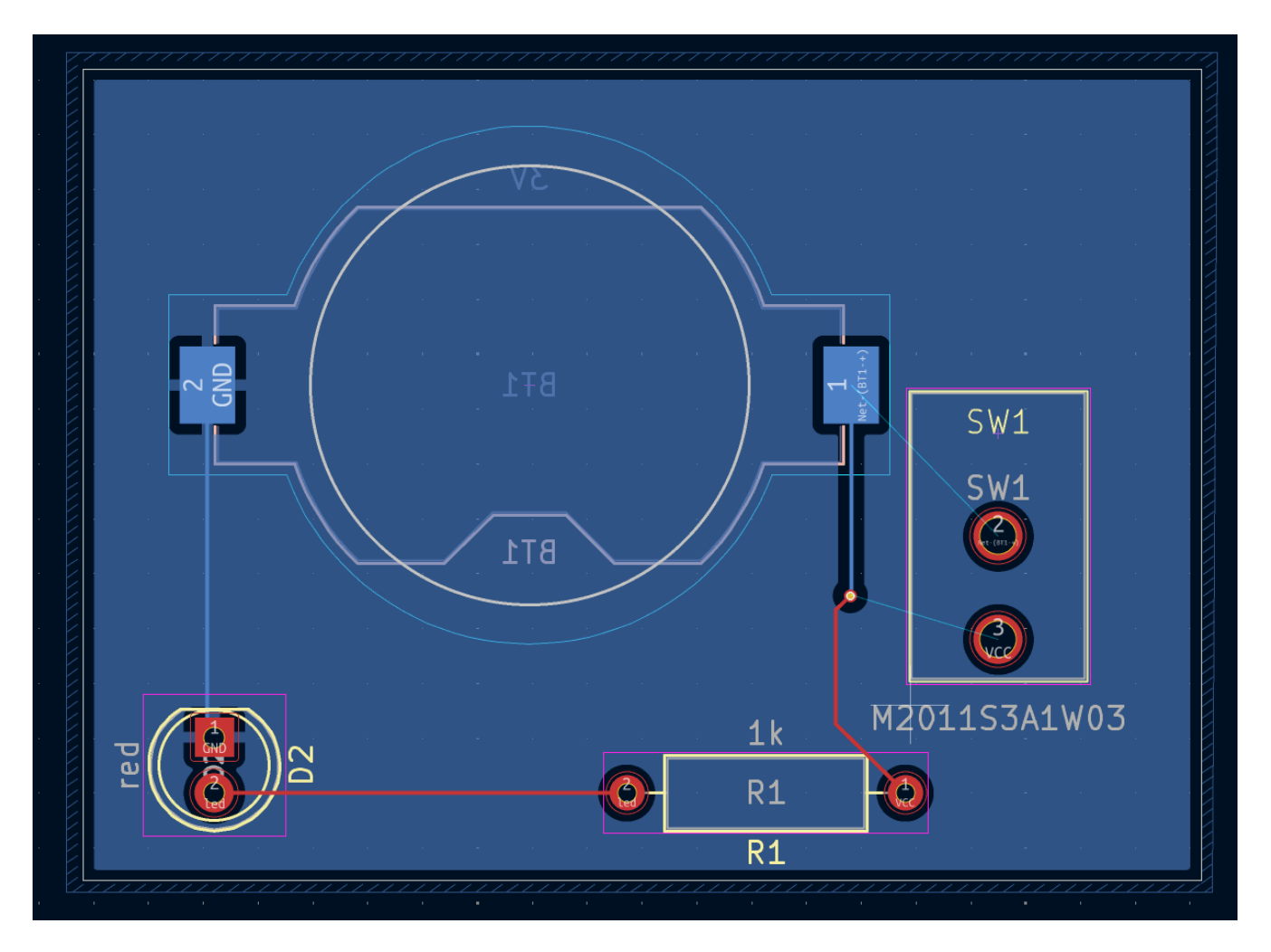

Das Rattennest zeigt die neuen Verbindungen, die verlegt werden müssen. Außerdem muss die Verbindung zwischen der Batterie und dem Widerstand entfernt werden.

First, delete the unneeded tracks. Select one of the tracks between the battery and the resistor — it doesn't matter which. Press U several times to expand the selection to include all the segments between the battery and resistor. Press Delete to remove the connection.

Route the new tracks between the battery and the switch, and between the switch and the resistor. Press B to refill the zones.

Führen Sie abschließend den DRC erneut aus, um sicherzustellen, dass die modifizierte Platine keine Designregeln verletzt.

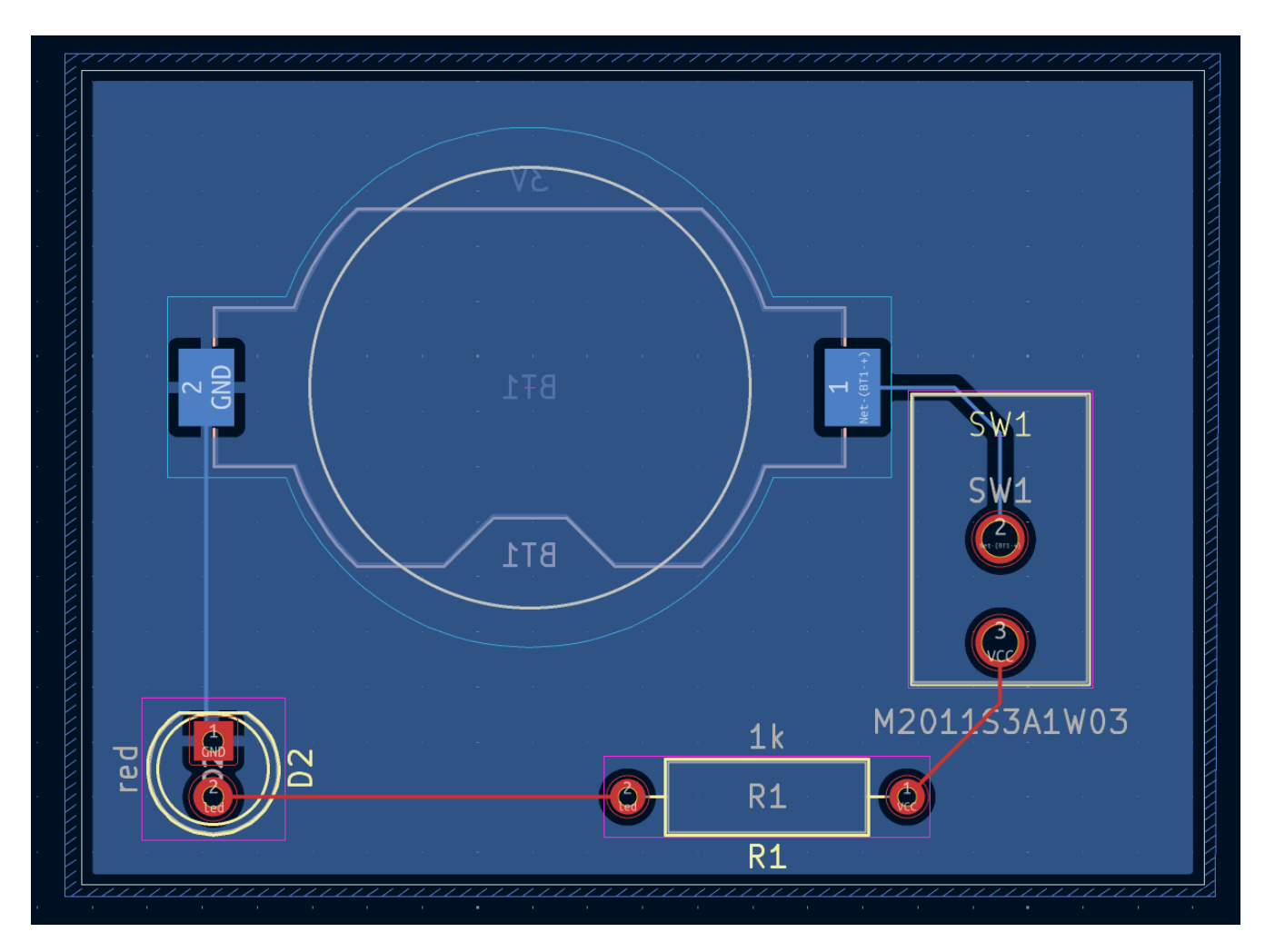

### Verknüpfung von Symbolen, Footprints und 3D-Modellen

#### Symbole und Footprints

Wie im Abschnitt Footprint Zuordnung beschrieben, muss jedem Symbol im Schaltplan bei der Schaltplanerstellung ein Footprint zugewiesen werden. Der Name des Footprints, der jedem Symbol zugewiesen wurde, wird im Feld Footprint in den Eigenschaften des Symbols gespeichert.

| ▶ ★ *Library Symbol Properties |                                                     |      |           |                      |               |            | ~ ^  |
|--------------------------------|-----------------------------------------------------|------|-----------|----------------------|---------------|------------|------|
| General Fo                     | otprint Filters Embedded Files                      |      |           |                      |               |            |      |
| Fields                         |                                                     |      |           |                      |               |            |      |
| Name                           | Value                                               | Show | Show Name | H Align              | V Align       | Italic     | Bold |
| Reference                      | SW                                                  |      |           | Center               | Center        |            |      |
| Value                          | M2011S3A1W03                                        |      |           | Center               | Center        |            | 0    |
| Footprint                      | getting-started:Switch_Toggle_SPST_NKK_M2011S3A1x03 |      |           | Center               | Center        |            |      |
| Datasheet                      |                                                     |      |           | Center               | Center        | $\bigcirc$ |      |
| B                              |                                                     |      |           | <b>~</b> · · · · · · | · · · · · · · |            | 0    |
| $+ \uparrow \downarrow$        |                                                     |      |           |                      |               |            |      |

Symbole können einen vorgewählten Footprint aufweisen. Footprints müssen solchen Symbolen nicht manuell zugewiesen werden, da ein Footprint bei der Erstellung des Symbols ausgewählt wurde. Benutzer können den vorgewählten Footprint während des Footprint-Zuweisungsprozesses wie gewohnt überschreiben. Die Definition eines Standard-Footprints ist ratsam für Symbole, denen in der Regel oder immer derselbe Footprint zugewiesen wird, z.B. ein Bauteil, das nur in einem Paket verfügbar ist. Der Footprint des Schalters wurde als Standard für sein zugehöriges Symbol festgelegt.

Symbole können auch Footprint-Filter angeben, mit denen Footprints ausgeblendet werden können, die nicht mit dem Symbol kompatibel sind. Das Symbol "74HC00" verfügt beispielsweise über Footprint-Filter, mit denen nur die zutreffenden DIP- und SO14-Footprints im Werkzeug Footprints zuweisen angezeigt werden.

| 1 | ≻ *                           | Library Symbol Properties | $\sim$ | ~ × |
|---|-------------------------------|---------------------------|--------|-----|
|   | General Footprint Filters Emb | edded Files               |        |     |
|   | Footprint filters:            |                           |        |     |
|   | DIP*W7.62mm*                  |                           |        |     |
|   | SO14*                         |                           |        |     |
|   |                               |                           |        |     |
|   |                               |                           |        |     |

Die KLC-Anforderungen für Footprint-Filter enthalten einige nützliche Tipps für effektive Footprint-Filter.

#### Footprints und 3D Modelle

3D-Modelle für Komponenten werden in separaten Dateien gespeichert. Die Dateinamen für die 3D-Modelle der Komponenten werden im Footprint gespeichert. Zu jedem Footprint kann eine beliebige Anzahl von 3D-Modellen hinzugefügt werden. Die Dateinamen der 3D-Modelle sowie die Modellskalierung, die Drehung, der Versatz und die Deckkraft werden auf der Registerkarte **3D-Modelle** der Footprint-Eigenschaften festgelegt.

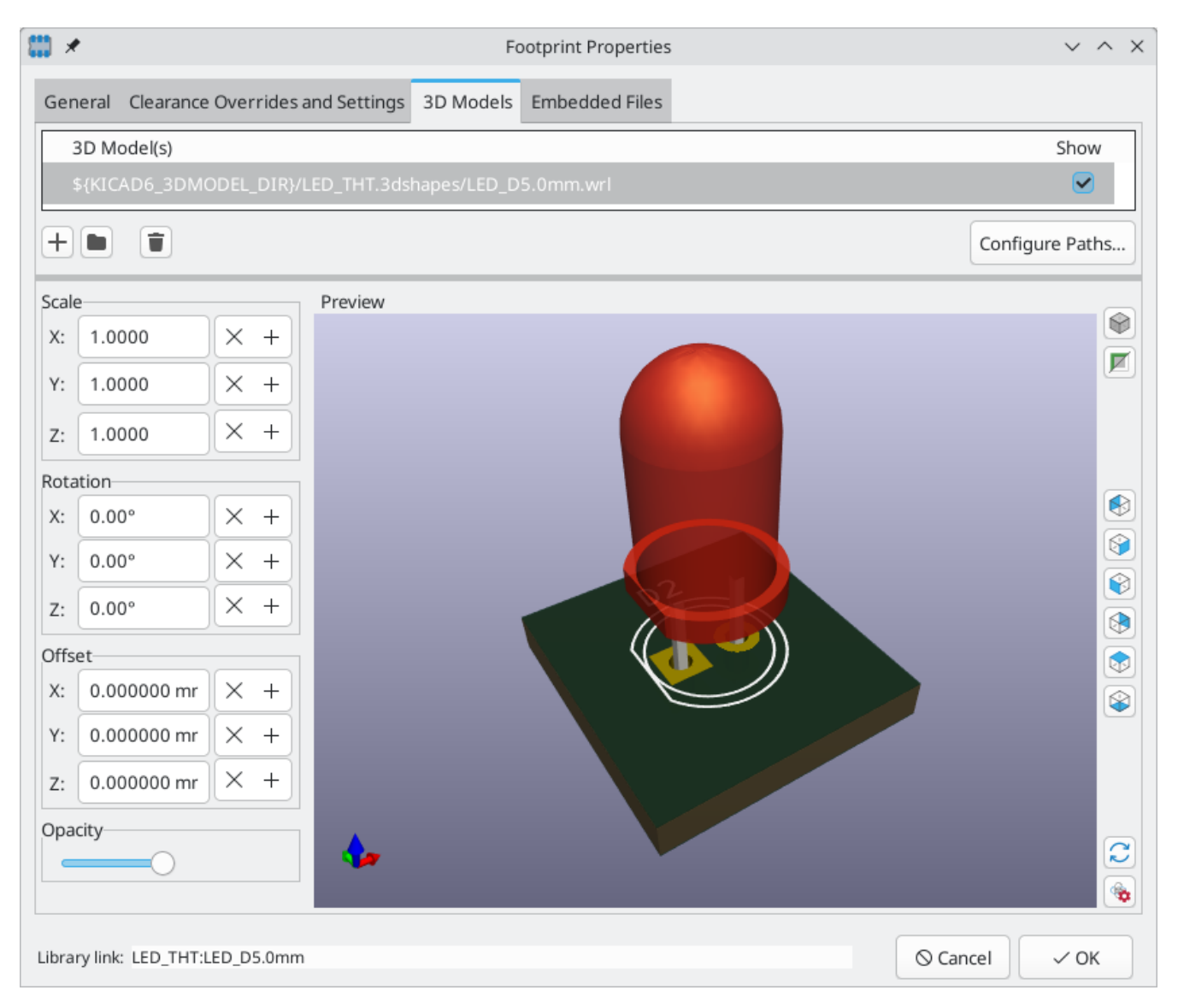

Es werden sowohl STEP- ( .step ) als auch VRML- ( .wr1 ) 3D-Modellformate unterstützt. STEP-Dateien sind nützlich, wenn Maßgenauigkeit erforderlich ist, während VRML-Dateien für visuell attraktivere Renderings verwendet werden können. Viele Footprints in der KiCad-Bibliothek haben zugehörige 3D-Modelle; diese Modelle werden sowohl im VRML- als auch im STEP-Format bereitgestellt. Nur eines der beiden Modelle muss im Footprint aufgeführt werden (normalerweise wird der VRML-Dateiname angegeben). KiCad kann automatisch die STEP-Version ersetzen, wenn ein 3D-Modell der Platine für mechanische CAD-Zwecke exportiert wird.

#### NOTE

Nicht alle Footprints in der KiCad-Bibliothek sind mit 3D-Modellen versehen, aber alle Footprints führen einen 3D-Modell-Dateinamen auf, selbst wenn das 3D-Modell nicht existiert. Auf diese Weise können 3D-Modelle zu einem späteren Zeitpunkt hinzugefügt werden, ohne dass der Footprint bearbeitet werden muss.

**FreeCAD** zusammen mit der **StepUp** Workbench sind nützlich für die Erstellung von 3D-Komponentenmodellen. Sie werden für viele der Modelle in der KiCad-Bibliothek verwendet. StepUp wird verwendet, um STEP- und VRML-Dateien mit korrekter Platzierung, Skalierung und Drehung zu erzeugen.

# Das weitere Vorgehen

## Weitere Lernhilfen

Weitere Informationen über die Verwendung von KiCad finden Sie im Handbuch.

Weitere Ressourcen sind das offizielles KiCad-Benutzerforum, Discord oder IRC und zusätzliche Lernressourcen der KiCad-Community.

Um mehr darüber zu erfahren, was KiCad ermöglicht, besuchen Sie den Abschnitt Made With KiCad auf der Website, oder öffnen Sie die in KiCad enthaltenen Demoprojekte (**Datei**  $\rightarrow$  **Demoprojekt öffnen...**).

## Helfen Sie KiCad zu verbessern

Um einen Fehler zu melden oder eine Funktion zu beantragen, benutzen Sie bitte **Hilfe**  $\rightarrow$  **Fehler melden** oder öffnen Sie ein Problem auf Gitlab.

Um zur Entwicklung von KiCad beizutragen, besuchen Sie bitte die Developer Contribution page. Benutzer können auch helfen, indem sie einen Beitrag zu Bibliotheken oder zur Dokumentation und Übersetzung leisten. Und schließlich können Sie die weitere Entwicklung von KiCad finanziell unterstützen.